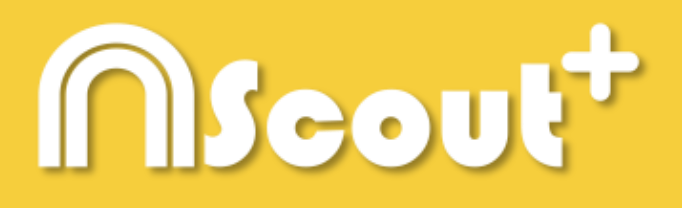

# HANDLEIDING

## Nacsport Scout Plus Versie 2.9.0 4 december 2017

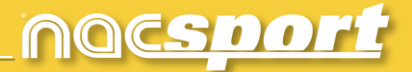

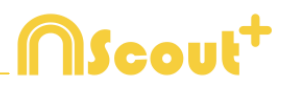

## CONTACT

U kunt contact met ons opnemen via een van de volgende manieren:

| Ĩ        | WEB: <u>www.nacsport.com</u>                                                                                    |
|----------|----------------------------------------------------------------------------------------------------|
| f        | FACEBOOK: <u>www.facebook.com/nacsportSL</u>                                                                    |
| y        | TWITTER: <u>www.twitter.com/nacsport</u>                                                                        |
|          | YOUTUBE: <u>www.youtube.com/nacsport</u>                                                                        |
| 0        | INSTAGRAM: <u>www.instagram.com/nacsport</u>                                                                    |
| in       | LINKEDIN: <u>www.linkedin.com/company/nacsport</u>                                                              |
| G+       | GOOGLE: plus.google.com/+nacsport                                                                               |
|          | E-MAIL: info@nacsport.com                                                                                       |
| <b>P</b> | CHAT: <u>www.nacsport.com/livezilla/chat.php</u>                                                                |
| 8        | SKYPE: nacsport                                                                                                 |
| S.       | TELEFOON: +34 928 363 816                                                                                       |
|          | ADRES: C/. Dr. Juan Domínguez Pérez, 23. 2º<br>35008 Las Palmas de Gran Canaria<br>Canarische Eilanden – Spanje |

Openingstijden: Maandag – Vrijdag 8:00-20:00 (UTF+0)

Nacsport Scout Plus Handleiding Versie 2.9.0 4 december 2017 © New Assistant for Coach Sport, S.L.

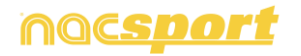

# **MScout**<sup>+</sup>

## **INHOUDSOPGAVE**

| 0. <u>Systeemvereisten</u>                                             | Pag.3        |
|------------------------------------------------------------------------|--------------|
| 1. <u>Sneltoetsen</u>                                                  | Pag.4        |
| 1.1 Videospeler                                                        | Pag.5        |
| 1.2 Tijdskbalk                                                         | Pag.6        |
| <u>1.3 Knoppen sjablonen aanmaken</u>                                  | Pag.7        |
| <u>1.4 Algemeen</u>                                                    | Pag.7        |
| 1.5 Startscherm                                                        | Pag.8        |
| 2. <u>Quick guide</u>                                                  | Pag.9        |
| 2.1.Observatie en registreren in Real Time                             | Pag.10       |
| 2.2 Observatie en registreren vanuit Bestand                           | Pag.15       |
| 2.3 Observatie zonder video input                                      | Pag.19       |
| 2.4 Mijn Analyses                                                      | Pag.24       |
| 3. <u>Sjabloon</u>                                                     | Pag.25       |
| 3.1 Siabloon icons                                                     | Pag.26       |
| <u>3.2 Sjabloon aanmaken</u>                                           | Pag.28       |
| 4. <u>Observatie en registreren</u>                                    | Pag.41       |
| <u>4.1 Observatie en registreren vanuit Bestand.</u>                   | Pag.42       |
| <u>4.2 Observatie en registreren in Real Time</u>                      | Pag.46       |
| 4.3 Observatie zonder video input                                      | Pag.51       |
| 5. <u>Tijdsbalk</u>                                                    | Pag.55       |
| 5.1 Tiidsbalk iconen                                                   | Pag.56       |
| 5.2 Tijdsbalk tool                                                     | Pag.57       |
| 6. <u>Mijn Analyses</u>                                                | Pag.87       |
| 7. <u>Tools</u>                                                        | Pag.89       |
| 7.1 Converteren en samenvoegen van video bestanden naar AVI formaat.   | Pag.90       |
| 7.2 Importeer database (XML)                                           | Pag.91       |
| 7.3 Importeer databases vanuit Tag&go                                  | Pag.92       |
| 7.4 Importeer OPTA databases                                           | Pag.93       |
| 7.5 Snel video's van hetzelfde formaat samenvoegen                     | Pag.94       |
| 7.6 Snel video's van hetzelfde formaat en databases (.nac) samenvoegen | <u>tot 1</u> |
| <u>video en 1 database op de tijdsbalk</u>                             | Pag.95       |
| 7.7 Importeren .TLcodes van GameBreaker / SportsCode                   | Pag.96       |
| 8. <u>Bijlage</u>                                                      | Pag.97       |

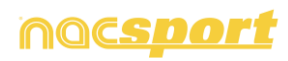

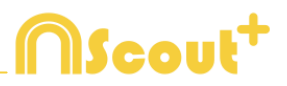

## **0. SYSTEEMVEREISTEN**

## Minimale systeemvereisten

Besturingssysteem

Windows 8 (32/64bits)

Hardware

4Gb RAM Intern geheugen Processor: Intel (c) Core i5 of gelijkwaardig Videokaart: 256Mb dedicated geheugen (niet shared met algemeen RAM geheugen) Scherm resolutie: 1366 x 768 Minimaal 300Mb vrije ruimte harde schijf voor installatie software

### Aanbevolen vereisten

Besturingssysteem

Windows 10 (32/64bits)

Hardware

8Gb RAM Intern geheugen

Processor: Intel (c) Core i7 of gelijkwaardig

Videokaart: 512Mb dedicated geheugen (niet shared met algemeen RAM

geheugen)

Scherm resolutie: 1920 x 1080 Minimaal 300Mb vrije ruimte harde schijf voor installatie software

## Minimale benodigdheden voor...

#### Acties in real time inladen en registreren

Met video camera's met FireWire aansluiting 1x FireWire poort (IEEE1394) of 1x vrij PCMCIA (Expresskaart) slot om externe FireWire Poort op aan te sluiten Met video camera met harde schijf en USB Digitizer (zoals bijvoorbeeld Hauppage Live 2) 1x USB2 of USB3 poort

Projector of tweede beeldscherm

1x HMDI poort (aanbevolen) of 1x VGA poort

Opslag video

Harde schijf van de computer of externe harde schijf USB2 of USB3 kan worden gebruikt om de video's op te slaan.

#### Useful links

FireWire: <u>http://en.wikipedia.org/wiki/IEEE 1394</u> CPUs: <u>http://www.cpubenchmark.net/</u> HDMI: <u>http://en.wikipedia.org/wiki/HDMI</u> VGA: <u>http://en.wikipedia.org/wiki/VGA connector</u> External Hard Drive: <u>http://www.amazon.com/External-Hard-Drives-</u> Storage-Add-Ons/b?ie=UTF8&node=595048

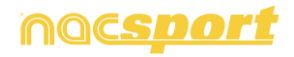

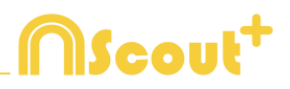

## **1. SNELTOETSEN**

| 1.1 Videospeler                | Pag.5 |
|--------------------------------|-------|
| 1.2 Tijdskbalk                 | Pag.6 |
| 1.3 Knoppen sjablonen aanmaken | Pag.7 |
| 1.4 Algemeen                   | Pag.7 |
| 1.5 Startscherm                | Pag.7 |

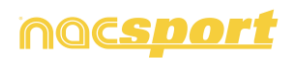

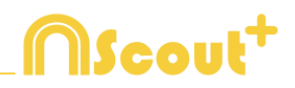

### **1.1 Videospeler**

De toetsen waarmee u het afspelen van de video bedient, zijn:

**M**: Beeld voor beeld (frame voor frame) vooruit afspelen. Druk één keer om één frame verder te gaan. Houd de toets ingedrukt om de video continu af te spelen.

**N**: Beeld voor beeld (frame voor frame) terugspoelen. Druk één keer om één frame terug te gaan. Houd de toets ingedrukt om de video continu terug te spoelen.

B: Afspelen op een 3X zo hoge snelheid. Druk één keer om af te spelen.

V: Terugspoelen met een 3X zo hoge snelheid. Druk één keer om terug te spoelen.

**Pijltjes toetsen Links/rechts**: ga 5 seconden achteruit/vooruit. Aantal seconden instelbaar

**Pijltjes toetsen boven/onder**: ga 15 seconden achteruit/vooruit. Aantal seconden instelbaar

**Shift + pijltjes toetsen Links/rechts**: ga 60 seconden achteruit/vooruit. Aantal seconden instelbaar

Spatiebalk: Video pauzeren, nogmaals drukken video weer afspelen (play)

Shift + Enter: Video bekijken op volledig scherm.

**Esc:** Teruggaan naar de vorige schermgrootte van de videospeler wanneer deze in volledig scherm staat. Om tussen volledig scherm en vorige schermgrootte van de videospeler te wisselen, dubbelklikt u op de titelbalk van het betreffende venster.

L: Met de video verdergaan na het afspelen van een registratie.

**Opmerking:** U kunt de sneltoetsen voor de videospeler ook zien tijdens het registreren via het optie icoon in de videospeler.

R: Klikken wordt de registratie die u bekijkt nogmaals afgespeeld

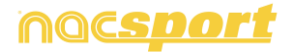

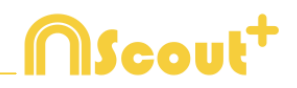

## 1.2 Tijdsbalk

**1**: De volgende registratie (actie) in de geselecteerde categorie weergeven.

2: De vorige registratie (actie) in de geselecteerde categorie weergeven.

**3:** De geselecteerde registratie toevoegen aan de geselecteerde lijst van een presentatie.

**Control + 3:** Voeg de geselecteerde registratie toe aan de geselecteerde lijst in de presentatie met hierin alle verschillende cameraposities van de analyse.

**Insert:** De geselecteerde registratie toevoegen aan de geselecteerde lijst van een presentatie.

**C:** Een registratie in de geselecteerde categorie aanmaken.

**Del**: De geselecteerde registratie(s) verwijderen.

A: naar de volgende categorie.

**Q:** naar de vorige categorie.

4, 5, 6, 7: Selecteer de gewenste camerapositie

**D:** Maak een tekening op het huidige frame in de videospeler

**Ctrl + M:** Maak een nieuwe rij aan door de geselecteerde rijen samen te voegen

Ctrl + C: Verander de kleur van de geselecteerde rij

**S:** Maak een .mp4 video met de geselecteerde registraties met behoud van de originele resolutie

**Ctrl + DEL:** Verwijder de geselecteerde rijen en de registraties die erin zitten

**Shift + O:** Maak een nieuwe rij aan met tegenovergestelde registraties van de geselecteerde rij

Shift + slepen: Maak een kopie van de geselecteerde registraties in een andere rij

W: Open de Matrix

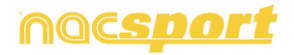

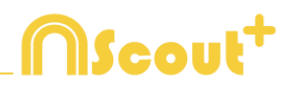

### **1.3 Knoppen sjablonen aanmaken**

Alt + klikken + hoek rechtsonder van de knop slepen: De grootte van een knop (categorie) wijzigen.

Selecteer met Control + slepen: Verplaats in één keer meerdere knoppen

Klik in de achtergrond en sleep om meerdere knoppen te selecteren: Verplaats in één keer meerdere knoppen

**Control+Z** : Wijzigingen ongedaan maken.

## 1.4 Algemeen

**Shift+P:** Alle geopende vensters tonen. Als u Nacsport Scout Plus afsluit met één of meer vensters in een tweede monitor of projector, worden op het moment dat u het programma opent zonder de tweede monitor of projector te hebben aangesloten die vensters niet weergegeven. Met deze toetsencombinatie kunt u dit probleem oplossen

**I**: Pas het begin van de geselecteerde registratie aan naar de huidige positie van de video.

**O**:Pas het einde van de geselecteerde registratie aan naar de huidige positie van de video.

**ESC:** In registratie omgeving. Stop alle lopende handmatige categorieën.

**Ctrl+ESC:** In registratie omgeving. Stop en verwijder alle open handmatige categorieën.

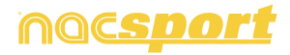

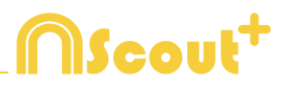

### 1.5 Startscherm

- ESC: Sluit het programma
- Ctrl + C: Open vergelijking
- Ctrl + P: Open videospeler
- Ctrl + H: Open de tool om videobestanden samen te voegen en te converteren
- Ctrl + Q: Open de tool om snel video's samen te voegen
- Ctrl + O: Open opties
- Ctrl + B: Open een extern .nac bestand
- M: Open Mijn Analyses
- **P:** Open presentaties
- L: Open de laatst gebruikte analyse in de Tijdsbalk
- 1: Real Time registreren
- 2: Registreren zonder Video Input
- 3: Registreren vanuit Bestand
- Ctrl + N: Maak een nieuw sjabloon
- **Ctrl + U:** Controleer voor updates
- Ctrl + L: Open menu voor registratie en activeren van de licentie
- F12: Remote support
- F1: Handleiding
- F2: Video tutorials
- F3: Open website
- Shift + P: Open de laatst gebruikte presentatie

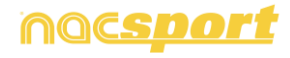

# **MScout**<sup>+</sup>

## 2. QUICK GUIDE

| 2.1.Observatie en registreren in Real Time   | Pag.10 |
|----------------------------------------------|--------|
| 2.2 Observatie en registreren vanuit Bestand | Pag.15 |
| 2.3 Observatie zonder video input            | Pag.19 |
| 2.4 Mijn Analyses                            | Pag.24 |

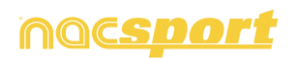

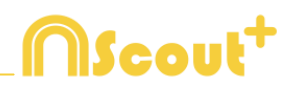

### 2.1. Observatie en registreren in Real Time.

Werkomgeving waar de videobeelden worden bekeken vanaf een externe bron (videocamera, video-converter), die is aangesloten op de FireWire poort van de computer. Tegelijkertijd dat een videobestand wordt gecaptured naar de harde schijf kan de gebruiker middels een sjabloon de acties die plaatsvinden registeren.

D.w.z., de video wordt gecaptured en tegelijkertijd kunnen de acties geregistreerd worden. Hierna heeft de gebruiker alle geregistreerde acties op de Tijdsbalk waar deze nog eenvoudig kunnen worden bewerkt en kunnen worden geanalyseerd.

Instructies:

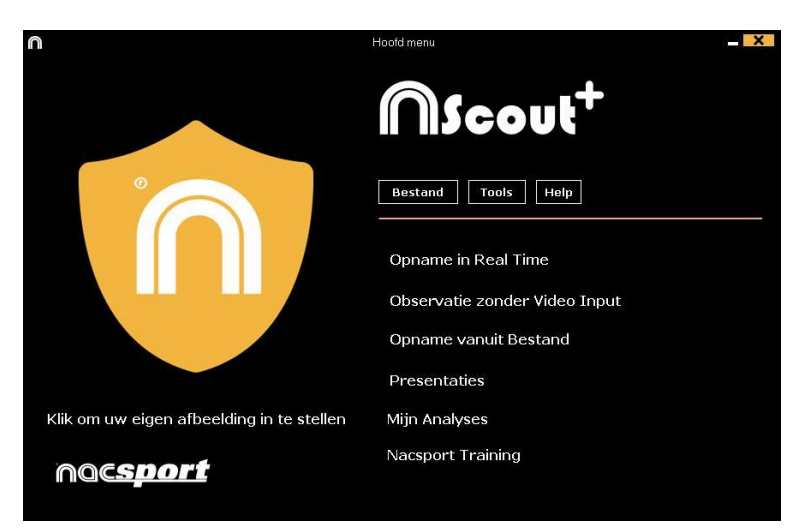

#### 1.- Klik op "Opname in Real Time" in het hoofdmenu.

2.- Voer de naam van het videobestand dat u wilt vastleggen. Klik vervolgens op "Opslaan".

| ····                                                                                                    | BASKETBALL |                                   | ~ C              | Buscar en BASKET | TBALL | 9 |
|----------------------------------------------------------------------------------------------------|------------|-----------------------------------|------------------|------------------|-------|---|
| rganizar 👻 Nueva                                                                                                    | carpeta    |                                   |                  |                  | 8 ·   | 6 |
| Favoritos                                                                                                    | Nombre     | Fecha de modifica                 | Tipo             | Tamaño           |       |   |
| bestanges     Escitario     Sitios recintes     Sitios recintes     Dropbax     Ente equipo     Documentos     Documentos     Escitario     Sinise     Insignes     Maiica     Maiica     Acer (C.)     Red |            | Ningún elemento coincide con el c | iterió de búsque | da.              |       |   |
| Nombre:<br>Tipo: (.m                                                                                                    | p4)        |                                   |                  |                  |       | _ |

3.- De video wordt gecaptured in MP4-formaat en gecomprimeerde kwaliteit.

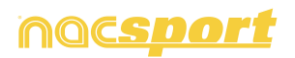

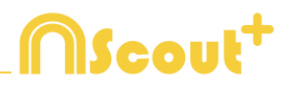

## 4.- Open of maak een sjabloon aan om de video te maken en uw registraties te maken.

Om een sjabloon aan te maken, klik op 
Om een sjabloon te openen, klik op 
.

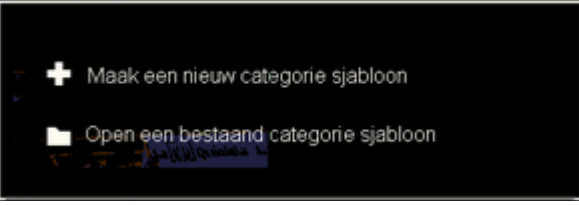

Met deze versie van het programma kunt u **uw sjabloon op twee niveau's** indelen:

#### Primaire (4.1 Categorieën) en secundarie (4.2 Descriptors).

U kunt een primaire actie combineren met één of meerdere secundaire acties wanneer u registreert, aangezien alle knoppen onafhankelijk van elkaar zijn.

#### 4.1 Categorie

Als u "Maak een nieuw sjabloon" hebt geselecteerd, voeg de gewenste categorieën (knoppen) toe en klik op

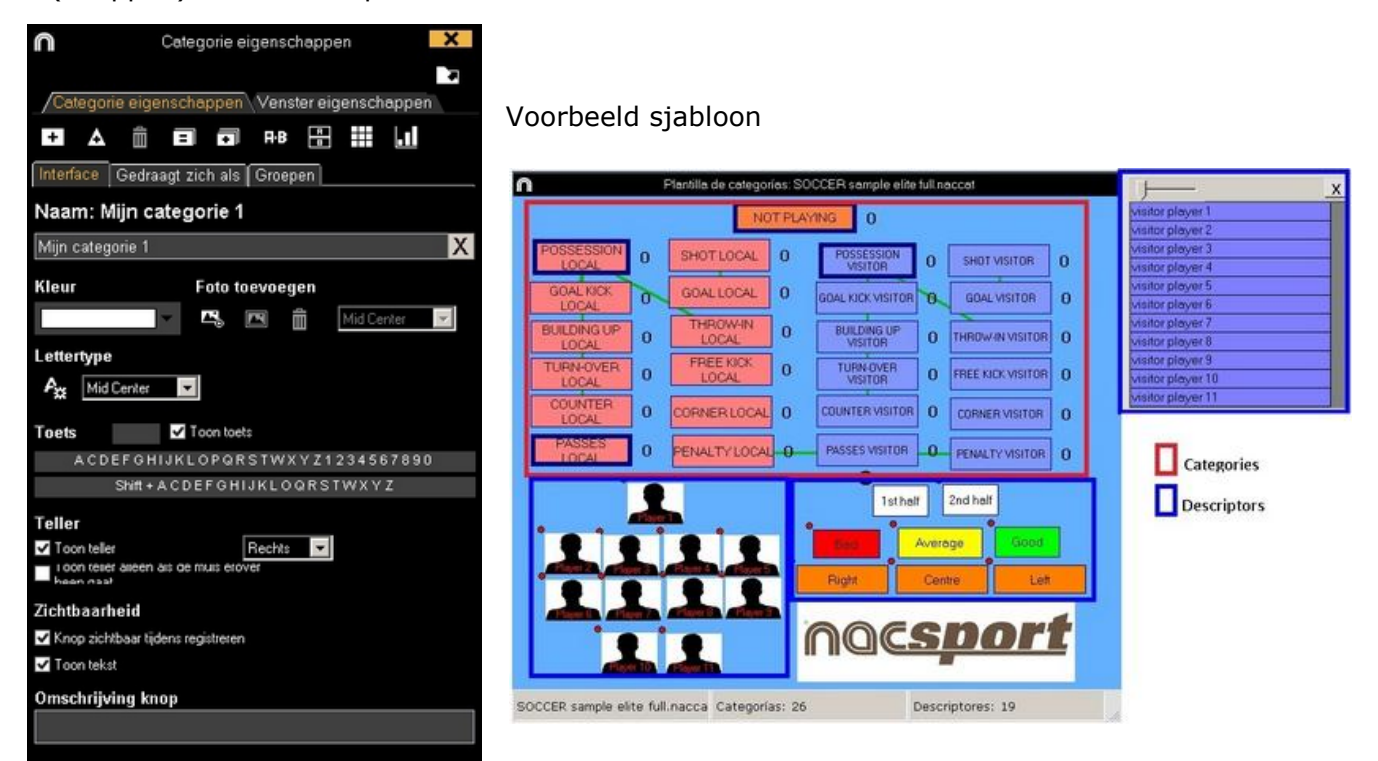

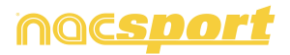

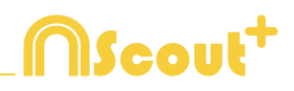

#### 4.2 Descriptors:

De descriptors laten zien, hoe, wanneer, waar... de geregistreerde acties plaatsvinden. Men kan de descriptors zien als sub-categorie van de categorieen, ook van de descriptors kunnen onbeperkt aantal worden toegevoegd.

Om ervoor te zorgen dat alle registraties goed worden gecategoriseerd, kan de gebruiker op het moment dat de registratie van de categorie wordt gemaakt ook op de gewenste descriptor klikken om deze als sub-categorie toe te voegen.

Bijvoorbeeld:

Categorieën (acties) = counters, vrije trappen, corners, doelpunten... Descriptors (spelers) = Mary, Jennifer... Descriptors (perioden) = 1 helft, 2 helft... Descriptors (plaatsbepalingen) = rechts, midden, links... Descriptors (kwaliteit) = goed, slecht...

De gebruiker kan acties registreren en op de descriptor klikken zoals hieronder te zien is:

Counter (klik) + 1 helft (klik) + rechts (klik) + goed (klik).

#### 4.3 Descriptors aanmaken:

De gebruiker kan de descriptors op twee verschillende manieren aanmaken:

1-In het categoriesjabloon; klik op en vervolgens op het vakje fungeert als *een DESCRIPTOR* (zie afbeelding op de vorige pagina).

2-Als los descriptorsjabloon: door op te klikken wordt het venster geopend dat hieronder is afgebeeld. Om descriptors toe te voegen geeft u de gewenste naam op en vervolgens klikt u op

| n | Geassocieerde descriptors met dit categorie sjabloon | × |
|---|------------------------------------------------------|---|
|   |                                                      |   |
|   |                                                      | + |
|   |                                                      | - |
|   |                                                      | C |
|   |                                                      |   |
|   |                                                      |   |

5.- Om met het capturen van de video te beginnen, klikt u op

Vervolgens klikt u op de categorieën (knoppen), die u hebt aangemaakt, als de betreffende actie plaatsvindt.

Om het capturen van de video tijdelijk te pauzeren, klikt u op  $\square$ . Om de geregistreerde acties af te spelen, te vergelijken, te rangschikken of te wijzigen,

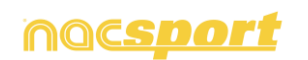

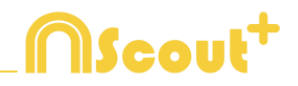

klikt u op en komt u in de werkomgeving voor het bewerken van de registraties (Tijdsbalk).

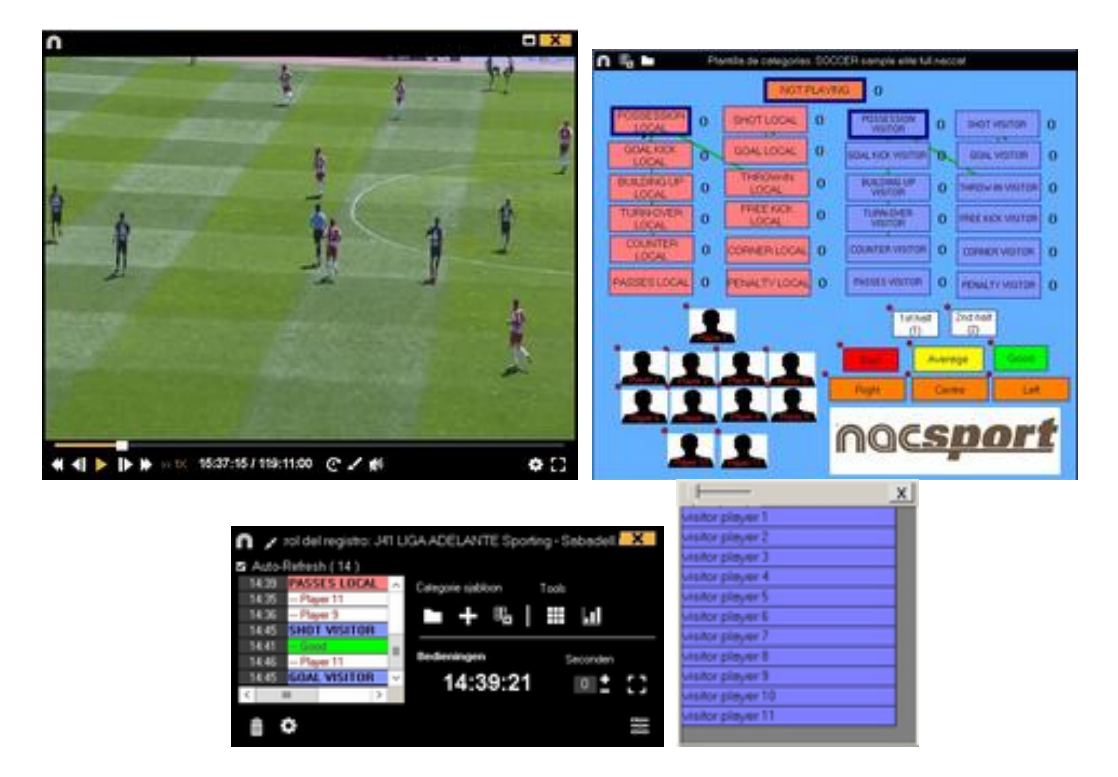

6.- Deze werkomgeving bevat alle geregistreerde acties die middels categorieën (rijen) op een makkelijke manier op de Tijdsbalk worden weergegeven.

Hieronder worden alle opties van de Tijdsbalk beschreven:

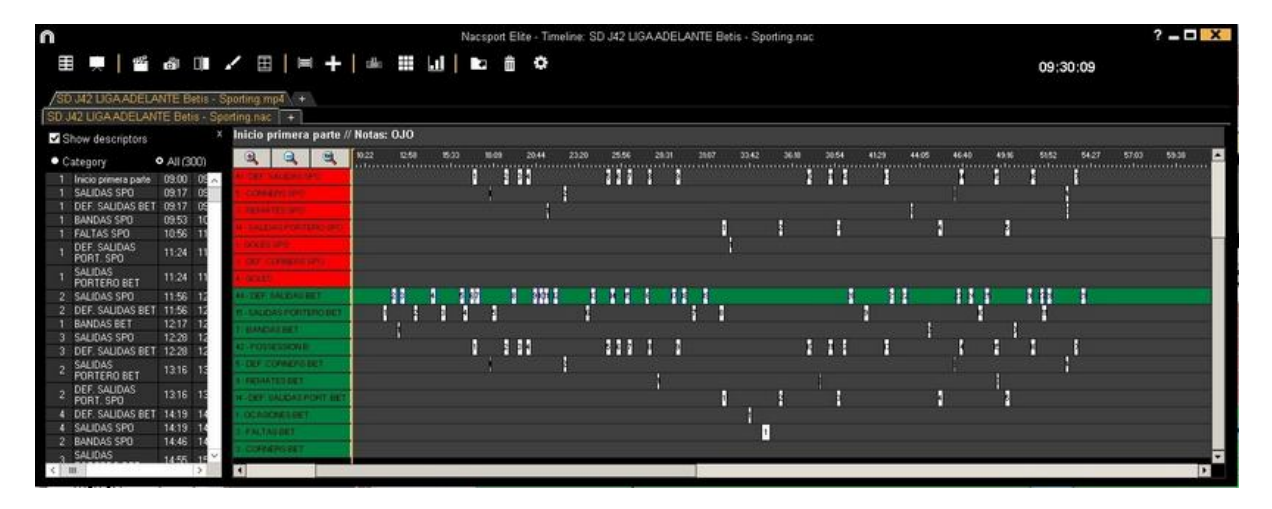

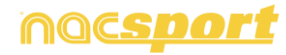

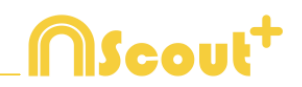

- Begin of het einde van een registratie wijzigen: zet de cursor helemaal links (begin) of rechts (einde) van de registratie en als de cursor in wet de linker muisknop en sleep de cursor in naar links of rechts, afhankelijk of u de registratie korter of langer wilt maken.
- Registratie tijdelijk verplaatsen (zonder de duur te veranderen): zet de cursor in het midden van de registratie en als de cursor in verandert, klik met de linker muisknop en sleep de cursor naar links of recht, afhankelijk van waar u de registratie heen wilt verplaatsen.
- Categorie toevoegen (rij): klik met de rechter muisknop op de naam van een categorie (rij) en kies "Categorie toevoegen". Geef vervolgens een naam op en klik op "Ok". In deze versie kunnen een ongelimiteerd aantal categorieën (rijen) aan de Tijdsbalk worden toegevoegd.
- **Naam van de categorie bewerken** (rij): klik met de rechter muisknop op de naam van de categorie die u wilt bewerken, selecteer "De naam van de categorie

bewerken" en klik op

- **Categorie verwijderen** (rij): klik met de rechter muisknop op de naam van de categorie die u wilt verwijderen, selecteer "Geselecteerde categorie verwijderen" en klik op "Ja".
- **Categorie kopiëren** (rij): klik met de rechter muisknop op de naam van een categorie en selecteer "Geselecteerde categorie kopiëren".

- Tijdsbalkfuncties: See section 5.2

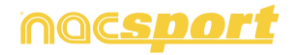

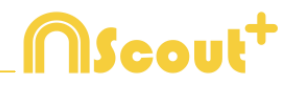

## 2.2 Observatie en registreren vanuit Bestand.

Werkomgeving waarin een videobestand wat al op de (externe ) harde schijf staat opgeslagen wordt bekeken en acties kunnen worden geregistreerd middels een sjabloon wat door de gebruiker is aangemaakt

Instructies:

#### **1.-** Klik op "Opname vanuit Bestand" in het hoofdmenu.

| n                                         | Hoofd menu - X                |
|-------------------------------------------|-------------------------------|
|                                           | MScout <sup>+</sup>           |
|                                           | Bestand Tools Help            |
|                                           | Opname in Real Time           |
|                                           | Observatie zonder Video Input |
|                                           | Opname vanuit Bestand         |
|                                           | Presentaties                  |
| Klik om uw eigen afbeelding in te stellen | Mijn Analyses                 |
| nacsport                                  | Nacsport Training             |

2.- Selecteer het videobestand dat u wilt bekijken en klik op "Openen".

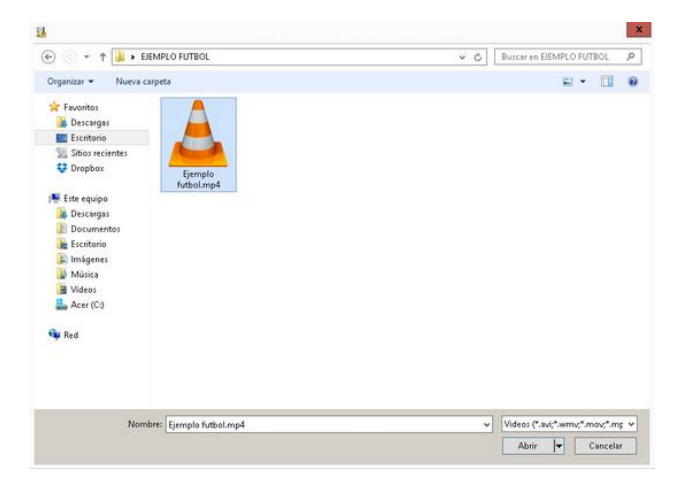

3.- Open of maak een sjabloon aan om de video te maken en uw registraties te maken.

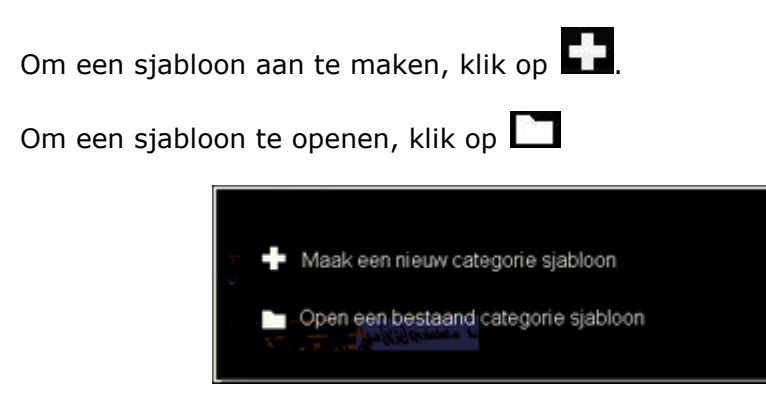

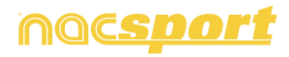

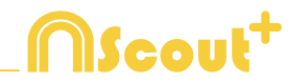

Met deze versie van het programma kunt u **uw sjabloon op twee niveau's** indelen:

#### Primaire (3.1 Categorieën) en secundarie (3.2 Descriptors).

U kunt een primaire actie combineren met één of meerdere secundaire acties wanneer u registreert, aangezien alle knoppen onafhankelijk van elkaar zijn.

#### 3.1 Categorie

Als u "Maak een nieuw sjabloon" hebt geselecteerd, voeg de gewenste categorieën (knoppen) toe en klik op

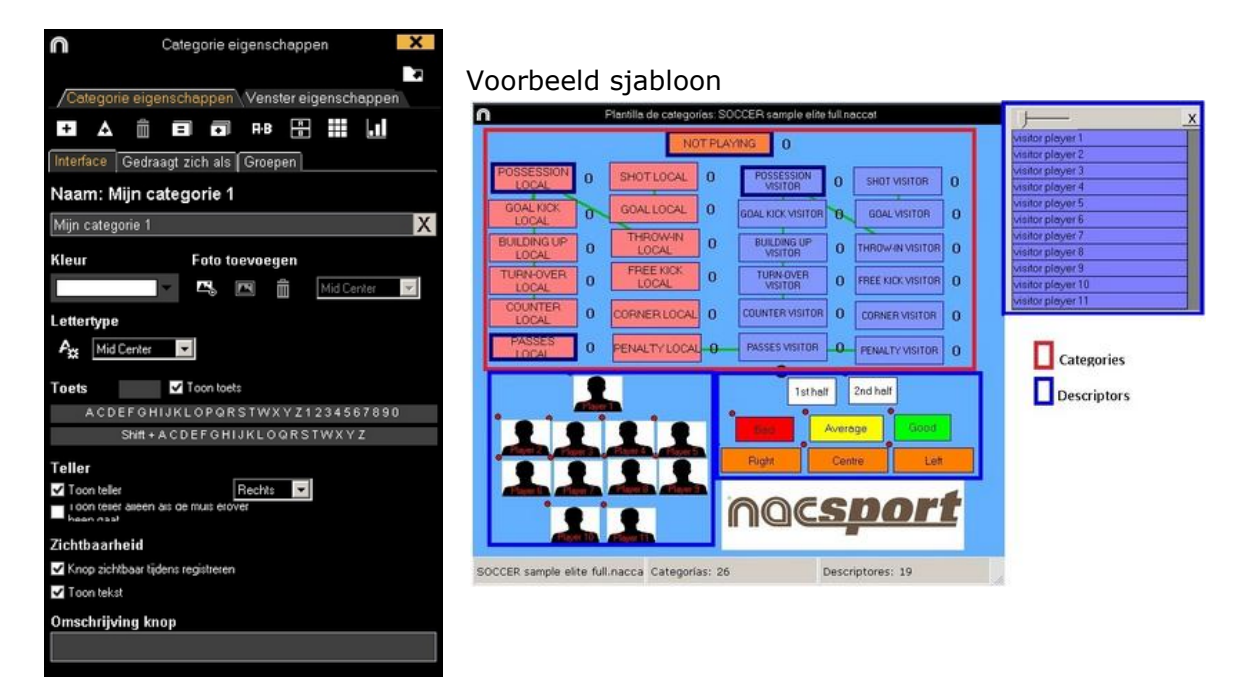

#### 3.2 Descriptors:

De descriptors laten zien, hoe, wanneer, waar... de geregistreerde acties plaatsvinden. Men kan de descriptors zien als sub-categorie van de categorieen, ook van de descriptors kunnen onbeperkt aantal worden toegevoegd.

Om ervoor te zorgen dat alle registraties goed worden gecategoriseerd, kan de gebruiker op het moment dat de registratie van de categorie wordt gemaakt ook op de gewenste descriptor klikken om deze als sub-categorie toe te voegen.

Bijvoorbeeld:

Categorieën (acties) = counters, vrije trappen, corners, doelpunten... Descriptors (spelers) = Mary, Jennifer... Descriptors (perioden) = 1 helft, 2 helft... Descriptors (plaatsbepalingen) = rechts, midden, links... Descriptors (kwaliteit) = goed, slecht...

De gebruiker kan acties registreren en op de descriptor klikken zoals hieronder te zien is:

Counter (klik) + 1 helft (klik) + rechts (klik) + goed (klik).

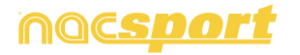

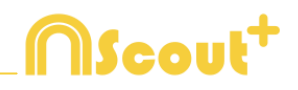

#### 3.3 Descriptors aanmaken:

De gebruiker kan de descriptors op twee verschillende manieren aanmaken:

1-In het categoriesjabloon; klik op  $\square$  en vervolgens op het vakje fungeert als *een DESCRIPTOR* (zie afbeelding op d<u>e vo</u>rige pagina).

2-Als los descriptorsjabloon:door op te klikken wordt het venster geopend dat hieronder is afgebeeld. Om descriptors toe te voegen geeft u de gewenste naam op

en vervolgens klikt u op

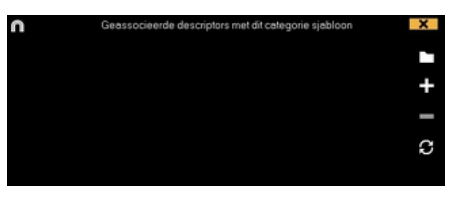

Om een specifiek aantal descriptors in te stellen voor een categorie klik op het tabblad 'Gedraagt zich als ' en zet het gewenste aantal descriptors in de

0 Minimaal aantal descriptors menu.

Bij het openen van de Tijdsbalk verschijnt automatisch een venster met daarin de registraties waar niet het minimaal aantal ingestelde descriptors zijn gecodeerd

# 4.- Om acties te registreren klikt u op is of op de optie "Acties registeren".

klik op het videobeeld om het afspelen van de video te starten en klik vervolgens op de categorieën (knoppen), die u hebt aangemaakt als de betreffende actie plaatsvindt.

Om het afspelen van de video te pauzeren klikt u op het videobeeld. Om de geregistre<u>erde</u> acties af te spelen, te vergelijken, te rangschikken of te wijzigen,

klikt u op en komt u in de werkomgeving voor het bewerken van de registraties (Tijdsbalk).

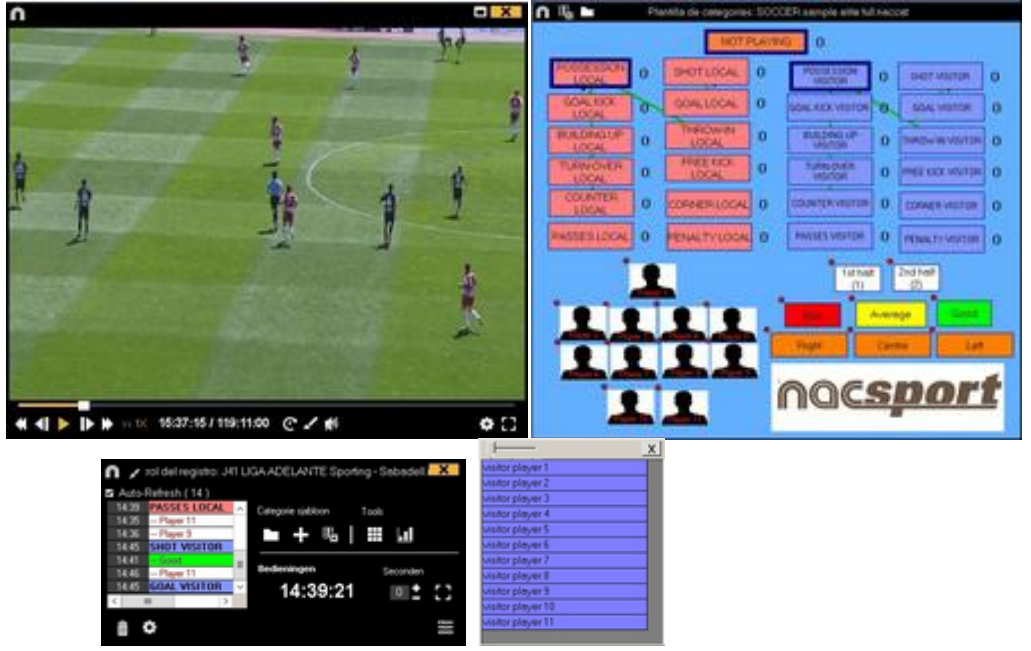

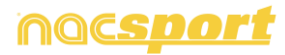

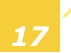

#### 5.- Deze werkomgeving bevat alle geregistreerde acties die middels categorieën (rijen) op een makkelijke manier op de Tijdsbalk worden weergegeven.

Hieronder worden alle opties van de Tijdsbalk beschreven:

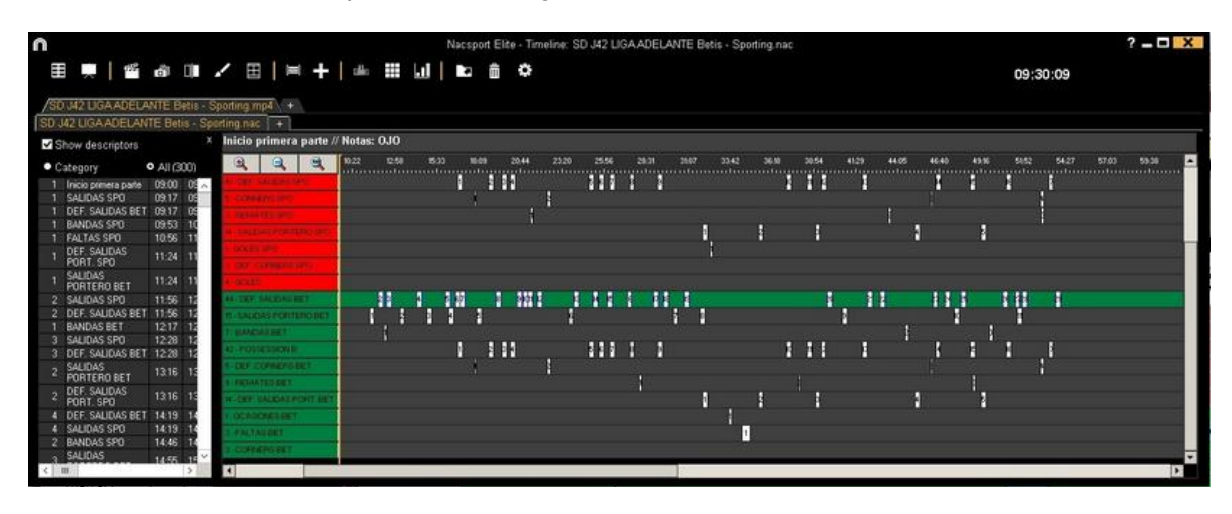

- **Zoom** (a) (a) (c) : u kunt de Tijdsbalk vergroten of verkleinen. Klik op (c) om de hele Tijdsbalk te tonen.
- Begin of het einde van een registratie wijzigen: zet de cursor helemaal links (begin) of rechts (einde) van de registratie en als de cursor in wet de linker muisknop en sleep de cursor in naar links of rechts, afhankelijk of u de registratie korter of langer wilt maken.
- **Registratie tijdelijk verplaatsen** (zonder de duur te veranderen): zet de cursor in het midden van de registratie en als de cursor in 😟 verandert, klik met de linker muisknop en sleep de cursor naar links of recht, afhankelijk van waar u de registratie heen wilt verplaatsen.
- Categorie toevoegen (rij): klik met de rechter muisknop op de naam van een categorie (rij) en kies "Categorie toevoegen". Geef vervolgens een naam op en klik op "Ok". In deze versie kunnen een ongelimiteerd aantal categorieën (rijen) aan de Tijdsbalk worden toegevoegd.
- Naam van de categorie bewerken (rij): klik met de rechter muisknop op de naam van de categorie die u wilt bewerken, selecteer "De naam van de categorie

bewerken" en klik op

- **Categorie verwijderen** (rij): klik met de rechter muisknop op de naam van de categorie die u wilt verwijderen, selecteer "Geselecteerde categorie verwijderen" en klik op "Ja".
- **Categorie kopiëren** (rij): klik met de rechter muisknop op de naam van een categorie en selecteer "Geselecteerde categorie kopiëren".
- Tijdsbalkfuncties: See section 5.2

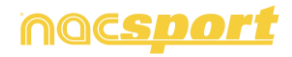

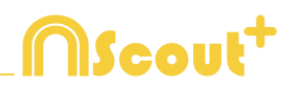

## 2.3 Observatie zonder video input.

Acties van een sport evenement kunnen worden geregistreerd zonder een video input of een capture device aangesloten op de computer. Bijvoorbeeld; Terwijl iemand het sport evenement filmt, kan iemand anders aan de andere kant van het veld de acties registreren.

Wanneer het evenement is beeindigd, kan de database worden gelinkt en gesychroniseerd met de geregistreerde acties en de respectievelijke video.

Instructies:

#### 1.- Klik op "Opname Observatie zonder video input" in het hoofdmenu.

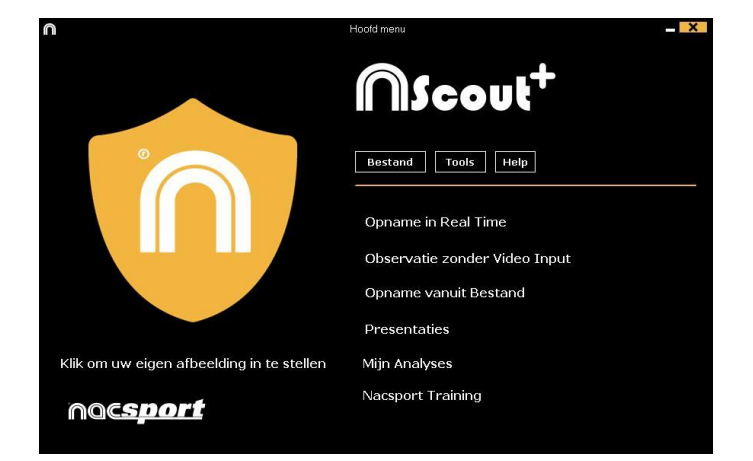

2.-Selecteer de naam van het bestand te genereren en klikt u op

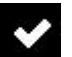

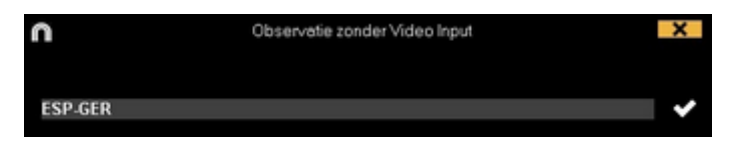

#### 3.- Open of maak een sjabloon aan om de video te maken en uw registraties te maken.

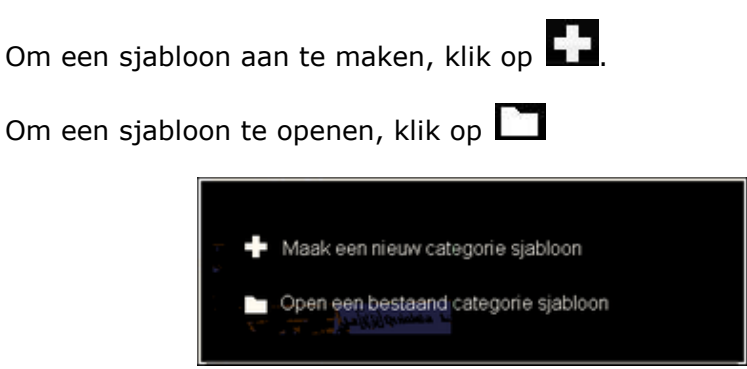

Met deze versie van het programma kunt u uw sjabloon op twee niveau's indelen:

#### Primaire (3.1 Categorieën) en secundarie (3.2 Descriptors).

U kunt een primaire actie combineren met één of meerdere secundaire acties wanneer u registreert, aangezien alle knoppen onafhankelijk van elkaar zijn.

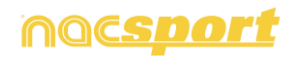

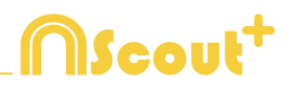

#### 3.1 Categorie

Als u "Maak een nieuw sjabloon" hebt geselecteerd, voeg de gewenste categorieën (knoppen) toe en klik op +

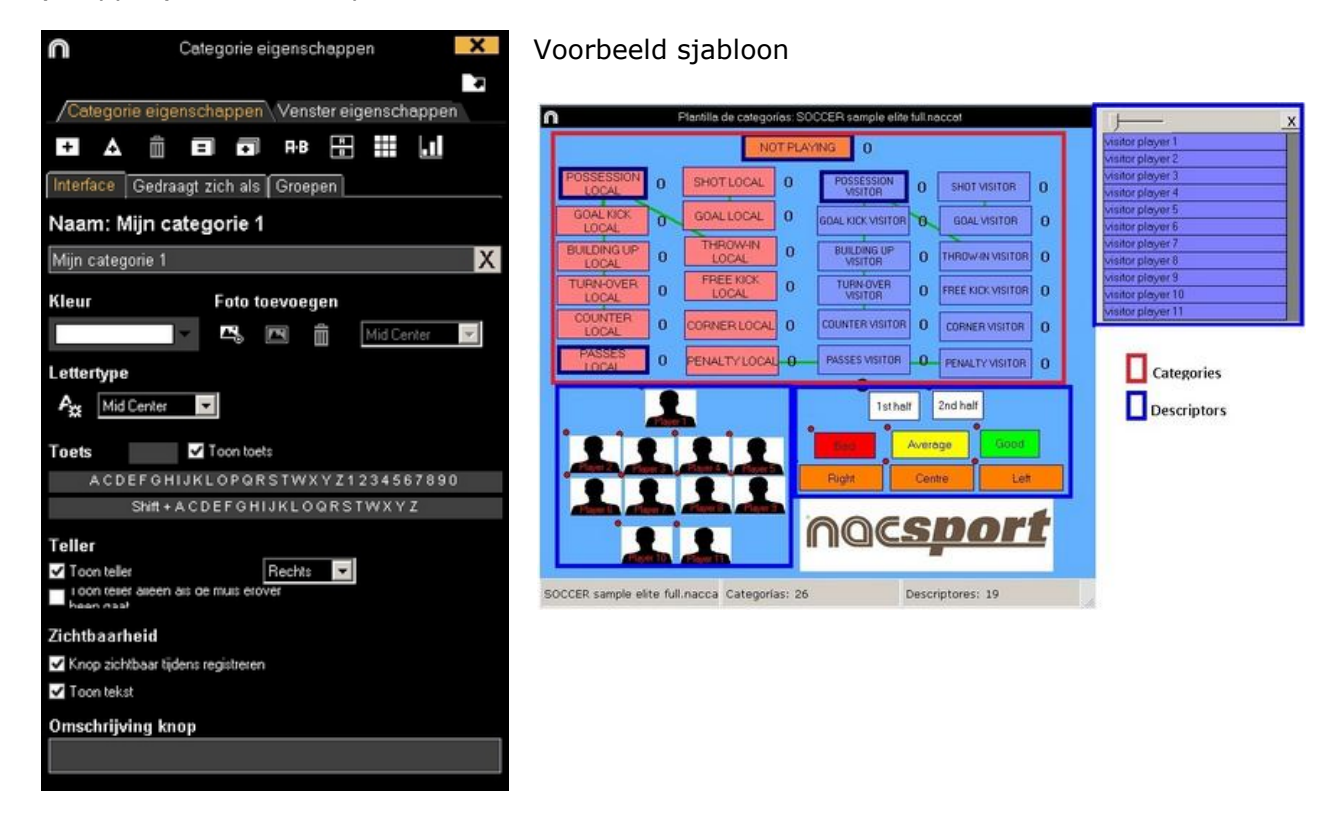

#### 3.2 Descriptors:

De descriptors laten zien, hoe, wanneer, waar... de geregistreerde acties plaatsvinden. Men kan de descriptors zien als sub-categorie van de categorieen, ook van de descriptors kunnen onbeperkt aantal worden toegevoegd.

Om ervoor te zorgen dat alle registraties goed worden gecategoriseerd, kan de gebruiker op het moment dat de registratie van de categorie wordt gemaakt ook op de gewenste descriptor klikken om deze als sub-categorie toe te voegen.

Bijvoorbeeld:

Categorieën (acties) = counters, vrije trappen, corners, doelpunten... Descriptors (spelers) = Mary, Jennifer... Descriptors (perioden) = 1 helft, 2 helft... Descriptors (plaatsbepalingen) = rechts, midden, links... Descriptors (kwaliteit) = goed, slecht...

De gebruiker kan acties registreren en op de descriptor klikken zoals hieronder te zien is:

Counter (klik) + 1 helft (klik) + rechts (klik) + goed (klik).

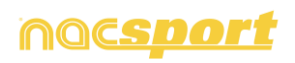

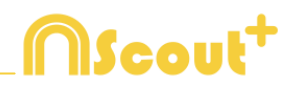

#### 3.3 Descriptors aanmaken:

De gebruiker kan de descriptors op twee verschillende manieren aanmaken:

1-In het categoriesjabloon;klik op en vervolgens op het vakje fungeert als *een* DESCRIPTOR (zie afbeelding op de vorige pagina).

2-Als los descriptorsjabloon:door op te klikken wordt het venster geopend dat hieronder is afgebeeld. Om descriptors toe te voegen geeft u de gewenste naam op

en vervolgens klikt u op 🖬.

| 0 | Geassocieerde descriptors met dit categorie sjabloon | × |
|---|------------------------------------------------------|---|
|   |                                                      |   |
|   |                                                      | + |
|   |                                                      | - |
|   |                                                      | C |
|   |                                                      |   |

# 4.- Om acties te registreren klikt u op of op de optie "Acties registeren".

klik op Begin van 1º Periode te starten en klik vervolgens op de categorieën (knoppen), die u hebt aangemaakt als de betreffende actie plaatsvindt.

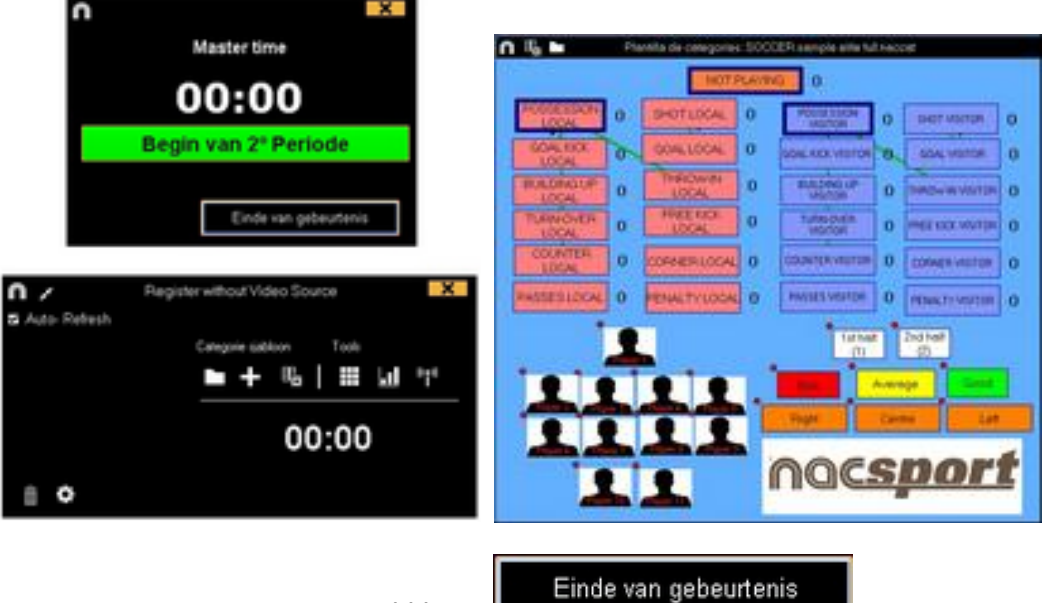

Om te stoppen met registreren klik op l

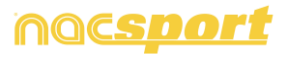

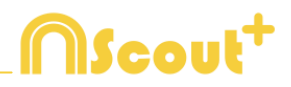

#### 5.- Koppel een database aan een video

Indien een wedstrijd is geregistreerd zonder videobron moet u de aangemaakte database koppelen met de video om toegang te krijgen tot de Tijdsbalk, klik hiervoor op **"Mijn Analyses"** 

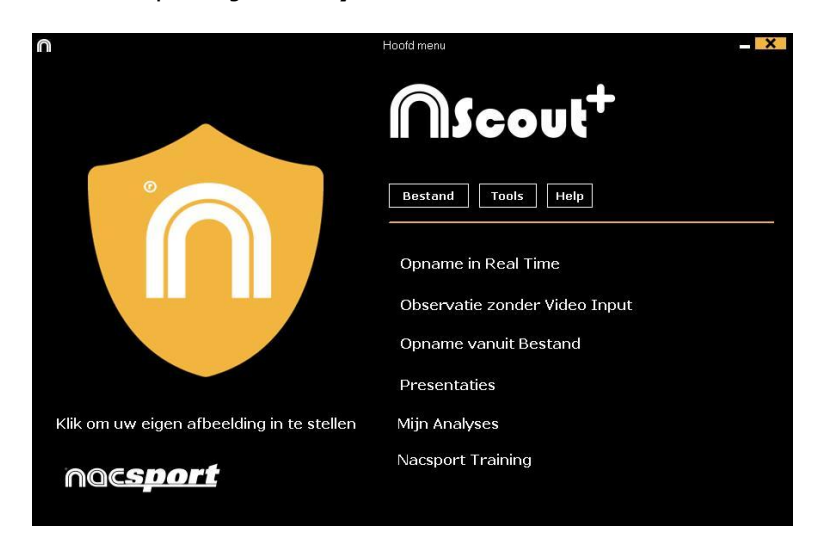

Kies de database die u wilt koppelen ( deze wordt rood aangegeven omdat deze nu niet gekoppeld is aan een video )

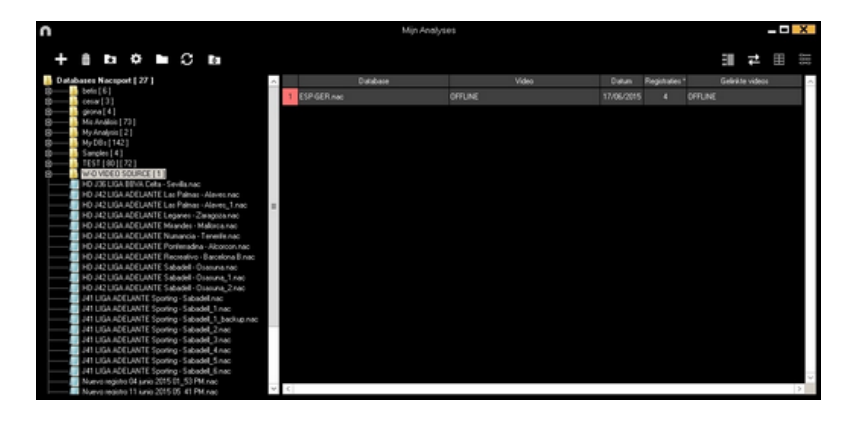

Dubbelklik erop en klik op

Selecteer het videobestand dat u wilt bekijken en klik op "Openen"

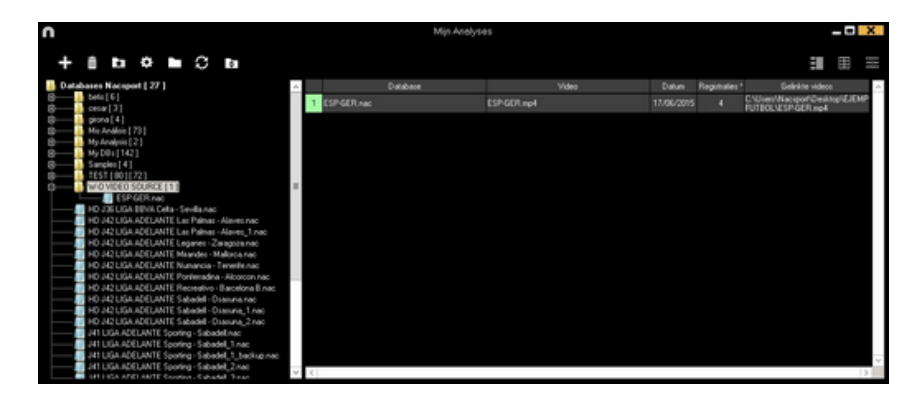

klikt u op en komt u in de werkomgeving voor het bewerken van de registraties (Tijdsbalk).

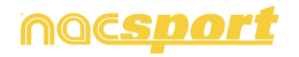

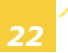

#### 6.- Deze werkomgeving bevat alle geregistreerde acties die middels categorieën (rijen) op een makkelijke manier op de Tijdsbalk worden weergegeven.

Hieronder worden alle opties van de Tijdsbalk beschreven:

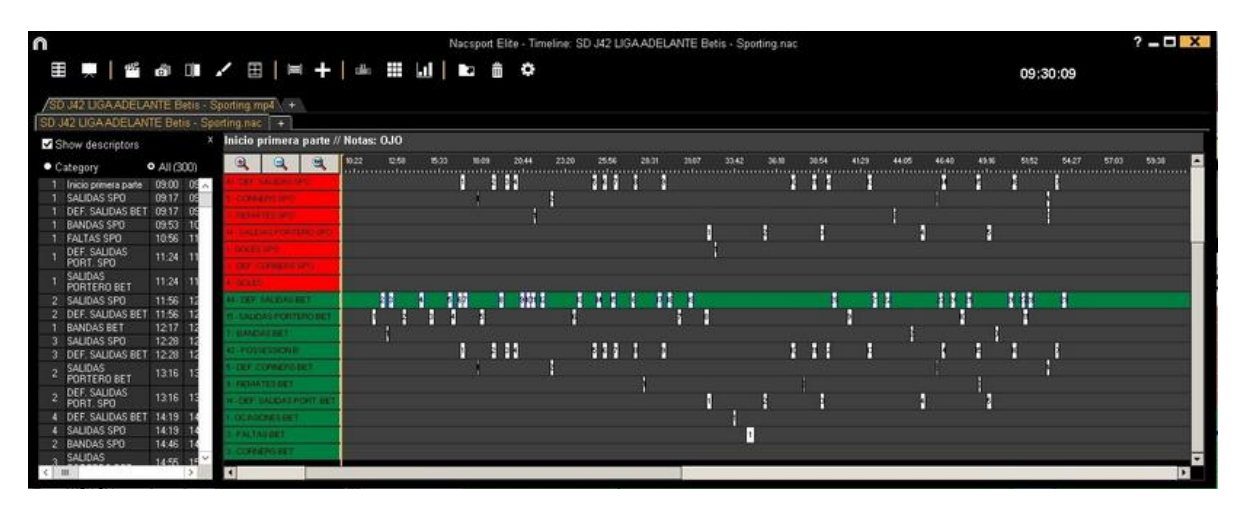

- Begin of het einde van een registratie wijzigen: zet de cursor helemaal links (begin) of rechts (einde) van de registratie en als de cursor in wet de linker muisknop en sleep de cursor in naar links of rechts, afhankelijk of u de registratie korter of langer wilt maken.
- Registratie tijdelijk verplaatsen (zonder de duur te veranderen): zet de cursor in het midden van de registratie en als de cursor in verandert, klik met de linker muisknop en sleep de cursor naar links of recht, afhankelijk van waar u de registratie heen wilt verplaatsen.
- Categorie toevoegen (rij): klik met de rechter muisknop op de naam van een categorie (rij) en kies "Categorie toevoegen". Geef vervolgens een naam op en klik op "Ok". In deze versie kunnen een ongelimiteerd aantal categorieën (rijen) aan de Tijdsbalk worden toegevoegd.
- Naam van de categorie bewerken (rij): klik met de rechter muisknop op de naam van de categorie die u wilt bewerken, selecteer "De naam van de categorie
   bewerken" op klik op
  - bewerken" en klik op 🎑.
- **Categorie verwijderen** (rij): klik met de rechter muisknop op de naam van de categorie die u wilt verwijderen, selecteer "Geselecteerde categorie verwijderen" en klik op "Ja".
- **Categorie kopiëren** (rij): klik met de rechter muisknop op de naam van een categorie en selecteer "Geselecteerde categorie kopiëren".
- Tijdsbalkfuncties: See section 5.2

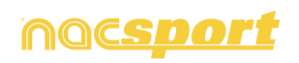

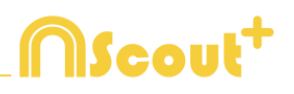

## 2.4 Mijn Analyses

In dit venster kunt U alle NAC database gegevens raadplegen die door de gebruiker zijn aangemaakt of zijn geïmporteerd.

| n                                                                                                    | Mijn Analy                                                                            | 101                                                |            |               | - <b>O</b> ×                                                   |
|----------------------------------------------------------------------------------------------------|---------------------------------------------------------------------------------------|----------------------------------------------------|------------|---------------|----------------------------------------------------------------|
| + 1 <b>n</b> 0 <b>n</b> 3 n                                                                                                    |                                                                                       |                                                    |            |               | : = =                                                          |
| Databases Nacsport [ 27 ]                                                                                                    | A Base de datos                                                                       | Video *                                            | Datum      | Registrates * | Gelekte videos 🦰                                               |
| G beto [6]                                                                                                    | 1 HD J36 LIGA BBVA Ceta - Sevila.nac                                                  | HD J36 LIGA BBVA Celta - Sevilla.mp4               | 15/06/2015 |               | C'Users'Wacsport/Desktop/HD<br>2361064 BIWA Celta - Sevila mod |
| giora[4]                                                                                                    | HO JA2 LIGA ADELANTE Las Palmas -<br>Aleves nac                                       | HD J42 LIGA ADELANTE Las Paines -<br>Alaves no4    | 10/06/2015 |               | 142 LIGA ADELANTE Las Palmas                                   |
| B My Analyzis [2]                                                                                                    | 3. Nuevo registro 11 junio 2015 05_44 PM Nac                                          | HD J42 LIGA ADELANTE Las Palmas -                  | 11/06/2015 |               | 42VHD J42LIGA ADELANTE Las                                     |
| BB Ny D81[142]     BB Sancies[4]                                                                                                    | 4 HO JA2 LIGA ADELANTE Las Palmas -<br>Alaves 1 June                                  | HD J42 LISA ADELANTE Las Palmar -<br>Alaves mp4    | 10/06/2015 | 2             | H2UGA ADELANTE Las Patrias                                     |
| 0                                                                                                    | 5 HO JA2 UGA ADELANTE Legenes -<br>Zanatura nari                                      | HD J42 LIGA ADELANTE Legares -<br>Zanorza mil      | 09/06/2015 | XX            | J42LIGA ADELANTE Leganes                                       |
| HD J36 LIGA BBVA Ceta - Sevilanac                                                                                                    | 6 Nuevo registro 11 junio 2015/05_41 PM.nac                                           | HD J42 LIGA ADELANTE Legenes -<br>Zerecco no4      | 11/06/2015 |               | 42HD J42LIGA ADELANTE                                          |
| HO J42 LIGA ADELANTE Las Palnas - Alaves /                                                                                                    | 7 HD J42 UGA ADELANTE Meander -                                                       | HD J42 LIGA ADELANTE Mrandes -<br>Medicara and     | 05/06/2015 | 296           | 142 LIGA ADELANTE Meander                                      |
| HD J42 UGA ADELANTE Legerer - Zaragotar                                                                                                    | ec HO JA2 LIGA ADELANTE Numanoia -<br>Tenente rac                                     | HD J42 LIGA ADELANTE Numercie<br>Tenetie mp4       | 10/06/2015 | 222           | 42VHD J42LIGA ADELANTE                                         |
|                                                                                                    | HD J42 LIGA ADELANTE Pontenadina -<br>Alcorcon nac                                    | HD J42 LIGA ADELANTE Pontenadina -<br>Alcorcon mp4 | 10/06/2015 |               | JA2 UIJA ADELANTE Portenadina                                  |
| HD JA2 UGA ADELANTE Pontenadra - Accro                                                                                                    | HD J42LIGA ADELANTE Receative -<br>B D J42LIGA ADELANTE Receative -<br>Bacelona B nac | HD J42LIGA ADELANTE Receativo -<br>Bacelora Bino4  | 11/06/2015 |               | J42LIGA ADELANTE Recreativo                                    |
| HD 34210A ADELANTE Sabadel - Ossouran                                                                                                    | HD J42 LIGA ADELANTE Sabadel -<br>Datura 2 nac                                        | HD J42 LISA ADELANTE Sebedel -<br>Dissura no4      | 15/06/2015 |               | 142 LIGA ADELANTE Sabadal                                      |
|                                                                                                    | no: 12 H0 J42 LIGA ADELANTE Sabatel -<br>Dissurya Trans                               | HD J42 LIGA ADELANTE Sabadel -<br>Dusurea mod      | 11/06/2015 |               | J42 LIGA ADELANTE Sabadel                                      |
| <ul> <li>J41 LIGA ADELANTE Sporting - SabadelLinac</li> <li>J41 LIGA ADELANTE Sporting - SabadelL_1.nac</li> </ul>                                                                                                    | 13 HD JA2 LIGA ADELANTE Sabadel -<br>Dissurgance                                      | HD J42LIGA ADELANTE Sabadel -<br>Operuna mp4       | 11/06/2015 |               | H2LIGA ADELANTE Sabadat                                        |
| J41 LIGA ADELANTE Spoting - Sabadel, 1 ba                                                                                                    | Aup No: 14 141 LIGA ADELANTE Sporing -                                                | J41 LIGA ADELANTE Sporing Sabadel rep4             | 04/06/2015 |               | LIGA ADELANTE Sporing                                          |
| J41 LIGA ADELANTE Sporting - Sabadelt_3 nac                                                                                                    | 15 J41 LIGA ADELANTE Spoting - Sabadel_3 no                                           | e J41 LIGA ADELANTE Sporing - Sabadel mp4          | 13/06/2015 |               | 41VAT LIGA ADELANTE Sporting                                   |
| 41 LIGA ADELANTE Sporing Sabadel 4 nac                                                                                                    | 15 J41 LIGA ADELANTE Sporing - Sebedeline:                                            | J41 LIGA ADELANTE Sporing - Sabadel.mp4            | 08/06/2015 |               | 41 U41 LIGA ADELANTE Sporting -                                |
| J41 LIGA ADELANTE Spoting - Sabadel_6.nac           Image: State of the state of the stat | 17 J41 LIGA ADELANTE Sporting - Sabadel, 2 re                                         | c J41 LIGA ADELANTE Sporing - Sabadel mp4          | 13/06/2015 | 5             | 41041 LIGA ADELANTE Sporting                                   |
| Nuevo redisto 11 kinio 2015 05 41 PM nac.                                                                                                    | × 4                                                                                   |                                                    |            |               | (1)                                                            |

Om toegang te krijgen tot de presentaties, de Tijdsbalk of het bewerkingveld voor het bekijken en registreren, dubbelklikt u op de gewenste naam van een video met de groene database gegevens en selecteert u de optie waarin u geïnteresseerd bent.

Als de database gegevens in rood worden weergegeven, betekent dit dat de hieraan gekoppelde video zich op een andere locatie bevindt dan de laatste keer dat u deze hebt gebruikt, dat de video een andere naam heeft gekregen of dat de video is verwijderd. Als de video nog steeds bestaat, kunt u deze hieraan koppelen door op de rode database gegevens van de betreffende video te dubbelklikken en de video te zoeken op de locatie waar u de video naar hebt verplaatst.

U kunt de volgende bewerkingen uitvoeren:

- Submappen aanmaken: klik op de gewenste map en klik vervolgens op
- Mappen (en de database die deze bevatten) of database verwijderen: klik

op de gewenste map en klik vervolgens op

- Favoriete map toewijzen: Klik op de gewenste map en klik vervolgens op

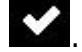

- Directory van de mappen selecteren: Klik op en selecteer de directory.

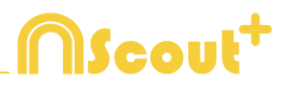

## **3. SJABLOON**

| 3.1 Sjabloon icons    | Pag.26 |
|-----------------------|--------|
| 3.2 Sjabloon aanmaken | Pag.28 |

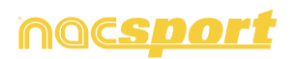

## 3.1 Sjabloon icons

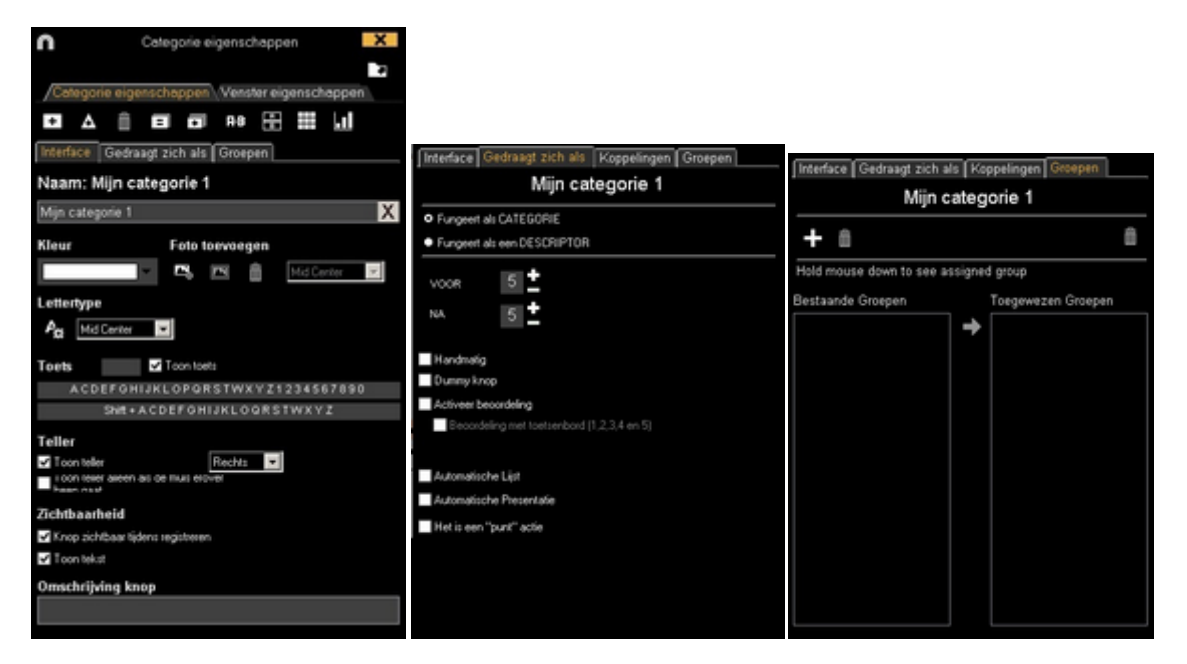

#### A) Knoppen eigenschappen

🛨 Maakt een nieuwe knop aan.

A Maak een aangepaste knop aan

Verwijdert alle knoppen die in het huidige sjabloon zijn aangemaakt.

Dent het venster om het aangemaakte sjabloon een naam te geven en op te slaan.

E Kent de eigenschappen van de blauw gemarkeerde knop toe aan de geselecteerde knoppen.

Maakt een exacte kopie van de geselecteerde knop inclusief alle instellingen <u>hier</u>van.

**FB** knoppen en descriptors zoeker.

Maak een venster met afzonderlijke descriptors.

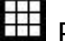

Ш

Rangschik de matrix.

Maak een dashboard.

Exporteer het sjabloon naar Tag&go.

Open een al bestaand sjabloon.

#### a) Gedraagt zich als

Opent het venster om het lettertype en de kleur van de tekst van de knop te veranderen.

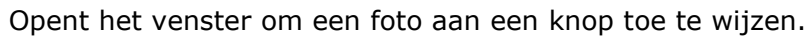

Herschaalt de toegewezen foto aan de grootte van de knop.

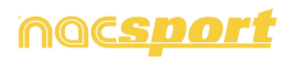

-0

.

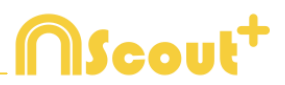

#### B) Sjabloon venster eigenschappen

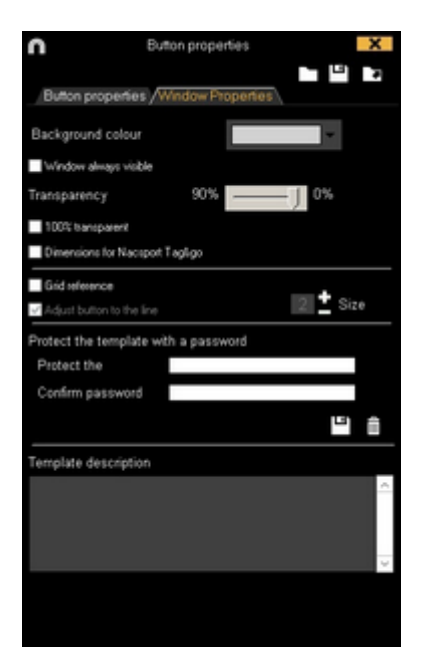

Beveilig het sjabloon met een wachtwoord

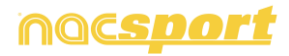

# **MScout**<sup>+</sup>

## 3.2 Sjabloon aanmaken

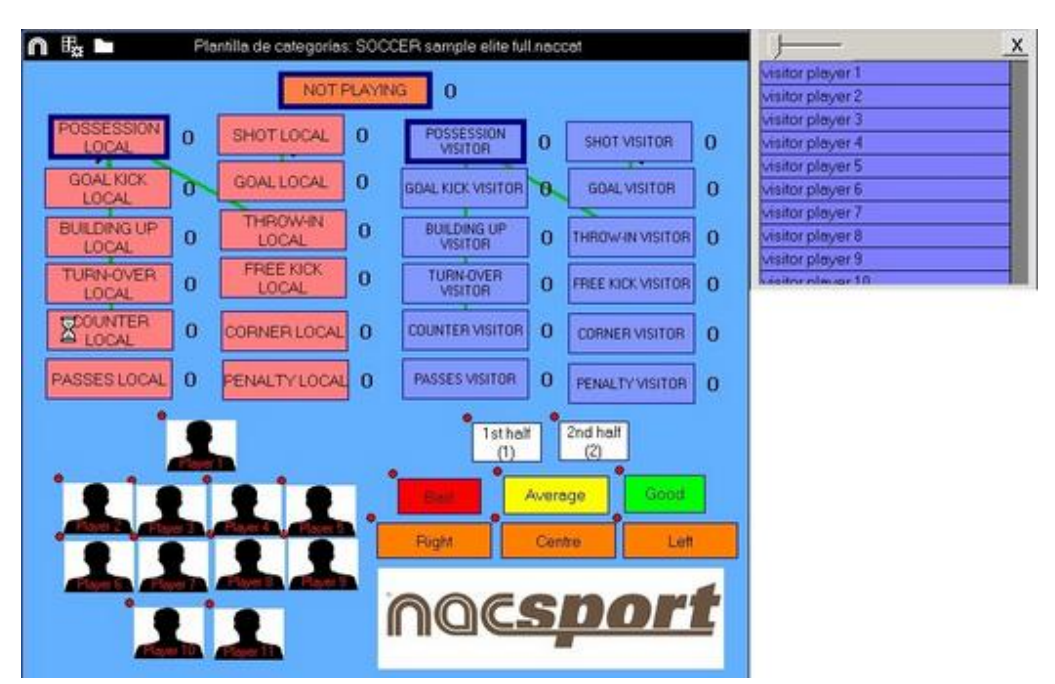

Met deze versie van het programma kunt u **uw sjabloon op twee niveau's indelen:** 

#### Primaire (4.1 Categorieën) en secundarie (4.2 Descriptors).

U kunt een primaire actie combineren met één of meerdere secundaire acties wanneer u registreert, aangezien alle knoppen onafhankelijk van elkaar zijn.

#### 3.2.1 Categories

Maakt een nieuwe categorie (grafische knop) klik op 🖽, of dubbelklik op de achtergrond van het sjabloon.

U kunt ook een aangepaste knop voor een categorie maken door op Ate klikken en teken hierna de gewenste vorm van de knop

Standaard worden categorieën aangemaakt met de instelling 'automatisch' ( met een vooraf ingesteld aantal seconde voor- en na de klik op de knop ) maar u kunt de knop ook aanmaken met de instelling 'handmatig' ( klik op de knop om het registreren te starten en nogmaals op de knop om het registreren te beëindigen ). Om de vooraf ingestelde tijd van de automatische categorieën te wijzigen klik op

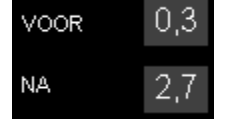

Om een decimale tijd in te stellen voor een categorie typ de tijd in de tijdsbox.

Om automatische categorieën te wijzigen in handmatige categorieën klik op

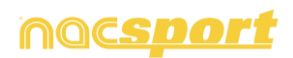

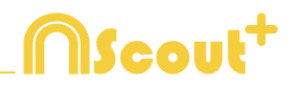

#### 3.2.2 Descriptors:

De descriptors laten zien, hoe, wanneer, waar... de geregistreerde acties plaatsvinden. Men kan de descriptors zien als sub-categorie van de categorieen, ook van de descriptors kunnen onbeperkt aantal worden toegevoegd.

Om ervoor te zorgen dat alle registraties goed worden gecategoriseerd, kan de gebruiker op het moment dat de registratie van de categorie wordt gemaakt ook op de gewenste descriptor klikken om deze als sub-categorie toe te voegen.

Bijvoorbeeld:

Categorieën (acties) = counters, vrije trappen, corners, doelpunten... Descriptors (spelers) = Mary, Jennifer... Descriptors (perioden) = 1 helft, 2 helft... Descriptors (plaatsbepalingen) = rechts, midden, links... Descriptors (kwaliteit) = goed, slecht...

De gebruiker kan acties registreren en op de descriptor klikken zoals hieronder te zien is:

Counter (klik) + 1 helft (klik) + rechts (klik) + goed (klik).

#### 3.2.3 Descriptors aanmaken:

De gebruiker kan de descriptors op twee verschillende manieren aanmaken:

1-In het categorie sjabloon; klik op en vervolgens op het vakje fungeert als *een DESCRIPTOR* (zie afbeelding op de vorige pagina), of houdt de Control (Ctrl) toets ingedrukt en dubbelklik in het sjabloon.

2-Als het descriptor sjabloon:door op te klikken wordt het venster geopend dat hieronder is afgebeeld. Om descriptors toe te voegen geeft u de gewenste naam op en vervolgens klikt u op .

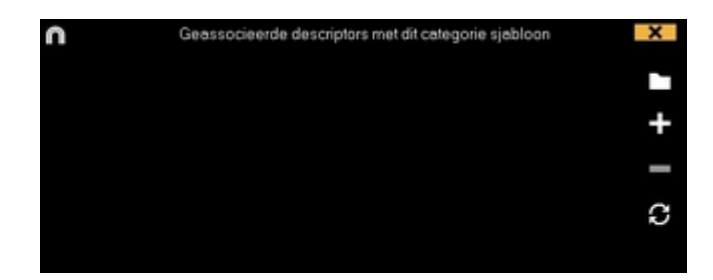

Descriptors kunnen ook automatisch toegevoegd worden zonder deze te hoeven klikken De descriptor wordt automatisch bij elke click toegevoegd . deze optie kan gewijzigd worden in het registratie venster door met de rechtermuis knop te klikken op de betreffende descriptor.

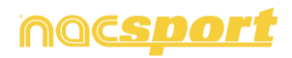

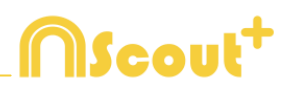

#### 3.2.4 Meer opties om het sjabloon aan te maken

#### 3.2.4.1 Grafische opties.

Om de positie van een knop te verplaatsen klik op de knop en sleep deze naar de gewenste positie

Om de volgorde van de knop te wijzigen, klik met de rechtermuisknop op de knop en selecteer **Naar de achtergrond** of **Op de voorgrond**,Met deze optie, is het mogelijk om met de knoppen te werken als lagen, u kunt ze nu op de voorgrond of achtergrond instellen.

Om de grootte van de knop te wijzigen houdt de ALT toets in gedrukt en versleep de rechter onder hoek van de knop, or keep pressing the Shift+Alt keys in order to keep the original the aspect ratio.

Kleur

Om de kleur van de knop te wijzigen klik op

Om een afbeelding (foto) toe te voegen aan een knop klik op 🖾 klik hierna op

Om het lettertype en de kleur van een knop te wijzigen klik op 🏝.

Om de laatste wijziging ongedaan te maken klik op Ctrl+Z

Om een knop te gebruiken als een kader , klik op 🗖 Inactieve knop

Selecteer **Tag&go afmetingen** om een sjabloon aan te maken met vooraf ingestelde maten voor Nacsport Tag&go.

#### 3.2.4.2 Egaliseer eigenschappen en kloon knoppen.

Om de eigenschappen van knoppen te egaliseren ( categorieën of descriptors ), kies de gewenste knoppen, klik op en kies voor de eigenschappen die u wilt egaliseren.

Om een knop te klonen ( alle eigenschappen van de nieuwe knop zijn hetzelfde als de originele knop ) kies een knop, klik op ne selecteer het aantal knoppen die u wilt aanmaken

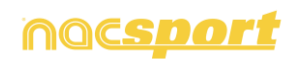

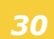

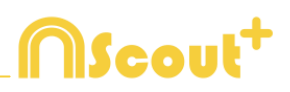

#### 3.2.4.3 Sneltoetsen toevoegen

Kies een knop en kies hierna één van de sneltoetsen in de lijst hieronder.

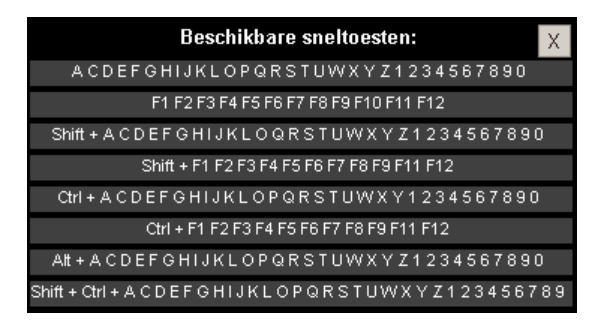

#### 3.2.4.4 Eigenschap uitsluiten van handmatige categorieën.

Als deze eigenschap is geactiveerd, kunnen de hiermee aangemaakte categorieën niet gelijktijdig geopend zijn

Voorbeeld:

Categorieën zoals Balbezit thuis en Balbezit tegenstander kunnen niet op hetzelfde moment geopend zijn omdat hierdoor de informatie niet juist zou zijn. Door de eigenschap uitsluiten tussen deze categorieën toe te voegen wordt in dit voorbeeld 'Balbezit thuis' automatisch afgesloten als er op 'Balbezit tegenstander' geklikt wordt

Om in te stellen wat hierboven beschreven is doe het volgende:

1- Kies de categorie ' Balbezit thuis '

2- Klik in de tab uitsluiten en zoek naar de categorie 'Balbezit tegenstander' in de lijst en vink deze categorie aan

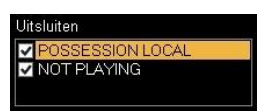

#### 3.2.4.5 Knop als teller (score categorie).

Met de score eigenschap kan het programma u gelijk de score op dat betreffende moment tonen.

Als u een knop als teller wilt gebruiken (score categorie):

- 1- Selecteer of maak een knop aan.
- 2- Vink de Het is een "point" actie optie aan.
- 3- Wijs de **Waarde** en **Team** toe aan de geselecteerde knop.

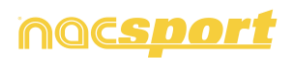

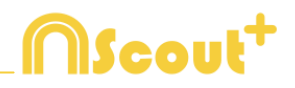

#### Voorbeeld:

Om de score te volgen van een basketball wedstrijd kunnen de volgende knoppen worden aangemaakt met de volgende waardes:

Vrije worp thuis:Vrije worp bezoekers:2 punter thuis:2 punter bezoekers:3 punter thuis:3 punter bezoekers:

Waarde= 1 en Team= A Waarde= 1 en Team= B Waarde= 2 en Team= A Waarde= 2 en Team= B Waarde= 3 en Team= B

Om de score op de Tijdsbalk te bekijken:

1- In de Tijdsbalk, klik op 🗱

#### 2- Selecteer Laat score zien.

3- De score verschijnt naast de tijd van de video in het Tijdsbalk venster en in het scherm de videospeler.

De score is ook zichtbaar in het eigenschappen venster van de registraties in de Tijdsbalk.

#### 3.2.4.6 Beveilig het sjabloon met een wachtwoord.

a)Klik op de tab Venster eigenschappen

b)Voer uw wachtwoord in bij Beveilig het sjabloon met een wachtwoord

c)Voer hetzelfde wachtwoord in bij Bevestig het wachtwoord.

**d)**Klik op om de beide wachtwoorden te bevestigen en op te slaan. Indien u de beide velden wilt wissen om een nieuw wachtwoord te maken klik op

het icoon.

#### 3.2.4.7 Zoek en vervang tekst in de knoppen:

a)Klik op het **AB** icoon.

b) Typ de tekst om naar te zoeken. Zodra de tekst wordt getypt verschijnen de zoekresultaten.

c) Voeg de nieuwe tekst in om de gezochte tekst te vervangen.

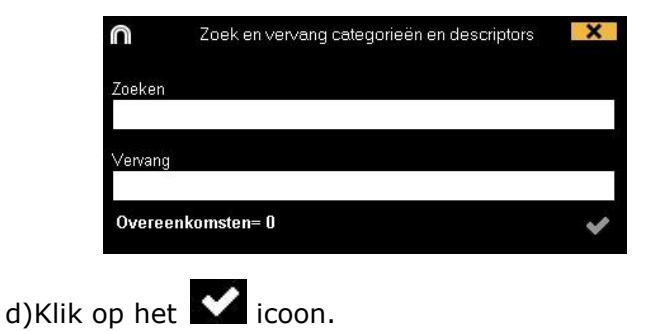

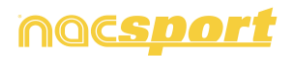

#### 3.2.4.8 Exporteer sjablonen naar Nacsport Tag&go

Klik op het 🔽 icoon en selecteer Exporteer sjabloon naar Nacsport Tag&go

#### 3.2.4.9 Knoppen in een bepaalde vorm aanmaken:

- a) Klik op het **A** icoon.
- b) Teken nieuwe vormen in het te openen venster

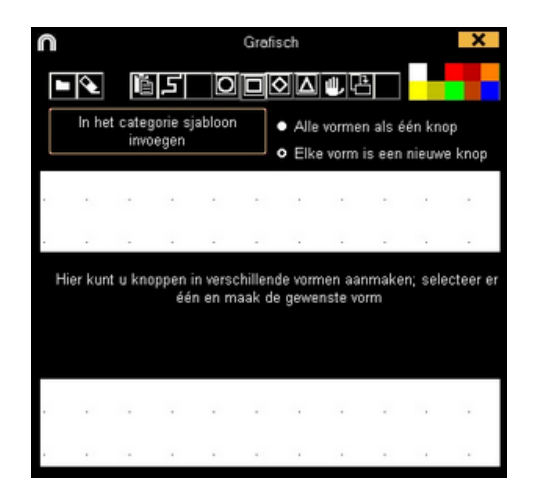

c) Om deze nieuwe vorm in uw sjabloon toe te voegen klik op Toevoegen in het sjabloon.

#### 3.2.4.10 Exporteer sjablonen naar Nacsport Tag&go

Klik op het I icoon en selecteer Exporteer sjabloon naar Nacsport Tag&go

#### 3.2.4.11 Beoordeling categorie.

Met deze eigenschap kunt u een beoordeling (van 1 t/m 5) geven aan de categorie die u klikt. Dit geeft u op de Tijdsbalk de mogelijkheid om op een makkelijke manier bepaalde acties terug te vinden.

Volg deze stappen om deze eigenschap te gebruiken:

1- Selecteer een knop en klik op de optie **Activeer beoordeling** in de **tab Gedraagt zich als.** 

2- Tijdens het registreren van acties selecteer de juiste beoordeling van de categorie door hierop te klikken en klik hierna op één van de cijfers die dan verschijnen.

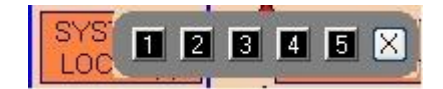

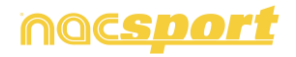

)Scout<sup>+</sup>

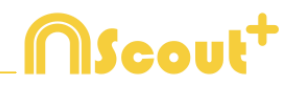

3- Op de Tijdsbalk klik op en kies de beoordeling van de categorieën die u wilt bekijken.

| Filte | r op b | eoord | eling |   |   |
|-------|--------|-------|-------|---|---|
| 1     | 2      | 3     | 4     | 5 | X |

**Opmerking:** U kunt de beoordeling ook met het toetsenbord aangeven met de toetsen 1 t/m 5. Indien u in het sjabloon categorieën met sneltoetsen hebt staan tussen 1 t/m 5 moet u de optie "Beoordeling met toetsenbord (1,2,3,4 en 5) aanvinken. Met deze optie kunt u het toetsenbord voor beide gebruiken, registreren van acties en het toevoegen van beoordelingen. Volg hiervoor onderstaande stappen.

1- Klik op de cijfertoets (1,2,3,4,5) om de categorie te registreren met de hierbij behorende sneltoets

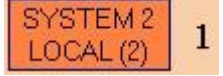

Het categorie beoordeling venster wordt automatisch geopend.

2- Geef de gewenste beoordeling door op de hierbij behorende toetst (1,2,3,4,5) te klikken en sluit het beoordeling venster door op Esc te klikken.

Registratie zonder een beoordeling:
00:18 SYSTEM 2 LOCAL

Registratie met een beoordeling:

00:18 SYSTEM 2 LOCAL (4)

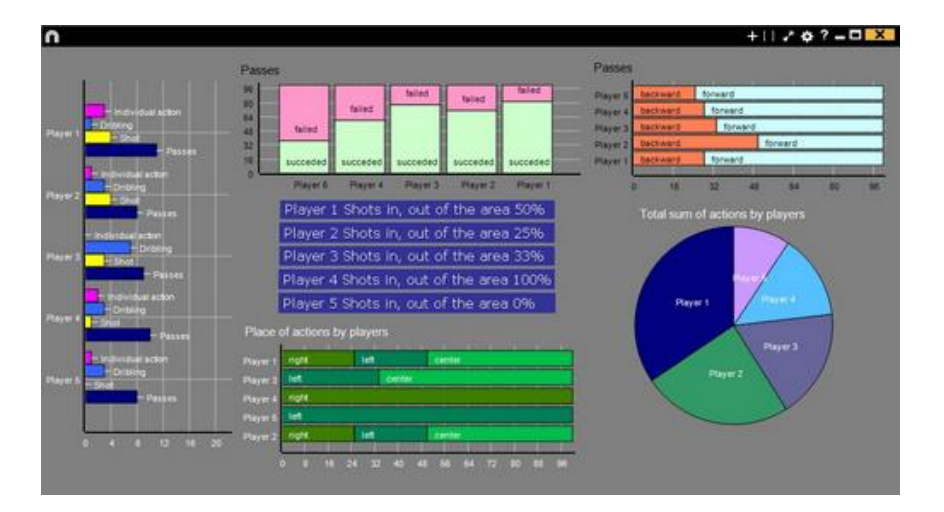

#### 3.2.4.12 Dashboards

#### Grafieken

Een grafiek laat op een grafische manier de fragmenten uit een wedstrijd of trainingen zien, hierdoor zie je op een snelle manier wat er gebeurd is.

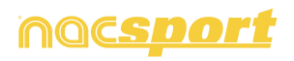

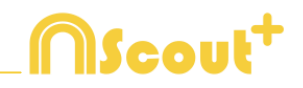

Klik op 🛄 om een nieuw dashboard aan te maken en selecteer 'maak een nieuwe grafiek'

Kies de gewenste grafiek en klik hierna op de categorieën en descriptors die in de grafiek weergegeven moeten worden. In een taartpunt en donuts grafiek kan maar één categorie als e rook descriptors aan toegevoegd worden, in de lijnen grafiek kunnen alleen categorieën of alleen descriptors worden toegevoegd.

Klik op een element in de grafiek om de kleur ervan te wijzigen en kies de gewenste kleur. Om dezelfde kleur aan alle elementen in de grafiek te geven klik op 'Zelfde kleur van alle series'.

Rechtermuis knop op het element in het dashboard om te vergrendelen en kies de gewenste optie.

Om in plaats van het aantal keer dat een bepaalde actie voorkwam de tijd van de acties weer te geven in de grafiek klik op Waarde in tijd modus

Aantal acties:

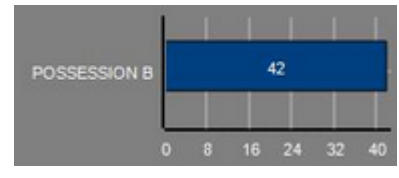

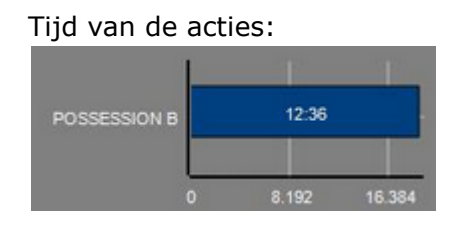

Om een grafiek aan te maken die gerelateerd is aan een groep, selecteer één van de taart- of donutgrafieken en klik op de categorieën of descriptors die erin moeten. Klik hierna op 'Gerelateerd aan een groep' en kies de groep met hierin de gekozen categorieën of descriptors. Nu laat de grafiek de waarde van de geselecteerde actie zien in relatie van het totaal van de groep.

Voorbeeld:

Bij het selecteren van een speler gerelateerd aan een groep met hierin alle spelers wordt het mogelijk om de prestaties van deze speler te zien ten op zichten van de prestaties van de rest van de spelers. Selecteer hiervoor de gewenste speler, selecteer hierna 'Gerelateerd aan een groep' en selecteer de groep met hierin alle spelers.

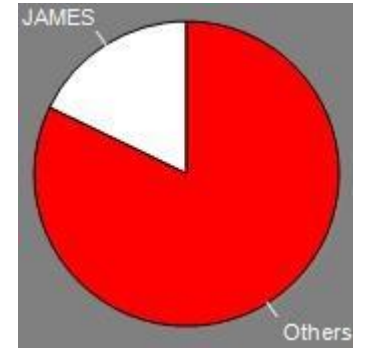

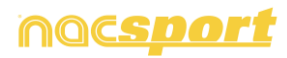
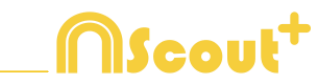

Om een grafiek te maken die werkt als een filter, klik op de gewenste categorie, klik hierna op de toe te voegen descriptors en hierna op 'Gefilterde modus'. Als deze optie actief is zijn alleen de categorieën zichtbaar met hierin alle geselecteerde descriptors.

Voorbeeld:

Om alle schoten aan de rechterkant in de cirkel te zien selecteer de categorie 'schoten', de descriptor 'rechts' en de descriptor 'in de cirkel'. Selecteer hierna 'Gefilterde modus'. Nu worden in de grafiek alleen de schoten weergegeven met hierbij de descriptor 'rechts' en de descriptor 'in de cirkel' als deze beide descriptors beide gecodeerd zijn.

| - | _ |  |  |
|---|---|--|--|
|   |   |  |  |
|   |   |  |  |
|   |   |  |  |
| - |   |  |  |
|   |   |  |  |
|   |   |  |  |
|   |   |  |  |
|   |   |  |  |
| • |   |  |  |
|   |   |  |  |
| • |   |  |  |

### Labels

Labels geven op een numerieke manier de acties die zich hebben afgespeeld weer, hiermee kan snel informatie over het verloop van een wedstrijd worden bekeken.

U kunt 3 verschillende soorten labels aanmaken, een tekst label, een tijd label en een data label.

Klik op 🖸 om een tekst label aan te maken en geef het label een naam. Om de Tekstkleur

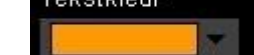

kleur van het label te wijzigen klik op **besterne de so**. Dit label toont alleen tekst en kan gebruikt worden om het dashboard te organiseren.

Klik op 🕑 om een tijd label aan te maken en geeft het label een naam. Om de

Tekstkleur

kleur van het label te wijzigen klik op

, dit label geeft een klok

weer die de tijd van de huidige video is.

Klik op 逆 om een data label te maken en selecteer de categorieën en descriptors die u hierin wilt terugzien.

Voorbeeld:

Om een label te maken die het totaal aantal acties weergeeft van een speler aan de rechterkant van het veld, klik op de naam van de speler en op de descriptor rechts.

Player 1,Right: 41

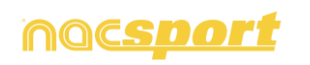

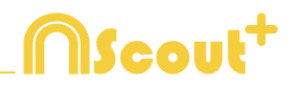

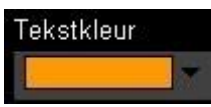

Om de kleur van het label te wijzigen klik op

Om een label een bijnaam te geven, type de gewenste naam in het hiervoor bestemde vak en selecteer Bijnaam. Nu wordt de naam die hier is ingegeven getoond in het label.

Label zonder bijnaam

Free kick Side Shot Drill In the area = 0

Label met bijnaam Free kick 0

Om de tekst van een label te verbergen en alleen de numerieke waarde te laten zien klik op 🗹 Tekst verbergen

Om de verstreken tijd tijdens een actie weer te geven in plaats van hoe vaak een actie plaatsvindt klik op 🗹 Waarde in tijd modus

Aantal keer een actie voorkwam

Possession A: 119

Tijd van de acties: Possession A: 35:42

Standaard worden de gegevens label waarden getoond in decimalen. Om een absolute waarde te zien klik op 🗖 Toon decimalen

Om een label aan te maken in relatie tot een groep, selecteer de categorieën en descriptors die u terug wilt zien. Klik hierna op 'In relatie tot een groep' en kies de groep met hierin de categorieën en descriptors die u hiervoor gekozen hebt. Nu laat het label de waarde in percentage zien van de actie in relatie tot het totaal van de groep, om het als een absolute waarde te zien klik op 🔽 Absolute waarde

Percentage On target = 20% Absolute waarde On target = 3/15

Houdt Shift + Alt of houdt de muis voor 2 seconden om de ID's van de labels zichtbaar te maken. Dit helpt U om een data label te maken gerelateerd aan een ander label.

Om een label aan te maken in relatie tot een groep, selecteer de categorieën en descriptors die u terug wilt zien. Klik hierna op 'In relatie tot een groep' en kies de groep met hierin de categorieën en descriptors die u hiervoor gekozen hebt. Nu laat het label de waarde in percentage zien van de actie in relatie tot het totaal van de groep, om het als een absolute waarde te zien klik op 🗹 Absolute waarde

> Percentage On target = 20%

Absolute waarde On target = 3/15

Houdt Shift + Alt om de ID's van de labels zichtbaar te maken. Dit helpt U om een data label te maken gerelateerd aan een ander label.

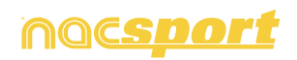

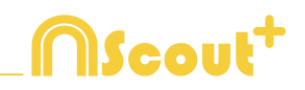

Om een label aan te maken die zich gedraagt als een optelling van verschillende elementen klik op de gewenste categorie, klik hierna op de gewenste descriptor en als laatste op 'gedraagt zich als optelling'. Als deze optie actief is laat het label het totaal aantal van de categorieën met hierin één van de descriptors zien met opgeteld het totaal aantal van de categorieën met hierin de andere descriptor.

Voorbeeld:

Om alle schoten van de rechterkant en alle schoten in de cirkel te laten zien, selecteer de categorie schoten, de descriptor rechts en de descriptor in de cirkel. Selecteer 'gedraagt zich als optelling'. Nu worden alle schoten aan de rechterkant en alle schoten in de cirkel als een aparte waarde weergegeven.

Om een alarm in te stellen, bepaal een waarde die in het label bereikt moet worden om het alarm te activeren.

Voorbeeld:

Maak een label om een alarm in te stellen voor doelpunten, selecteer de categorie doelpunten, geef de waarde voor ieder alarm aan, bijvoorbeeld, 1,3,5. Als het label de waarde 1 bereikt wordt het 1<sup>e</sup> alarm geactiveerd, als het label de waarde 3 bereikt wordt het 2<sup>e</sup> alarm geactiveerd en de waarde 5 wordt bereikt wordt het laatste alarm geactiveerd.

#### Alarm 1:

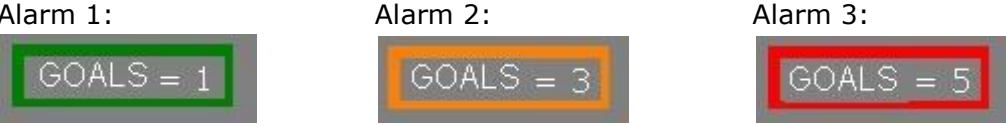

#### 3.2.4.12 Maak een knop met gebruik van een screenshot.

Met deze tool is het mogelijk om een knop aan te maken met een afbeelding hierin zonder het formaat van de afbeelding hiervan aan te hoeven passen.

Om deze tool te gebruiken moet een scherm knipprogramma worden geopend, bijvoorbeeld het knipprogramma welke standaard in Windows zit. Open de afbeelding die u wilt gebruiken selecteer gedeelte op het scherm en snij dit uit.

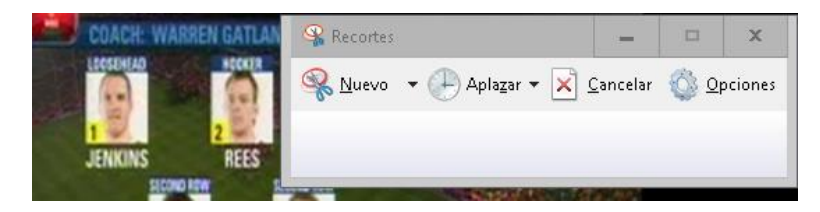

Rechter muisklik op de achtergrond van het sjabloon en klik "Plak afbeeliding en maak categorie"

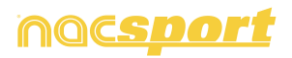

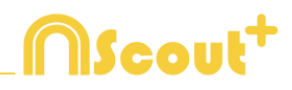

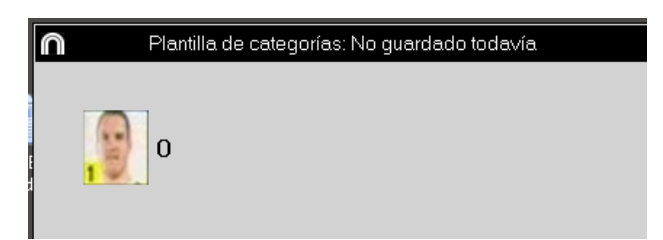

### 3.2.4.13 Stel een afbeelding in als achtergrond

Met deze optie kunt u een afbeelding gebruiken voor de achtergrond van het sjabloon.

Om een afbeelding in te voegen klik op Venster eigenschappen, klik hierna op An en kies de afbeelding die u wilt gebruiken.

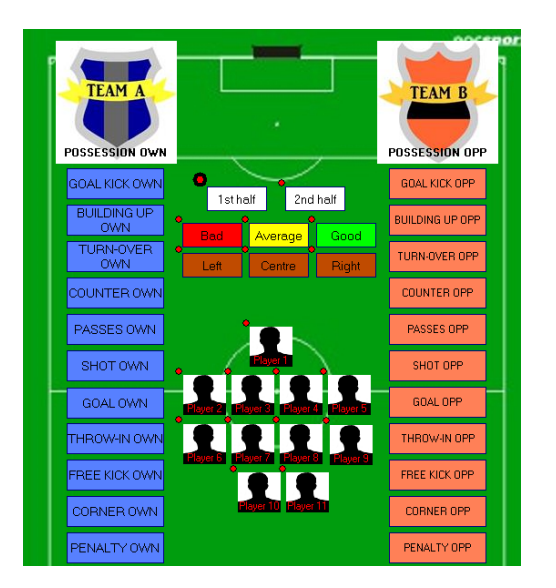

### 3.2.4.14 Bijnaam voor knoppen

U kunt een bijnaam geven aan de knoppen met als doel om ruimte te besparen in het sjabloon

Klik op de gewenste knop in het venster om het sjabloon aan te passen. Klik hierna op Nick name en type de bijnaam in tekst kader.

Knop zonder bijnaam: PICK AND ROLL LATERAL Knop met bijnaam PRL

**Opmerking:** Op de tijdsbalk, matrix en zoekfunctie behoudt de knop de originele naam (zonder bijnaam)

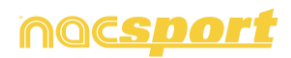

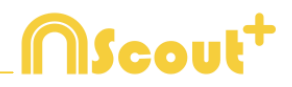

### 3.2.4.15 Tellers met tijd voor handmatige categorieën

U kunt er nu voor kiezen om van een geregistreerde handmatige categorie de totale duur in tijd te zien in plaats van het aantal keer dat deze geregistreerd is.

Selecteer de gewenste handmatige categorie in het venster om het sjabloon aan te passen en klik op Time label

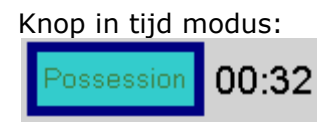

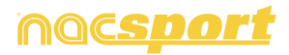

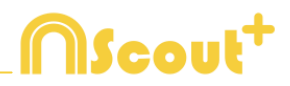

# **4. OBSERVATIE EN REGISTREREN**

| 4.1 Observatie en registreren vanuit Bestand. | Pag.42 |
|-----------------------------------------------|--------|
| 4.2 Observatie en registreren in Real Time    | Pag.46 |
| 4.3 Observatie zonder video input             | Pag.51 |

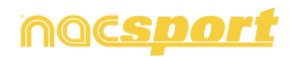

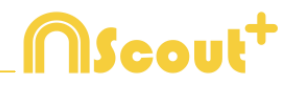

# 4.1 Observatie en registreren vanuit Bestand.

Werkomgeving waarin een videobestand wat al op de (externe ) harde schijf staat opgeslagen wordt bekeken en acties kunnen worden geregistreerd middels een sjabloon wat door de gebruiker is aangemaakt

Instructies:

### **1.-** Klik op "Opname vanuit Bestand" in het hoofdmenu.

| n                                         | Hoofd menu - X                |
|-------------------------------------------|-------------------------------|
|                                           | MScout <sup>+</sup>           |
|                                           | Bestand Tools Help            |
|                                           | Opname in Real Time           |
|                                           | Observatie zonder Video Input |
|                                           | Opname vanuit Bestand         |
|                                           | Presentaties                  |
| Klik om uw eigen afbeelding in te stellen | Mijn Analyses                 |
| nacsport                                  | Nacsport Training             |

### 2.- Selecteer het videobestand dat u wilt bekijken en klik op "Openen".

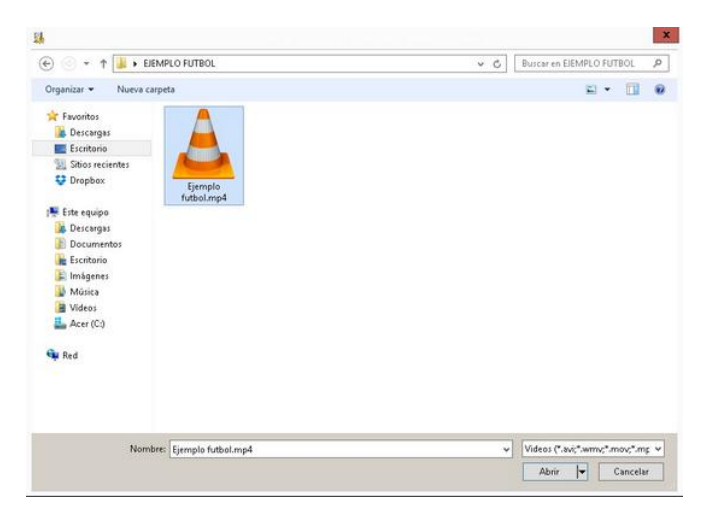

3.- Open of maak een sjabloon aan om de video te maken en uw registraties te maken.

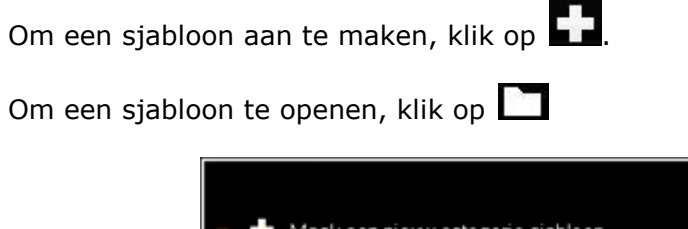

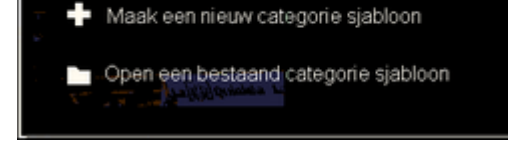

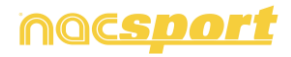

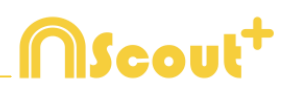

# 4.- Om acties te registreren klikt u op of op de optie "Acties registeren".

klik op het videobeeld om het afspelen van de video te starten en klik vervolgens op de categorieën (knoppen), die u hebt aangemaakt als de betreffende actie plaatsvindt.

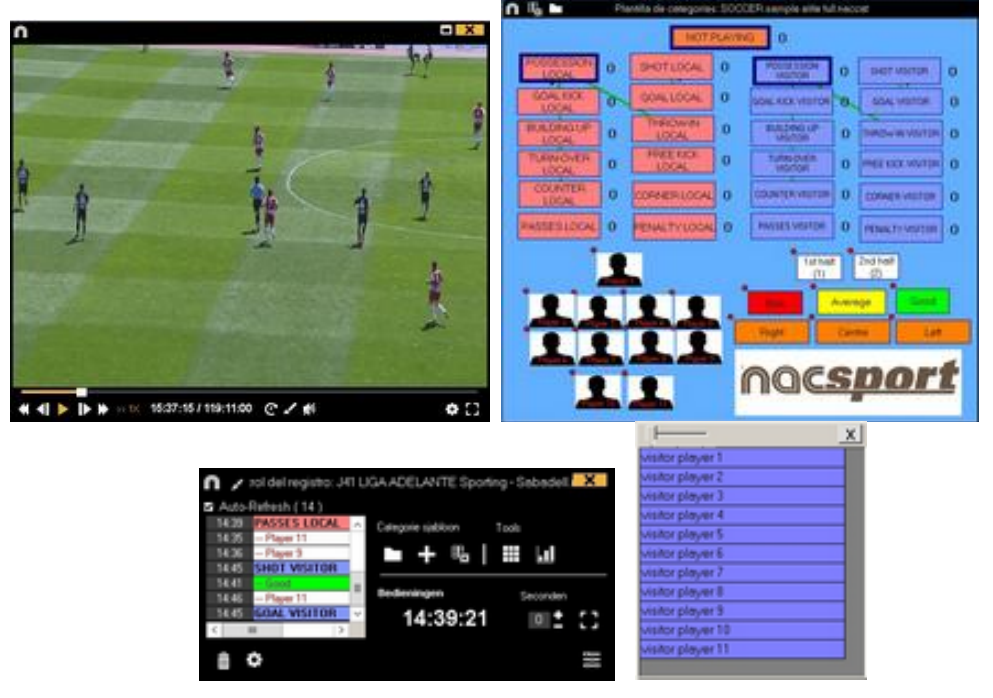

Klik op het icoon en selecteer Sorteer de gemaakte registraties op tijd of Sorteer de gemaakte registraties op moment van aanmaken.

1- Sorteer gemaakte registraties op tijd: de laatst getoonde actie is het laatste moment van de geregistreerde video.

2- Sorteer de gemaakte registraties op het moment van aanmaken: de laatst getoonde actie is het laatste moment wat tijdens de laatste registratie geregistreerd is.

Voorbeeld: Als een analist een wedstrijd voor de tweede keer bekijkt en midden in de video nieuwe acties registreert. Met deze tool is het mogelijk om te kiezen hoe de registraties getoond worden in het registratie bedieningsvenster: de laatste die getoond wordt, is de laatste in de video in chronologische volgorde of de laatst geklikte registratie. Het doel hiervan is om snel de laatst geklikte registratie terug te bekijken ongeacht waar deze in chronologische volgorde voorkomen in de video.

Om het afspelen van de video te pauzeren klikt u op het videobeeld.

Om een tekening te maken in de huidige frame van de video klik op **M**. deze tekening wordt opgeslagen in de database

Houdt de 🔟 toets ingedrukt om de sneltoetsen van uw knoppen te zien.

Klik op en kies de gewenste grootte van het venster welke u wilt gebruiken. De grootte van het venster wordt bepaald door de resolutie van de video die op dat moment wordt afgespeeld.

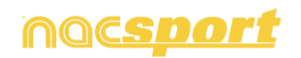

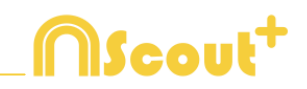

Om naar een specifiek moment in de video te gaan klik op 🕥, selecteer de

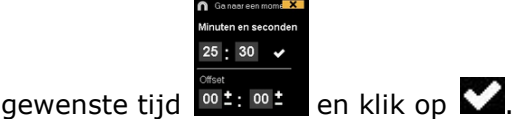

0.05x 0.25x 0.50x 0.75x 1>

Om een video in <u>slow motion af t</u>e spleen klik op 📠 en selecteer de gewenste

afspeelsnelheid

Klik een paar seconde op het videoscherm om het nieuwe afspeelbediening menu te openen.

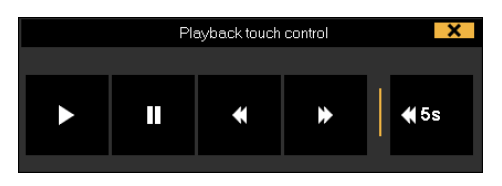

Klik op het 🗾 icoon en het registratie bediening venster wordt geminimaliseerd.

Om onafhankelijke notities toe te voegen druk op de CTRL toets ( zie annex 8.3 deel 1.2)

Om snel knoppen aan te passen klik met de rechter muisknop op de gewenste knop en kies wat u wilt aanpassen uit het drop-down menu

 Menu Categorieën :
 M

 De naam van de categorie bewerken
 De naa

 Verander de naam van de descriptor
 Verander

 De-activeer Automatische Toevoegen descriptor
 De-act

Activeer Automatisch Toevoegen descriptor

Menu Descriptors:

De naam van de categorie bewerken -Verander de naam van de descriptor

De-activeer Automatische Toevoegen descriptor Activeer Automatisch Toevoegen descriptor

Om een descriptor toe te voegen aan een reeds geregistreerde categorie klik op de registratie in de box aan de linkerkant van het registratie controle venster en klik op de descriptor die u wilt toevoegen.

| >>>>>>> | Clic para recarga     |                  | 22 | ****  | Clic para rec  | aroz |
|---------|-----------------------|------------------|----|-------|----------------|------|
| 24:29   | POSSESSION VI         |                  |    | 4:29  | 1st half       |      |
| 24:35   | - Shot                |                  |    | 4:35  | GOAL KICK      | VISI |
| 24:40   | 1st half              | -1               |    | 24:40 | Good           |      |
| 24:46   | <b>GOAL KICK VISI</b> |                  | X  | 4:46  | visitor player | 2    |
| 25:11   | 1st half              | visitor player 1 |    | 5:11  | -1st half      |      |
| 25:11   | <b>TURN-OVER LO</b>   | visitor player 2 |    | 5:11  | TURN-OVER      | LO   |
| <       | III >                 | visitor player 3 | <  |       | 111            | >    |

Nu bevat de categorie de descriptors **Good** en Away team player 2.

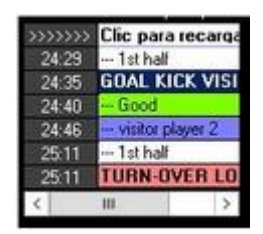

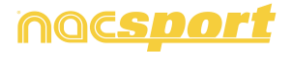

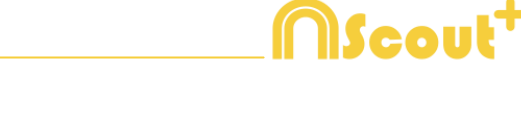

Om een notitie toe te voegen aan een reeds geregistreerde categorie klik met de rechtermuis knop op de registratie in de box aan de linkerkant van het registratie controle venster en voeg de notitie toe, standaard zijn de notities hetzelfde als de

descriptors van de categorie, om de notitie op te slaan klik op

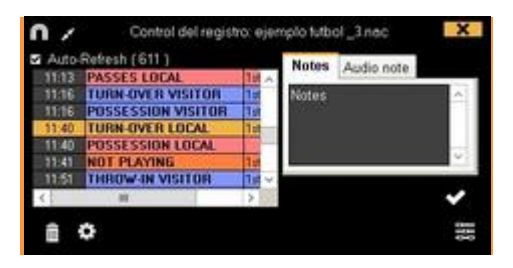

Om geregistreerde acties af te spelen, te vergelijken, te classificeren of te wijzigen,

klik op te open de Tijdsbalk

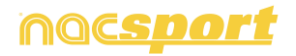

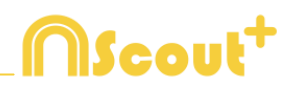

# 4.2 Observatie en registreren in Real Time.

Werkomgeving waar de videobeelden worden bekeken vanaf een externe bron (videocamera, video-converter), die is aangesloten op de FireWire poort van de computer. Tegelijkertijd dat een videobestand wordt gecaptured naar de harde schijf kan de gebruiker middels een sjabloon de acties die plaatsvinden registeren.

D.w.z., de video wordt gecaptured en tegelijkertijd kunnen de acties geregistreerd worden. Hierna heeft de gebruiker alle geregistreerde acties op de Tijdsbalk waar deze nog eenvoudig kunnen worden bewerkt en kunnen worden geanalyseerd.

Instructies:

### 1.- Connect the camera to the PC

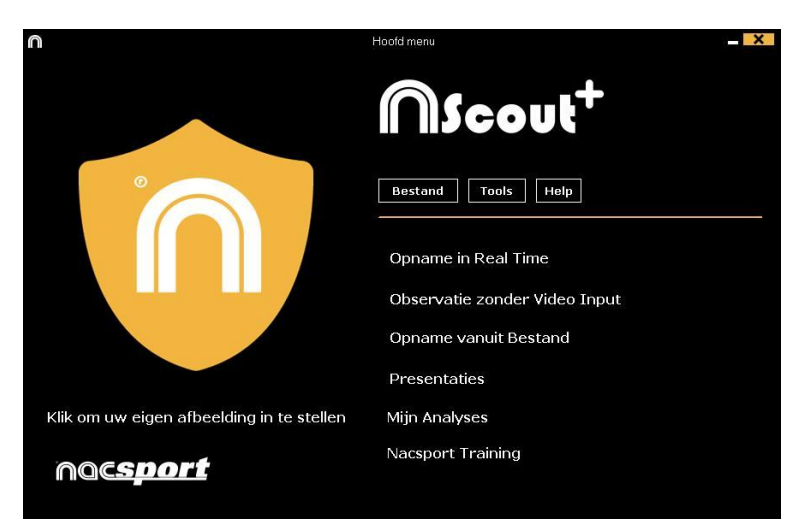

### 2.- Klik op "Opname in Real Time" in het hoofdmenu.

3.- Voer de naam van het videobestand dat u wilt vastleggen. Klik vervolgens op "Opslaan".

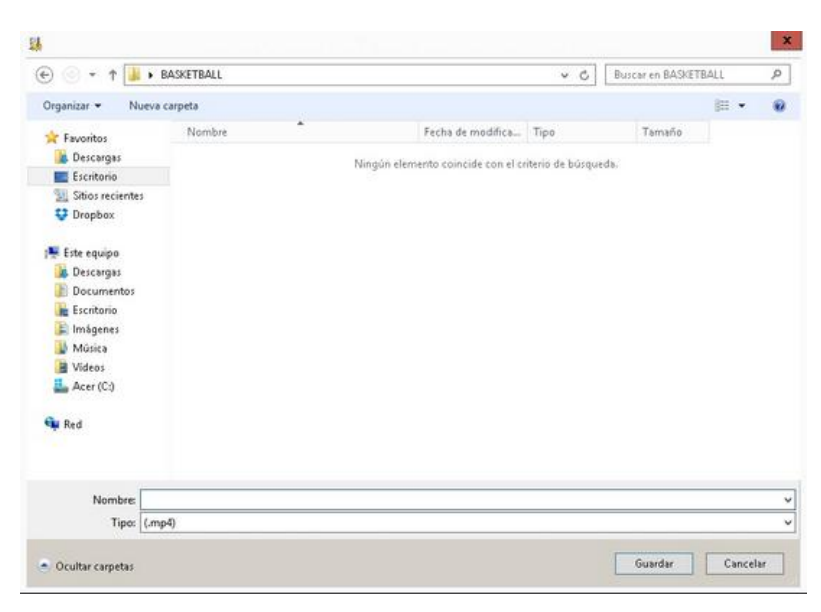

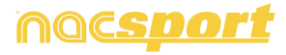

# 4.- De video wordt gecaptured in MP4-formaat en gecomprimeerde kwaliteit.

Als u de instellingen voor het capturen van de video wilt wijzigen, klik op (device configureren)

# 5.- Open of maak een sjabloon aan om de video te maken en uw registraties te maken.

Om een sjabloon aan te maken, klik op 💼.

Om een sjabloon te openen, klik op

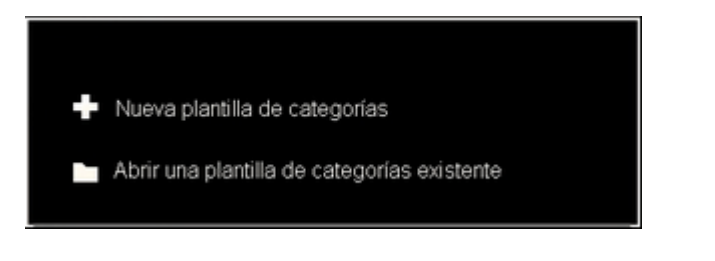

6.- Om met het capturen van de video te beginnen, klikt u op 🌄

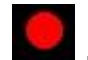

**∏Scout**<sup>+</sup>

Vervolgens klikt u op de categorieën (knoppen), die u hebt aangemaakt, als de betreffende actie plaatsvindt.

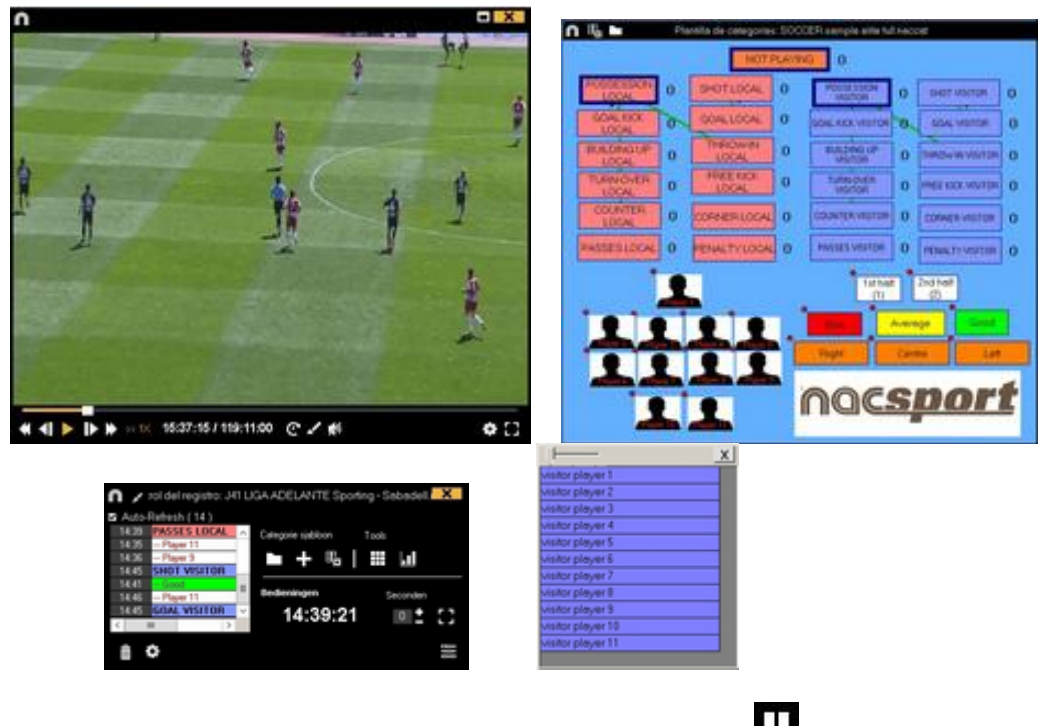

Om het capturen van de video tijdelijk te pauzeren, klikt u op  $\Pi$  .

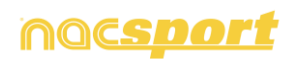

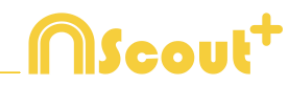

### Klik op het icoon en selecteer Sorteer de gemaakte registraties op tijd of Sorteer de gemaakte registraties op moment van aanmaken.

1- Sorteer gemaakte registraties op tijd: de laatst getoonde actie is het laatste moment van de geregistreerde video.

2- Sorteer de gemaakte registraties op het moment van aanmaken: de laatst getoonde actie is het laatste moment wat tijdens de laatste registratie geregistreerd is.

Voorbeeld: Als een analist een wedstrijd voor de tweede keer bekijkt en midden in de video nieuwe acties registreert. Met deze tool is het mogelijk om te kiezen hoe de registraties getoond worden in het registratie bedieningsvenster: de laatste die getoond wordt, is de laatste in de video in chronologische volgorde of de laatst geklikte registratie. Het doel hiervan is om snel de laatst geklikte registratie terug te bekijken ongeacht waar deze in chronologische volgorde voorkomen in de video.

Om een tekening te maken in de huidige frame van de video klik op **v**. deze tekening wordt opgeslagen in de database

Houdt de 🖾 toets ingedrukt om de sneltoetsen van uw knoppen te zien.

Klik op en kies de gewenste grootte van het venster welke u wilt gebruiken. De grootte van het venster wordt bepaald door de resolutie van de video die op dat moment wordt afgespeeld.

Klik op het 🌌 icoon en het registratie bediening venster wordt geminimaliseerd.

Om onafhankelijke notities toe te voegen druk op de CTRL toets ( zie annex 8.3 deel 1.2)

Om snel knoppen aan te passen klik met de rechter muisknop op de gewenste knop en kies wat u wilt aanpassen uit het drop-down menu

Menu Categorieën :

Menu Descriptors:

| De naam van de categorie bewerken             | 1 |
|-----------------------------------------------|---|
| Verander de naam van de descriptor            | 3 |
| De-activeer Automatische Toevoegen descriptor | 1 |
| Activeer Automatisch Toevoegen descriptor     | 1 |

De naam van de categorie bewerken Verander de naam van de descriptor De-activeer Automatische Toevoegen descriptor Activeer Automatisch Toevoegen descriptor

Om een descriptor toe te voegen aan een reeds geregistreerde categorie klik op de registratie in de box aan de linkerkant van het registratie controle venster en klik op de descriptor die u wilt toevoegen

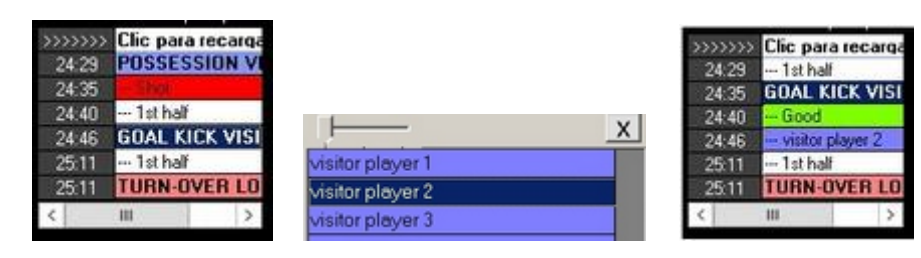

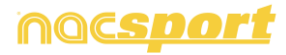

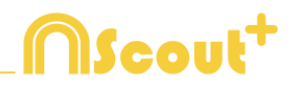

Nu bevat de categorie de descriptors **Good** en **Away team player 2.** 

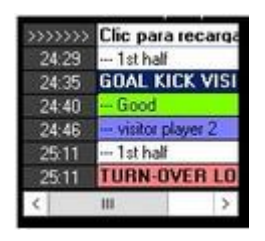

Om een notitie toe te voegen aan een reeds geregistreerde categorie klik met de rechtermuis knop op de registratie in de box aan de linkerkant van het registratie controle venster en voeg de notitie toe, standaard zijn de notities hetzelfde als de

descriptors van de categorie, om de notitie op te slaan klik op

| Auto  | Retesh (611)       |     |    | Notes       | Audio note       |     |
|-------|--------------------|-----|----|-------------|------------------|-----|
| 11:13 | PASSES LOCAL       | 10  | ^  | TYPE COLUMN | home-interaction | 123 |
| 1116  | POSSESSION VISITOR | 1.0 |    | PROTES      |                  | -   |
| 11:40 | TURN-OVER LOCAL    | 1.1 | _  |             |                  |     |
| 11:40 | POSSESSION LOCAL   | 1   |    |             |                  | 1.1 |
| 11:41 | NOT PLAYING        | 1.  |    |             |                  | v:  |
| 11:51 | THROW-IN VISITOR   | 1   | ~  |             |                  |     |
|       | 10                 | >   | 32 |             |                  | ~   |

Om geregistreerde acties af te spelen, te vergelijken, te classificeren of te wijzigen,

klik op 🐮 te open de Tijdsbalk

### Play by play lijst tijdens registreren.

Je kan een lijst bekijken met hierin alle geregistreerde acties door op  $\blacksquare$  te klikken van het registratie bedieningsvenster

| $\cap$ |   |          |                |                                                                                     |   | × |
|--------|---|----------|----------------|-------------------------------------------------------------------------------------|---|---|
|        | Ì | Ē.       |                | as las categorías 💌                                                                 |   |   |
| 78     | Ν | 66:43:04 | POSSESSION OP  | 2nd half                                                                            |   | ^ |
| 79     | Ν | 66:00:12 | SHOT           | Area opp; 9; Midfielders; Foot; From an attack; On goal; 2nd half                   |   |   |
| 80     | Ν | 66:01:11 | GOAL           | 9; Midfielders; 2nd half                                                            |   |   |
| 81     | Ν | 65:10:20 | POSSESSION     | Ends as a shot; 2nd half                                                            |   |   |
| 82     |   | 64:43:01 | SHOT           | Ofensive central end; 2nd half; Out of goal; Bad; Foot; In the area; From an attack |   |   |
| 83     |   | 64:22:01 | POSSESSION     | Ends as a shot; 2nd half                                                            |   |   |
| 84     | Ν | 64:11:11 | POSSESSION OPI | Pand half                                                                           |   |   |
| 85     | Ν | 63:38:05 | POSSESSION     | Ends as a possession change; 2nd half                                               |   |   |
| 86     | Ν | 63:03:18 | POSSESSION OPI | Pand half                                                                           |   |   |
| 87     |   | 62:58:07 | STEAL OPP      | Midfield center; 2nd half; Organized attack; Stolen                                 |   |   |
| 88     |   | 63-01-06 | LOST           | 2nd balf: Forced: Midfield center                                                   |   | ~ |
| <      |   |          |                | III                                                                                 | > |   |

Van deze lijst kan je de acties terug bekijken door er op te klikken.

Je kan alleen de acties van een categorie bekijken door de betreffende actie in het pull down menu bovenin te selecteren

Klik op de naam van een categorie om een geregistreerde actie van de ene naar een andere categorie te wijzigen en klik hierna op de nieuwe categorie

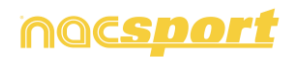

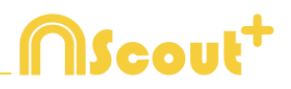

| LOST      | 🚽 🚽 🚽 |
|-----------|-------|
| STEAL     | ^     |
| LOST      | ≡     |
| FREE KICK |       |
| CORNERS   |       |
| ѕнот      |       |
| GOAL      | ~     |

Om een registratie te verwijderen, selecteer deze en klik op  $ar{ar{\square}}$ 

Dubbelklik op de lijst met descriptors naast de naam van de categorie om een descriptor te verwijderen, klik hierna op  $\bowtie$  naast de descriptor die je wilt verwijderen.

Om alle descriptors die een registratie bevat te verwijderen, klik op de gewenste registratie en hierna op

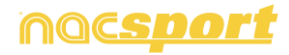

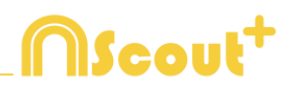

# 4.3 Observatie zonder video input.

Acties van een sport evenement kunnen worden geregistreerd zonder een video input of een capture device aangesloten op de computer. Bijvoorbeeld; Terwijl iemand het sport evenement filmt, kan iemand anders aan de andere kant van het veld de acties registreren.

Wanneer het evenement is beeindigd, kan de database worden gelinkt en gesychroniseerd met de geregistreerde acties en de respectievelijke video.

Instructies:

**1.-** Klik op "Opname Observatie zonder video input" in het hoofdmenu.

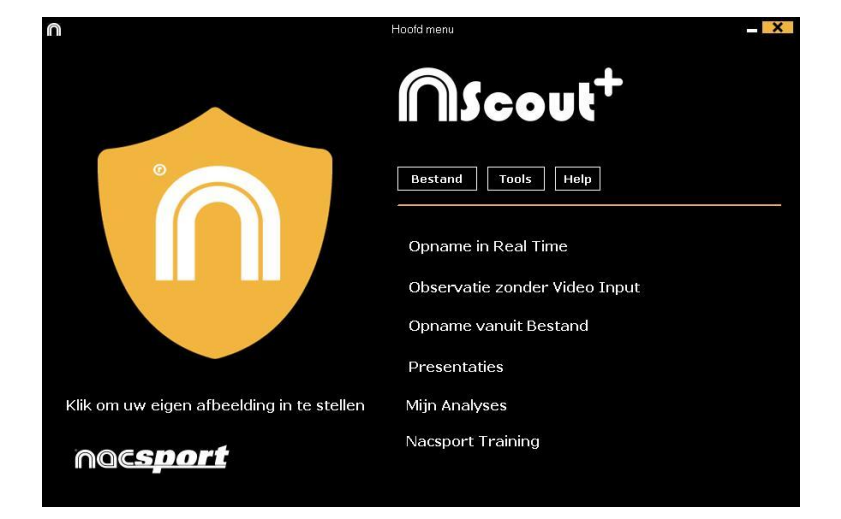

2.-Selecteer de naam van het bestand te genereren en klikt u op

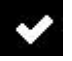

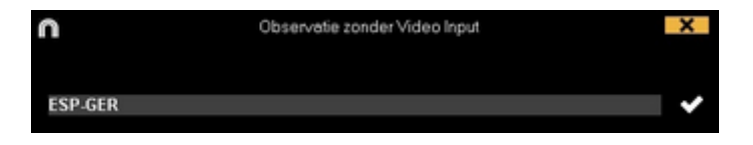

3.- Open of maak een sjabloon aan om de video te maken en uw registraties te maken.

Om een sjabloon aan te maken, klik op 🖬 .

Om een sjabloon te openen, klik op 🛄.

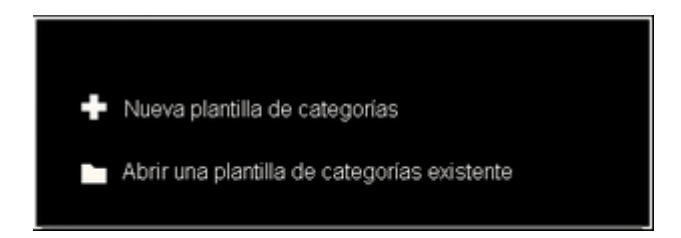

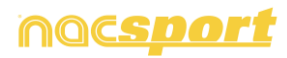

klik op

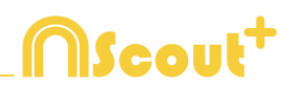

# 4.- Om acties te registreren klikt u op 🔣 of op de optie "Acties registeren".

Begin van 1º

te starten en klik vervolgens op de

categorieën (knoppen), die u hebt aangemaakt als de betreffende actie plaatsvindt.

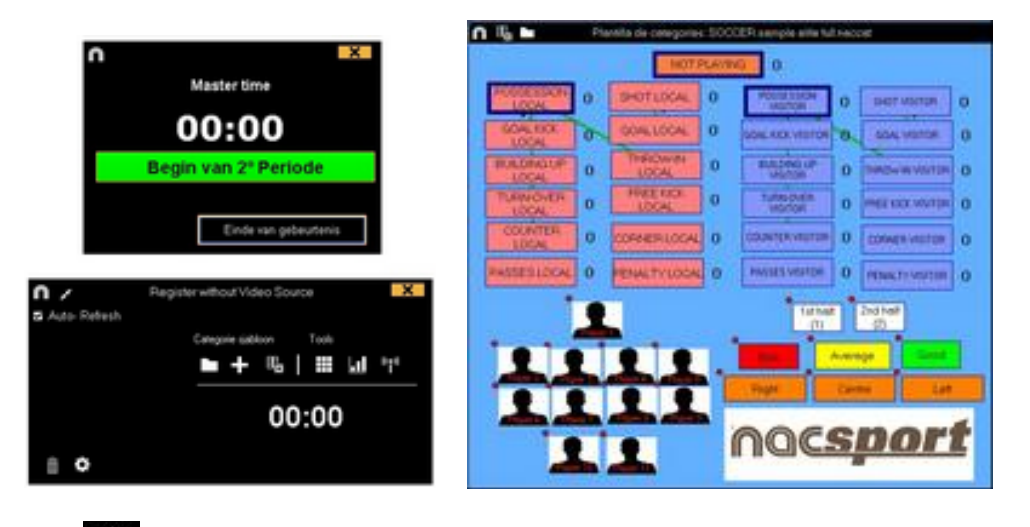

Klik op het icoon en selecteer Sorteer de gemaakte registraties op tijd of Sorteer de gemaakte registraties op moment van aanmaken.

1- Sorteer gemaakte registraties op tijd: de laatst getoonde actie is het laatste moment van de geregistreerde video.

2- Sorteer de gemaakte registraties op het moment van aanmaken: de laatst getoonde actie is het laatste moment wat tijdens de laatste registratie geregistreerd is.

Voorbeeld: Als een analist een wedstrijd voor de tweede keer bekijkt en midden in de video nieuwe acties registreert. Met deze tool is het mogelijk om te kiezen hoe de registraties getoond worden in het registratie bedieningsvenster: de laatste die getoond wordt, is de laatste in de video in chronologische volgorde of de laatst geklikte registratie. Het doel hiervan is om snel de laatst geklikte registratie terug te bekijken ongeacht waar deze in chronologische volgorde voorkomen in de video.

**Opties voor descriptors:** Klik op het icoon en selecteer "Laatst geklikte descriptor bepaalt de eindtijd van de categorie". Het kan voorkomen dat de gebruiker een descriptor klikt na de vooraf ingestelde tijd van een categorie. Met deze optie wordt de eindtijd van de categorie gewijzigd naar het moment dat de laatste descriptor geklikt is.

Klik op het 🎽 icoon en het registratie bediening venster wordt geminimaliseerd.

Houdt de 🖾 toets ingedrukt om de sneltoetsen van uw knoppen te zien.

Om onafhankelijke notities toe te voegen druk op de CTRL toets ( zie annex 8.3 deel 1.2)

Einde van gebeurtenis

Om te stoppen met registreren klik op

nac<u>sport</u>

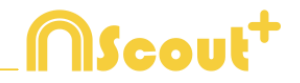

Om snel knoppen aan te passen klik met de rechter muisknop op de gewenste knop en kies wat u wilt aanpassen uit het drop-down menu

| Menu Categorieën:                             | Menu Descriptors:                             |
|-----------------------------------------------|-----------------------------------------------|
| De naam van de categorie bewerken             | De naam van de categorie bewerken             |
| Verander de naam van de descriptor            | Verander de naam van de descriptor            |
| De-activeer Automatische Toevoegen descriptor | De-activeer Automatische Toevoegen descriptor |
| Activeer Automatisch Toevoegen descriptor     | Activeer Automatisch Toevoegen descriptor     |

Om een descriptor toe te voegen aan een reeds geregistreerde categorie klik op de registratie in de box aan de linkerkant van het registratie controle venster en klik op de descriptor die u wilt toevoegen

| >>>>>> | Clic para recarga     |                  | >>>>>>> | Clic para recarg   |
|--------|-----------------------|------------------|---------|--------------------|
| 24:29  | POSSESSION VI         |                  | 24:29   | 1st half           |
| 24:35  | - Shot                |                  | 24:35   | GOAL KICK VISI     |
| 24:40  | 1st half              | 1                | 24:40   | Good               |
| 24:46  | <b>GOAL KICK VISI</b> | X                | 24:46   | - visitor player 2 |
| 25:11  | 1st half              | visitor player 1 | 25:11   | - 1st half         |
| 25:11  | <b>TURN-OVER LO</b>   | visitor player 2 | 25:11   | TURN-OVER LO       |
| <      | III >                 | visitor player 3 | <       | III >              |

Nu bevat de categorie de descriptors Good en Away team player 2.

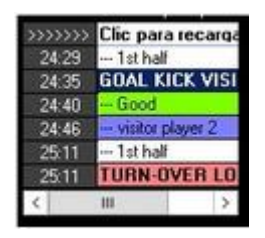

Om een notitie toe te voegen aan een reeds geregistreerde categorie klik met de rechtermuis knop op de registratie in de box aan de linkerkant van het registratie controle venster en voeg de notitie toe, standaard zijn de notities hetzelfde als de

descriptors van de categorie, om de notitie op te slaan klik op

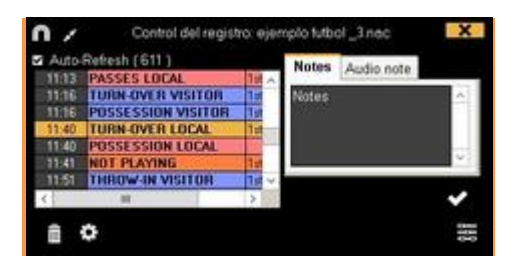

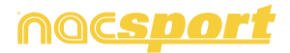

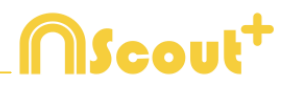

### 5.-Koppel een database aan een video

Indien een wedstrijd is geregistreerd zonder videobron moet u de aangemaakte database koppelen met de video om toegang te krijgen tot de Tijdsbalk, klik hiervoor op **"Mijn Analyses"** 

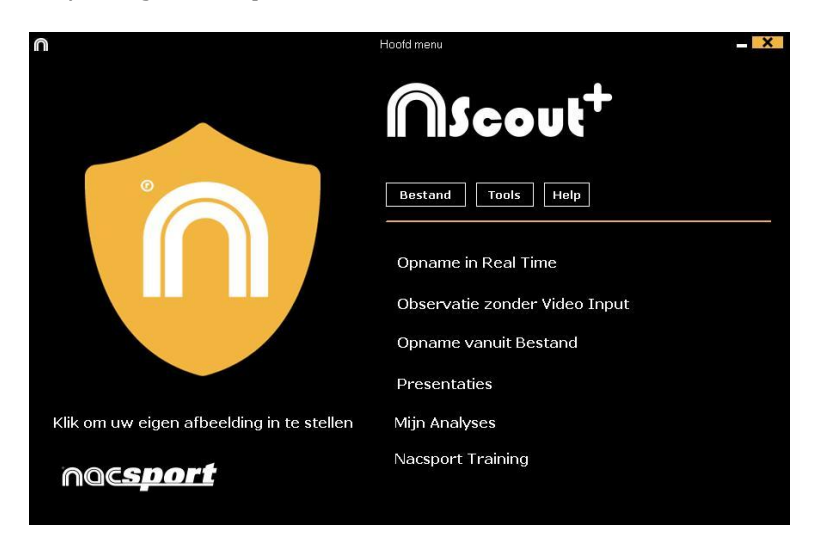

Kies de database die u wilt koppelen ( deze wordt rood aangegeven omdat deze nu niet gekoppeld is aan een video )

| 0                                                                                                    |              | Mijn Analyse | 01      |            |               |         |             |          | X   |
|----------------------------------------------------------------------------------------------------|--------------|--------------|---------|------------|---------------|---------|-------------|----------|-----|
| + 🕯 ta 🌣 🖿 🗇 ta                                                                                                    |              |              |         |            |               |         |             | <b>1</b> | 110 |
| Databases Nacsport [ 27 ]                                                                                                    | ^            | Database     | Video   | Datum      | Registraties* |         | Gelirikte v | dece     | ~   |
| 10                                                                                                    | 1 ESPGER AND |              | OFFLINE | 17/06/2015 |               | OFFLINE |             |          |     |
| B         pp://iii           B         My Advance [2]           B         My Advance [2] <td< td=""><td></td><td></td><td></td><td></td><td></td><td></td><td></td><td></td><td></td></td<> |              |              |         |            |               |         |             |          |     |

Dubbelklik erop en klik op

Video zoeken

Kies de video en klik op "Openen"

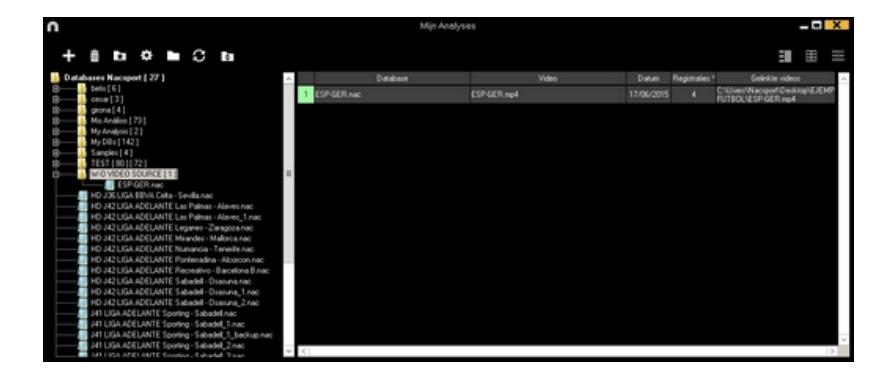

Om geregistreerde acties af te spelen, te vergelijken, te classificeren of te wijzigen, klik op te open de Tijdsbalk

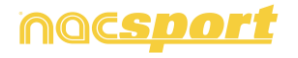

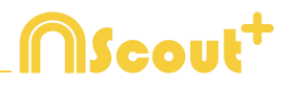

# **5. TIJDSBALK**

Deze werkomgeving bevat alle geregistreerde acties die middels categorieën (rijen) op een makkelijke manier op de Tijdsbalk worden weergegeven. Hieronder worden alle opties van de Tijdsbalk beschreve

5.1 Tijdsbalk iconen

5.2 Tijdsbalk tool

Pag.56

Pag.57

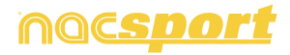

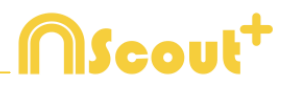

# 5.1 Tijdsbalk iconen

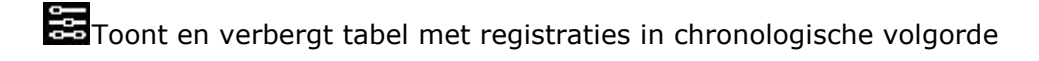

Toont tool voor het maken van presentaties van de gewenste acties/registraties

Toont tool voor het maken van een videobestand van de categorieën in verschillende videoformaten

Toont tool voor het maken van een reeks frames van de geselecteerde registratie

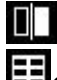

Toont tool voor het vergelijken van twee of meer geselecteerde registraties Gaat terug naar het scherm om acties te registeren

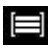

Toont tool voor het instellen van de registraties in de tijdsbalk

🖌 Teken tool

Werwijdert de geselecteerde registratie uit de database.

Opent het venster om de eigenschappen van de geselecteerde registratie te bewerken in de Tijdsbalk.

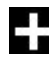

Een al aangemaakte database toevoegen aan de huidige Tijdsbalk.

Dpent het venster waarin alle categorieën en descriptors worden getoond (Matrix)

Laat het eerste frame van iedere categorie zien en ook alle tekeningen indien aanwezig

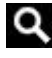

Q Opent de Zoek functie

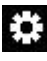

😳 Opties Tijdsbalk

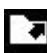

Opent opties om te exporteren

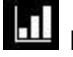

Dashboard

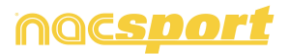

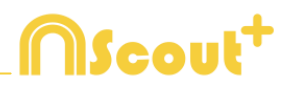

# 5.2 Tijdsbalk tool

| a. <u>Toon / verberg lijst met registraties</u>         | Pag.58 |
|---------------------------------------------------------|--------|
| b. <u>Presentaties</u>                                  | Pag.59 |
| c. <u>Een video maken</u>                               | Pag.66 |
| d. <u>Frame maker</u>                                   | Pag.68 |
| e. <u>Acties vergelijken</u>                            | Pag.69 |
| f. <u>Tijdsbalk aanpassen</u>                           | Pag.70 |
| g. <u>Teken tool</u>                                    | Pag.71 |
| h. <u>Toevoegen van database/video aan de tijdsbalk</u> | Pag.72 |
| i. <u>Eigenschappen venster van de registraties</u>     | Pag.73 |
| j. <u>Matrix</u>                                        | Pag.74 |
| k. <u>Tijdsbalk opties</u>                              | Pag.76 |
| I. <u>Exporteren</u>                                    | Pag.79 |
| m. <u>Koppel meerdere video's van deze wedstrijd</u>    | Pag.81 |
| n. <u>Dashboards</u>                                    | Pag.82 |

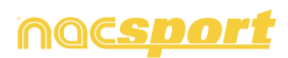

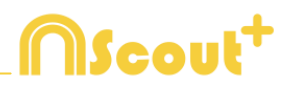

## 5.2.1 Toon / verberg lijst met registraties

Deze tool toont of verbergt de lijst met de registraties in de Tijdsbalk op een eenvoudige manier.

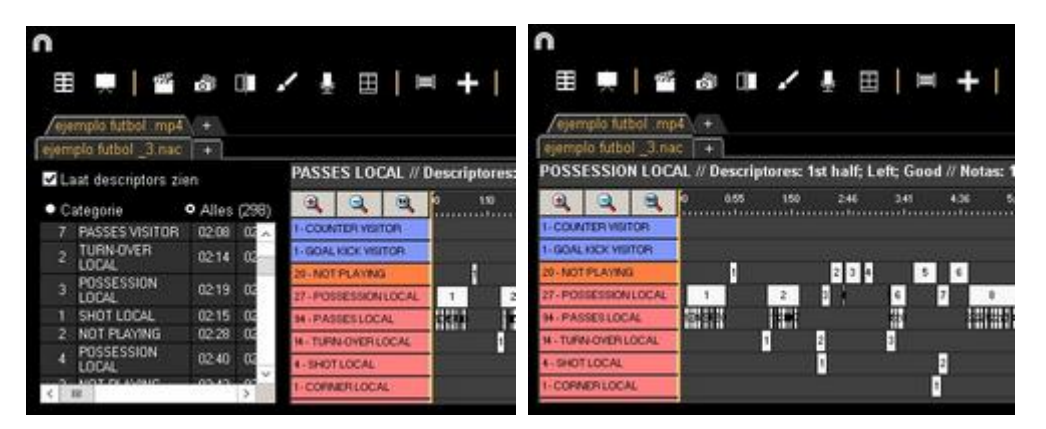

Registraties kunnen getoond worden per categorie of op chronologische volgorde.

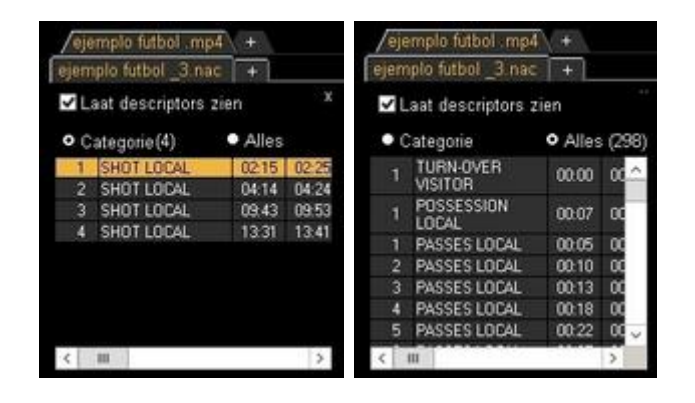

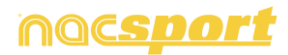

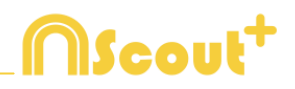

## 5.2.2 Presentaties

Met deze tool kunt u een lijst met registraties samenstellen om een presentatie te maken en deze te laten zien of er een video van te maken

| n    |                       |      |       |     |        | Presentaciones - # 12       | 2 Notes: 1 | ist half |                      |       |      |           |
|------|-----------------------|------|-------|-----|--------|-----------------------------|------------|----------|----------------------|-------|------|-----------|
| +    | -   • #               |      |       | •   | Ŕ      |                             |            |          |                      |       |      |           |
| Pres | entaties - Duur 05:38 |      |       | 13R | egiste | aties voor de geselecteerde |            |          |                      |       |      |           |
|      | Links                 | 1.10 | Time  |     | 0      | Nami                        | Stat       | Linde    | Video                | ingos | Audo | De -      |
|      | TURN-OVER LOCAL       |      | 02-20 | 2   |        | FURNIOVER VISITOR #2        | .00.45     | 00.51    | Agen Jodiul alignees |       |      | Tot Hull  |
|      | THERE OUT IN LOCATION | 11   | 02.08 | 1   | 12     | TURN OVER VISITOR # 1       | 0153       | 02:03    | eyenpin futbol .ep4  | 0     |      | Tot Nat   |
|      | Townerstreamon        | 1.4  | 00.00 | 14  |        | TURN OVER VISITER #4        | 02.37      | 02.47    | ejençis tubol .mp4   |       |      | To hall   |
|      | SHOT LOCAL            |      | 00.40 | 5   |        | TURN OVER VISITOR #5        | 0525       | 05.25    | eenplo futbol sep4   |       |      | Tut had   |
| 10   | SHOT VISITOR          |      | 00.30 |     | 8      | FURNIOVER VISITOR #6        | 06.38      | 06.49    | Nonpia futbol .mp4   | 0     | 1.1  | To hat    |
|      |                       |      |       | 7   | 12     | TURN OVER VISITOR #7        | 07.54      | 08:04    | Ages logtuli signees | 0     |      | Tirthat   |
|      |                       |      |       |     |        | TUNN OVER VISITOR #8        | 00.42      | 00.52    | eyenpis futbol mpil  |       |      | Inter. a  |
|      |                       |      |       |     | 12     | TURN OVER WITCH # 9         | 11:10      | 11:20    | ejenpio futbol .mp4  |       |      | 1 in half |
|      |                       |      |       | 10  | 12     | TURN OVER VISITOR # 10      | 12.24      | 1234     | eesnpis futbol .mp4  | 0     |      | Tot Nati  |
|      |                       |      |       | 11  |        | TURN OVER VID/TOR # 11      | 34.16      | 14.35    | ejempio futbol .mpit |       |      | Dir Naf   |
|      |                       |      |       | 12  |        | TURN OVER VISITOR #12       | 15.51      | 16:01    | eempis futbol .mp4   |       |      | furnal.   |
|      |                       |      |       | 13  |        | TURN OVER VISITOR # 13      | 19.24      | 13.34    | eyempis tuttol .mp4  | 0     |      | for half  |
| 100  | - M                   |      | )     | C.  |        | 10                          |            |          |                      |       |      | >         |

### 5.2.2.1 Een presentatie maken

Om een presentatie te maken klik op **be** op de Tijdsbalk en dan op **"Maak een nieuwe presentatie"** 

Maak een nieuwe lijst door op te drukken, u kunt de naam van de lijst wijzigen door er op te dubbelklikken

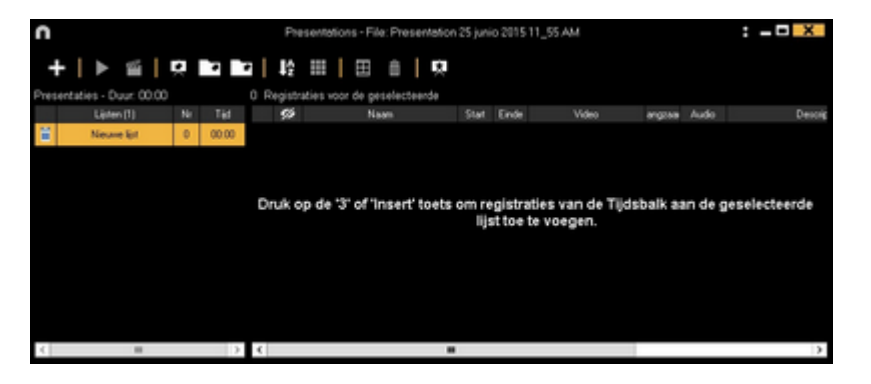

Kies de gewenste registratie(s) en druk op de 3 toets om de registratie(s) toe te voegen aan de lijst. Druk op Ctrl+3 om de mosaic weergave toe te voegen aan een presentatie

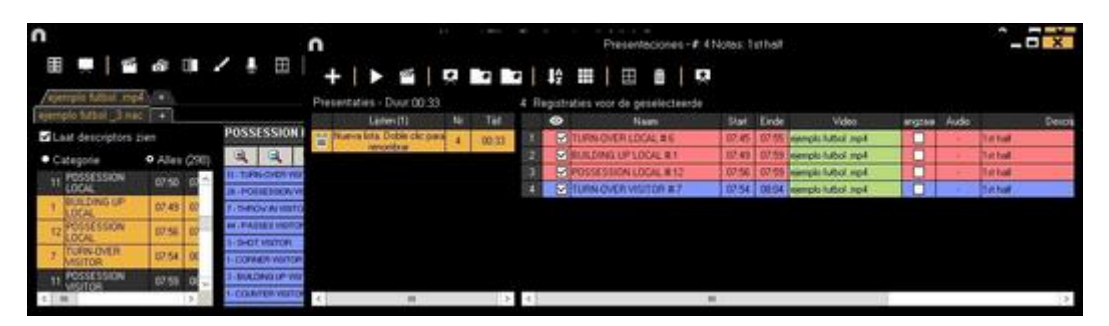

U kunt registraties kiezen aan de linkerkant op de Tijdsbalk, vanuit de Matrix of vanuit de Zoek functie.

Om een lijst te verwijderen klik op 🛅.

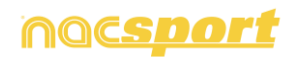

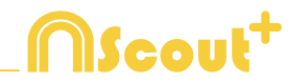

Je kan ook een presentatie aanmaken met alle registraties in de tijdsbalk door op

te kikken en hierna te kiezen voor de optie 'Maak een presentatie met de inhoud van de tijdsbalk'. Als je de Ctrl-toets ingedrukt houdt tijdens het vorige proces voeg je alle registraties van de tijdsbalk in mozaïek weergave in het geval je registraties met meerdere cameraposities hebt.

Registraties bewerken in de presentatie:

Om een registratie te bewerken in een presentatie dubbelklik erop of klik op 🧾

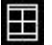

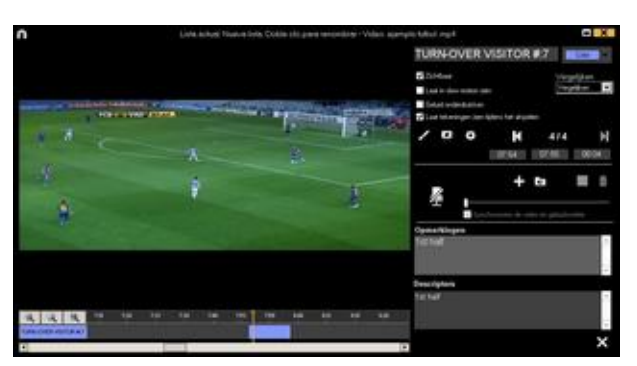

In dit venster kunt u notities toevoegen, tekeningen maken en ook de duur van de registratie aanpassen.

Om de duur van een registratie aan te passen klik aan het begin of het einde van

de registratie en wanneer de muis hierin verandert 🖙 sleep de registratie naar het gewenste moment.

| 00800    | 0.08.06   | 0:08:12 | 0.08.00 | 0  | 08.06    | 0.08:12 |
|----------|-----------|---------|---------|----|----------|---------|
| TURN-OVE | R VISITOR | .6      | TUEN    | ow | IR VISIT | ORMS    |

Om een tekening te maken, klik op **M** op het moment in de video waar u een tekening wilt maken. Deze tekening wordt in uw database opgeslagen en wordt getoond in de presentatie..

Om een afbeelding toe te voegen, klik op 📩 op het moment in de video waar u de afbeelding wilt toevoegen. Deze afbeelding wordt in uw database opgeslagen en wordt getoond in de presentatie

Om de tijd dat de tekening of afbeelding getoond moet worden te wijzigen ( Laat zien gedurende

5 Seconde standaard tijd is 5 seconde ) klik op

Met deze optie kunt u een al toegevoegde tekening of afbeelding wijzigen.

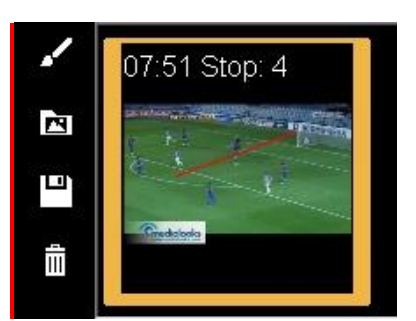

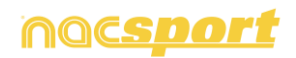

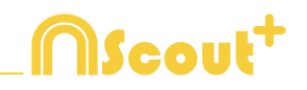

Descriptors om descriptors toe te voegen in het registratie Klik op eigenschappen venster in presentaties. Je kan elke descriptor uit de analyse gebruiken of een nieuwe aan te maken do<u>or i</u>n de betreffende box te typen.

Om een descriptor toe te voegen, klik op **D**. Om een descriptor te verwijderen, klik op X naast de naam van de descriptor.

**Opmerking:** De wijzigingen worden alleen toegepast in de registratie in de presentatie betreffen en niet in de tijdsbalk.

U kunt een notities toevoegen door in het hiervoor beschikbare vak te typen

Om naar de volgende registratie te gaan klik op 🚺.

De presentatie bewerken:

U kunt de presentatie in meerdere manieren organiseren:

a) Met lijsten, elke lijst bevat een soort actie .

| Presentations - Length: 05:38 |                   |     |       |  |  |  |  |  |
|-------------------------------|-------------------|-----|-------|--|--|--|--|--|
|                               | Lists             | No. | Time  |  |  |  |  |  |
| i                             | TURN-OVER LOCAL   | 14  | 02:20 |  |  |  |  |  |
| ï                             | TURN-OVER VISITOR | 13  | 02:08 |  |  |  |  |  |
| iii                           | SHOT LOCAL        | 4   | 00.40 |  |  |  |  |  |
| Ĭ                             | SHOT VISITOR      | 3   | 00:30 |  |  |  |  |  |

b) Door voorbladen te gebruiken, om veel acties op te splitsen.

|     | 7    |   | TURN-OVER LOCAL #12                                  |    |
|-----|------|---|------------------------------------------------------|----|
|     | 8    |   | TURN-OVER LOCAL # 13                                 |    |
|     | 9    |   | Shot local                                           |    |
|     | 10   |   | SHOT LOCAL #1                                        |    |
|     | 11   |   | SHOT LOCAL #2                                        |    |
|     | 12   |   | SHOT LOCAL # 3                                       |    |
| 8   | 13   |   | SHOT LOCAL # 4                                       |    |
|     | 14   |   | Shot visitor                                         |    |
|     | 15   |   | SHOT VISITOR #1                                      |    |
| aan | te   | m | aken klik op                                         | Ŗ  |
| ¥8  | 5 T. |   | Voorled<br>Ø kleur van de voom<br>ø Achtergrandeleur |    |
| 111 |      |   |                                                      | 11 |

| Om | een | voorblad | aan | te | maken | klik | ор | L |
|----|-----|----------|-----|----|-------|------|----|---|
|    |     |          |     |    |       |      |    |   |

|    |    |     |     |     |  |   |   |           | -            |      |    |  |      |   |  | 10 |
|----|----|-----|-----|-----|--|---|---|-----------|--------------|------|----|--|------|---|--|----|
| Ċ. | 14 | 0.1 | 212 | i i |  | 1 | • | Ne<br>Act | e ve<br>hesp | de s | *7 |  | Cale | ŀ |  | •  |
|    |    |     |     |     |  |   |   |           |              |      |    |  |      |   |  |    |
|    |    |     |     |     |  |   |   |           |              |      |    |  |      |   |  |    |
| l  |    |     |     |     |  |   |   |           |              |      |    |  |      |   |  |    |
| l  |    |     |     |     |  |   |   |           |              |      |    |  |      |   |  |    |
| l  |    |     |     |     |  |   |   |           |              |      |    |  |      |   |  |    |
| I  |    |     |     |     |  |   |   |           |              |      |    |  |      |   |  |    |
| I  |    |     |     |     |  |   |   |           |              |      |    |  |      |   |  |    |
| l  |    |     |     |     |  |   |   |           |              |      |    |  |      |   |  |    |
| l  |    |     |     |     |  |   |   |           |              |      |    |  |      |   |  |    |
| l  |    |     |     |     |  |   |   |           |              |      |    |  |      |   |  |    |
| I  |    |     |     |     |  |   |   |           |              |      |    |  |      |   |  |    |
| I  |    |     |     |     |  |   |   |           |              |      |    |  |      |   |  |    |
| 1  |    |     |     |     |  |   |   |           |              |      |    |  |      |   |  |    |
|    |    |     |     |     |  |   |   |           |              |      |    |  |      |   |  |    |
|    |    |     |     |     |  |   |   |           | 40           |      |    |  |      |   |  |    |

Om de laatste wijzigingen ongedaan te maken/opnieuw te doen klik op 🖾 of 🛛 🖉

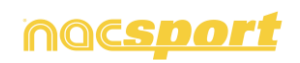

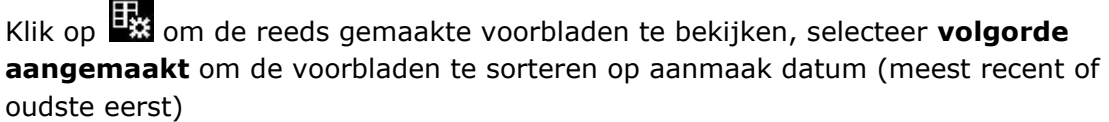

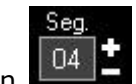

Scout

Wijzig het aantal seconden dat de voorbladen zichtbaar zijn

|                                                     | Lijst ordenen 🔹 🕨                                                                                                    | $\checkmark$ | Opl                                             | oper            | nde volgorde                                                                                                    |                                                                                                    |                                               |                              |                                                                                                    |    |
|-----------------------------------------------------|----------------------------------------------------------------------------------------------------|--------------|-------------------------------------------------|-----------------|----------------------------------------------------------------------------------------------------|----------------------------------------------------------------------------------------------------|-----------------------------------------------|------------------------------|----------------------------------------------------------------------------------------------------|----|
| 1                                                   | Laat Start Tijd zien                                                                                                    |              | Afle                                            | open            | d volgorde                                                                                                    |                                                                                                    |                                               |                              |                                                                                                    |    |
| 1                                                   | Laat Eind Tijd zien                                                                                                    |              | Naam                                            |                 |                                                                                                    |                                                                                                    |                                               |                              |                                                                                                    |    |
| 1                                                   | Laat Snelheid zien                                                                                                    |              | Tijd                                            |                 |                                                                                                    |                                                                                                    |                                               |                              |                                                                                                    |    |
| 1                                                   | Laat Video zien                                                                                                    |              | Klei                                            | ur              |                                                                                                    |                                                                                                    |                                               |                              |                                                                                                    |    |
| 7                                                   | Descriptors / Opmerkingen                                                                                                    |              | Naa                                             | m v             | an de video                                                                                                    |                                                                                                    |                                               |                              |                                                                                                    |    |
|                                                     | Opmerkingen (Deserinters                                                                                                    |              | Concession of the                               | 10000           |                                                                                                    |                                                                                                    |                                               |                              |                                                                                                    |    |
|                                                     |                                                                                                    |              |                                                 |                 |                                                                                                    |                                                                                                    |                                               |                              | 0 1/1                                                                                                    |    |
|                                                     | Op naam:                                                                                                    |              |                                                 |                 | Op tijd                                                                                                    | 1:                                                                                                    |                                               |                              | Ор Кіеі                                                                                                    | ur |
|                                                     |                                                                                                    |              |                                                 |                 |                                                                                                    |                                                                                                    |                                               |                              |                                                                                                    |    |
| 1                                                   | SHOT LOCAL                                                                                                    |              | 1                                               | P               | SHOT LOCAL                                                                                                    | 00:00:00                                                                                                    | 5                                             |                              | TURN-OVER VISITOR #:5                                                                                                    |    |
| 2                                                   | SHOT LOCAL                                                                                                    |              | 1                                               | 2               | SHOT LOCAL                                                                                                    | 00:00:00                                                                                                    | 5                                             | N                            | TURN-OVER VISITOR #:5<br>TURN-OVER VISITOR #:6                                                                                                    |    |
| 2                                                   | SHOT LOCAL<br>SHOT LOCAL #1<br>SHOT LOCAL #2                                                                                                    |              | 1<br>2<br>3                                     | R R R           | SHOT LOCAL<br>TURN OVER LOCAL<br>SHOT VISITOR                                                                                                    | 00:00:00                                                                                                    | 5<br>6<br>7                                   | N N                          | TURN-OVER VISITOR #:5<br>TURN-OVER VISITOR #:6<br>SHOT VISITOR #:1                                                                                                    |    |
| 2                                                   | SHOT LOCAL<br>SHOT LOCAL #1<br>SHOT LOCAL #2<br>SHOT LOCAL #3                                                                                                    |              | 1<br>2<br>3<br>4                                | R R R R         | SHOT LOCAL<br>TURN OVER LOCAL<br>SHOT VISITOR<br>TURN-OVER VISITOR #1                                                                                                    | 00:00:00<br>00:00:00<br>00:00:00<br>00:00:00                                                                         | 5 6 7 8                                       | SNS                          | TURN-OVER VISITOR #:5<br>TURN-OVER VISITOR #:6<br>SHOT VISITOR #:1<br>SHOT VISITOR #:2                                                                                             |    |
| 1<br>2<br>3<br>4<br>5                               | SHOT LOCAL #1 SHOT LOCAL #1 SHOT LOCAL #2 SHOT LOCAL #2 SHOT LOCAL #3 SHOT LOCAL #4 CONT VALUE                                                                                                    |              | 1<br>2<br>3<br>4<br>5                           | বে বে বে ব      | SHOT LOCAL<br>TURN OVER LOCAL<br>SHOT VISITOR<br>TURNOVER VISITOR #1<br>TURNOVER VISITOR #2                                                                                                    | 00:00:00<br>00:00:00<br>00:00:00<br>.00:00:01<br>00:49:12                                                            | 5<br>6<br>7<br>8<br>9                         | <b>SSSS</b>                  | TURN-OVER VISITOR #:5<br>TURN-OVER VISITOR #:6<br>SHOT VISITOR #:1<br>SHOT VISITOR #:2<br>SHOT VISITOR #:3                                                                         |    |
| 1<br>2<br>3<br>4<br>5<br>5                          | SHOT LOCAL #1 SHOT LOCAL #1 SHOT LOCAL #2 SHOT LOCAL #3 SHOT LOCAL #3 SHOT LOCAL #4 SHOT VISITOR                                                                                                    |              | 1<br>2<br>3<br>4<br>5<br>6                      | বেরে র র র      | SHOT LOCAL<br>TURN OVER LOCAL<br>SHOT VISITOR<br>TURN-OVER VISITOR #1<br>TURN-OVER VISITOR #2<br>TURN-OVER VISITOR #2                                                                            | 00:00:00<br>00:00:00<br>00:00:00<br>00:00:01<br>00:49:12<br>01:37:15                                                 | 5<br>6<br>7<br>8<br>9<br><b>10</b>            | SSSS                         | TURN-OVER VISITOR #.5<br>TURN-OVER VISITOR #.6<br>SHOT VISITOR #.1<br>SHOT VISITOR #.2<br>SHOT VISITOR #.3<br>TURN OVER LOCAL                                                      |    |
| 1<br>2<br>3<br>4<br>5<br>5<br>6<br>7                | SHOT LOCAL     SHOT LOCAL #1     SHOT LOCAL #1     SHOT LOCAL #2     SHOT LOCAL #3     SHOT LOCAL #3     SHOT LOCAL #4     SHOT VISITOR     SHOT VISITOR #1     SHOT VISITOR #1                                                          |              | 1<br>2<br>3<br>4<br>5<br>6<br>7                 | বাবে বে ব ব     | SHOT LOCAL<br>TURN OVER LOCAL<br>SHOT VISITOR<br>TURN-OVER VISITOR #1<br>TURN-OVER VISITOR #2<br>TURN-OVER LOCAL #1<br>TURN-OVER VISITOR #3                                                      | 00:00:00<br>00:00:00<br>00:00:00<br>00:00:01<br>00:49:12<br>01:37:15<br>02:16:09                                     | 5<br>6<br>7<br>8<br>9<br>10                   | র র র র র র র র              | TURN-OVER VISITOR #.5<br>TURN-OVER VISITOR #.6<br>SHOT VISITOR #.1<br>SHOT VISITOR #.2<br>SHOT VISITOR #.3<br>TURN OVER LOCAL<br>SHOT LOCAL                                        |    |
| 1<br>2<br>3<br>4<br>5<br>5<br>6<br>7<br>8           | SHOT LOCAL     SHOT LOCAL #1     SHOT LOCAL #1     SHOT LOCAL #2     SHOT LOCAL #3     SHOT LOCAL #3     SHOT LOCAL #4     SHOT VISITOR     SHOT VISITOR #1     SHOT VISITOR #1     SHOT VISITOR #2                                      |              | 1<br>2<br>3<br>4<br>5<br>6<br>7<br>8            | বেরেরের র র     | SHOT LOCAL<br>TURN OVER LOCAL<br>SHOT VISITOR<br>TURNOVER VISITOR #1<br>TURNOVER VISITOR #2<br>TURNOVER LOCAL #1<br>TURNOVER VISITOR #3<br>TURNOVER LOCAL #2                                     | 00:00:00<br>00:00:00<br>00:00:00<br>00:00:00<br>00:49:12<br>01:37:15<br>02:16:09<br>02:41:13                         | 5<br>6<br>7<br>8<br>9<br>10<br>11             |                              | TURN-OVER VISITOR #.5<br>TURN-OVER VISITOR #.6<br>SHOT VISITOR #.1<br>SHOT VISITOR #.2<br>SHOT VISITOR #.3<br>TURN OVER LOCAL<br>SHOT LOCAL                                        |    |
| 1<br>2<br>3<br>4<br>5<br>5<br>6<br>7<br>8<br>9<br>9 | SHOT LOCAL #1           SHOT LOCAL #1           SHOT LOCAL #1           SHOT LOCAL #2           SHOT LOCAL #2           SHOT LOCAL #3           SHOT LOCAL #4           SHOT VISITOR           SHOT VISITOR #1           SHOT VISITOR #3 |              | 1<br>2<br>3<br>4<br>5<br>6<br>7<br>8<br>9       | বেরবেরেরে র র   | SHOT LOCAL<br>TURN OVER LOCAL<br>SHOT VISITOR<br>TURN-OVER VISITOR #1<br>TURN-OVER VISITOR #2<br>TURN-OVER LOCAL #1<br>TURN-OVER LOCAL #1<br>TURN-OVER LOCAL #1                                  | 00:00:00<br>00:00:00<br>00:00:00<br>00:00:01<br>00:49:12<br>01:37:15<br>02:16:09<br>02:41:13<br>02:42:12             | 5<br>6<br>7<br>8<br>9<br>10<br>11<br>12       | S S S S S S S S S            | TURN-OVER VISITOR #.5<br>TURN-OVER VISITOR #.6<br>SHOT VISITOR #.1<br>SHOT VISITOR #.2<br>SHOT VISITOR #.3<br>TURN OVER LOCAL<br>SHOT LOCAL<br>SHOT VISITOR                        |    |
| 1<br>2<br>3<br>4<br>5<br>5<br>7<br>8<br>9<br>0      | SHOT LOCAL #1 SHOT LOCAL #1 SHOT LOCAL #1 SHOT LOCAL #2 SHOT LOCAL #2 SHOT LOCAL #3 SHOT VICAL #4 SHOT VISITOR #1 SHOT VISITOR #1 SHOT VISITOR #1 SHOT VISITOR #2 SHOT VISITOR #3 TURN OVER LOCAL                                        |              | 1<br>2<br>3<br>4<br>5<br>6<br>7<br>8<br>9<br>10 | যের র র র র র র | SHOT LOCAL<br>TURN OVER LOCAL<br>SHOT VISITOR<br>TURNOVER VISITOR #1<br>TURNOVER VISITOR #2<br>TURNOVER LOCAL #1<br>TURNOVER LOCAL #1<br>TURNOVER LOCAL #2<br>SHOT LOCAL #1<br>TURNOVER LOCAL #3 | 00:00:00<br>00:00:00<br>00:00:00<br>00:49:12<br>01:37:15<br>02:16:09<br>02:41:13<br>02:41:13<br>02:42:12<br>04:03:13 | 5<br>6<br>7<br>8<br>9<br>10<br>11<br>12<br>13 | <pre>C C C C C C C C C</pre> | TURN-OVER VISITOR #.5<br>TURN-OVER VISITOR #.6<br>SHOT VISITOR #.1<br>SHOT VISITOR #.2<br>SHOT VISITOR #.3<br>TURN OVER LOCAL<br>SHOT LOCAL<br>SHOT VISITOR<br>TURN-OVER LOCAL #.1 |    |

Om de kleur van een lijst te wijzigen, rechtermuisknop op de gewenste lijst en selecteer "wijzig kleur geselecteerde lijst". Op deze manier krijg je meer overzicht in de presentaties en zijn ze beter te organiseren.

**Opmerking:** Als je de hele inhoud van de tijdsbalk in een presentatie toevoegt, zal de elke lijst dezelfde kleur als de categorie hebben.

#### Structuur favoriete lijst opslaan

Met deze optie is het mogelijk om de structuur van lijsten op te slaan voor nieuw aan te maken presentaties.

Klik hiervoor met de rechtermuisknop op een lijst en selecteer **Sla de instellingen** van de lijst op als favorie".

Om een lijst te laden in een nieuwe presentatie, klik met de rechtermuisknop en selecteer **Open favoriete lijsten**.

Indien u wilt dat de favoriete lijsten automatisch geopend worden selecteer dan **Automatisch favoriete lijsten openen voor nieuwe presentaties**.

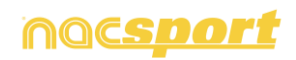

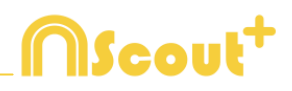

Importeer afbeeldingen als voorbladen in een presentatie.

### Er zijn 2 opties:

**A)** Selecteer de afbeelding/afbeeldingen die u wilt importeren en sleep deze in het presentatie venster.

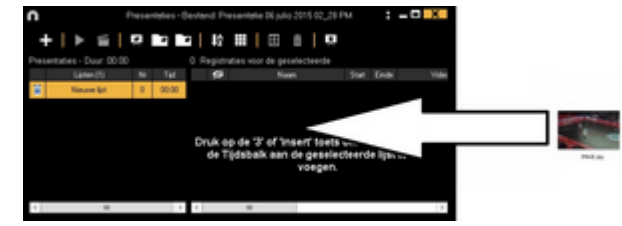

**B)** Klik op **(1)**, selecteer importeer foto en selecteer hierna de afbeelding/afbeeldingen om te importeren.

**Opmerking:** Elke geïmporteerde afbeelding wordt een nieuw voorblad in de presentatie.

Kopieer, knip en plak registraties in de presentatie.

**A)** Selecteer een registratie die u in een lijst wilt zetten, klik op de rechtermuisknop en kies kopiëren of knippen. Selecteer de lijst waarin u de registratie wilt plakken, klik op de rechtermuisknop en kies voor plakken.

**B)** Selecteer een registratie die u in een lijst wilt zetten, sleep die in de gewenste lijst om deze hierin te kopiëren. Door de registratie te verslepen met de Ctrl toets ingedrukt knipt en plakt u de registratie in de nieuwe lijst.

#### Verander in één keer de naam/kleur van meerdere registraties.

Selecteer de registratie die u wilt wijzigen met de CTRL toets ingedrukt te houden en op een registratie te klikken en dan de wijziging te maken die u wilt.

### 5.2.2.2 Een presentatie tonen

Om een presentatie te tonen klik op 上

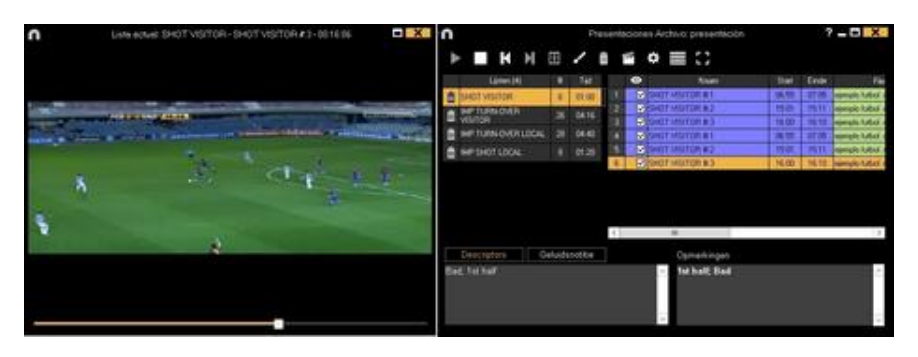

In dit venster wordt de presentatie die u heeft gekozen getoond. Om de notities en descriptors te laten zien tijdens de presentatie klik op Tekstinvoegen

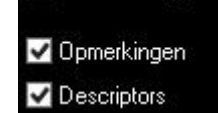

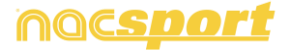

63

Klik met de rechtermuisknop in het videoscherm om snel tekst te laten zien over de video en selecteer "overlay tekst in de video". Selecteer nu de gewenste opties.

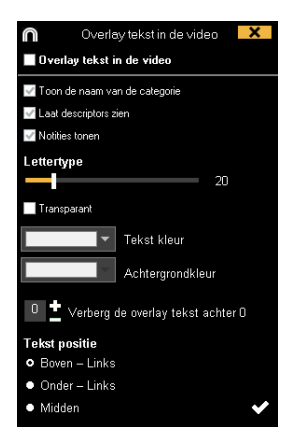

**Opmerking:** De uiteindelijke video's hebben de overlay tekst NIET.

To reproduce a register after another with stopping the video, click Geluid onderdrukken.

U kunt de vorige of volgende registratie laten zien door te klikken op **KERN** of door op de toetsen 1 en 2 te drukken.

Om de video in volledig scherm te laten zien klik op lacksquare

Om een video in slow motion af te spleen klik op 📠 en selecteer de gewenste

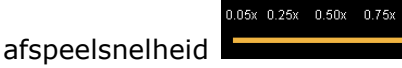

Standaard stopt de video bij een gemaakte tekening in de video, klik op het videoscherm om de video verder te laten afspelen, om de geselecteerde stoptijd te gebruiken (standaard 5 seconden) klik op • Gebruik de stop tijd

#### 5.2.2.3 Een film maken van een presentatie.

Gewenste presentatie en klik op III. Selecteer vervolgens het videoformaat en de -kwaliteit, klik op III, voer de gewenste naam in en klik op "Opslaan".

| $\bigcirc$   | Maak losse films: Tijdsbalk |           |                                                     |                 |  |  |
|--------------|-----------------------------|-----------|-----------------------------------------------------|-----------------|--|--|
| Video        |                             |           |                                                     | Encoder Options |  |  |
| Formaat m    | p4 🗸                        | Kwaliteit | 1080p (1920x1080)                                   | ~               |  |  |
| m<br>m<br>a' | p4<br>peg<br>vi             |           | 640p (640x360)<br>960h (960x540)<br>720p (1280x720) |                 |  |  |
| Ľ            | reset                       |           | 1080p (1920x1080)<br>Originele resolutie (zoa       | ls bronbestand) |  |  |

Om een .mp4 film te maken met hoofdstukken in de gewenste registraties, kies de hierbij behorende optie.

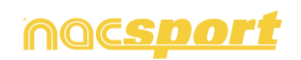

Scout

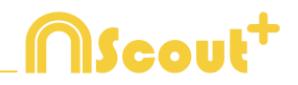

Door de aangemaakte hoofdstukken is het mogelijk om in de VLC mediaspeler tussen de verschillende registraties te springen

Om de registraties in de VLC mediaspeler te zien klik op **afspelen** en hierna op **hoofdstukken**, klik hierna op de gewenste registratie

Om een overgang tussen 2 registraties in de presentatie toe te voegen, klik op kierna op 'voeg overgang video toe' en selecteer de gewenste overgang.

**Opmerking**: De video overgang wordt alleen zichtbaar zijn in de aan te maken video. Deze wordt NIET getoond als u een presentatie met de software laat zien.

Klik op 💾 om de video te maken

Type de naam van de aan te maken video en klik op Opslaan

### 5.2.2.4 Samenvatting Presentatie.

U kunt een samenvatting maken van elementen in een presentatie om dit als hulpmiddel te gebruiken tijdens het laten zien van een presentatie of als manier om informatie te delen.

Open een presentatie en klik op 📃. U kunt kiezen om notities en descriptors, alleen notities of alleen descriptors te laten zien en ook om gemaakte tekeningen

wel of niet te laten zien. Om een samenvatting te maken klik op 💟

In de samenvatting ziet U de opmerkingen en de descriptors bij de registraties en overige informatie die nuttig is tijdens het tonen van de presentatie. Hieronder een uitleg van alle iconen in de samenvatting.

 $\mathfrak{O}$ Tijd van de video waar de registratie begint.

Ö Duur van de registratie.

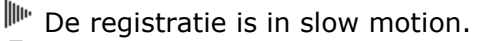

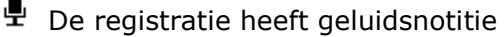

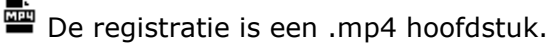

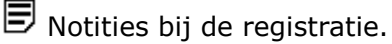

Descriptors bij de registratie.

Standaard wordt het eerste frame van elke registratie als thumbnail gebruikt in de samenvatting.

Om de thumbnail in de samenvatting te wijzigen, pauzeer de video op het gewenste moment in het bewerkingsscherm van de registratie in de presentatie, klik op  $\blacksquare$  en hierna op  $\checkmark$ .

Om een tekening als thumbnail in de samenvatting te zetten, dubbelklik op een registratie in het presentatie venster, rechtermuisknop op de gewenste tekening en klik op 'gebruik tekening als thumbnail voor de samenvatting'. Als een tekening gebruikt wordt als thumbnail wordt deze niet ook nog getoond in de sectie bij de overige tekeningen.

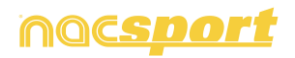

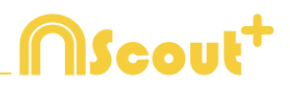

## 5.2.3 Een video maken

Met deze tool kunt u een video maken van de geselecteerde registraties

1-Kies de registraties waarvan u een video wilt maken en klik op 🎬

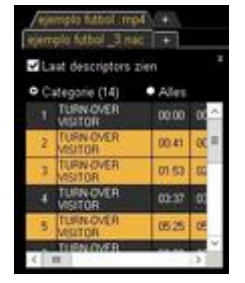

2- Kies het output formaat en de gewenste kwaliteit en klik op 💾

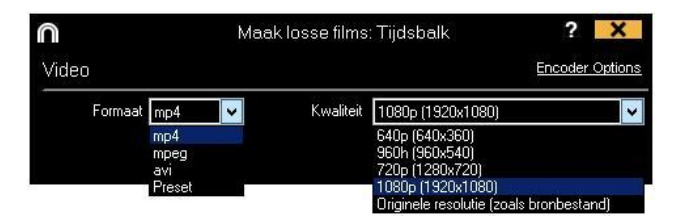

Om snel een video in het originel formaat te exporteren selecteer hierna Snel video om de videokwaliteit te kiezen. Deze video zal geen tekeningen, tekst of geluid bevatten.

Door op Freset video kwaliteit

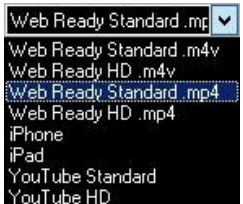

Om de notities in de video te laten zien klik op **Text** en kies de gewenste optie

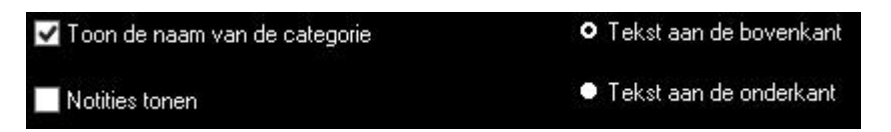

Om een .mp4 bestand met hoofdstukken van iedere registratie aan te maken selecteer **Insert chapters in the .mp4 file** in het venster met alle opties.

Door de aangemaakte hoofdstukken is het mogelijk om in de VLC mediaspeler tussen de verschillende registraties te springen

Om de registraties in de VLC mediaspeler te zien klik op **afspelen** en hierna op **hoofdstukken**, klik hierna op de gewenste registratie

| Media | Play | /back Audio  | Video | Subtitle | Tools | View | Help                    |  |
|-------|------|--------------|-------|----------|-------|------|-------------------------|--|
|       |      | Title        |       |          | + Ø   |      |                         |  |
|       |      | Chapter      |       |          | •     | CODA |                         |  |
|       |      | Program      |       |          | ۱.    | CORM | JERS 0 54 # 1 - 00:00   |  |
|       |      | Custom Book  | marks |          | •     | CORP | CORNERS OSA # 2 - 00:05 |  |
|       |      | Survey       |       |          |       | CORM | JERS GIR # 1 - 00:10    |  |
|       |      | speed        |       |          | · _   | CORN | JERS GIR # 2 - 00:17    |  |
|       | 1    | Jump Forward |       |          | •     | CORM | JERS GIR # 3 - 00:22    |  |

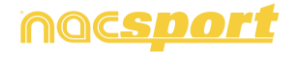

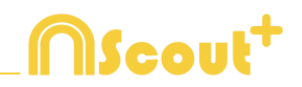

Om een logo toe te voegen in de aan te maken video, klik op  $\stackrel{\clubsuit}{\clubsuit}$  in het venster om een video te maken en klik hierna op  $\stackrel{\bullet}{\clubsuit}$ .

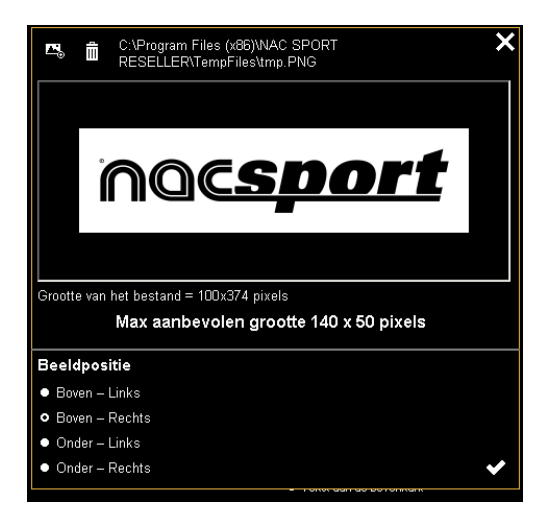

Klik op 🖾 om het gewenste logo toe te voegen, zoek het bestand op en selecteer de positie waar het logo in de video geplaatst moet worden.

**Opmerking:** De aanbevolen grootte van het logo hangt af van de resolutie van de aan te maken video.

3- Type de naam van het bestand dat u wilt maken en klik op Opslaan

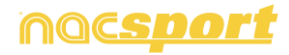

# **NScout**<sup>+</sup>

### 5.2.4 Frame maker

Met deze tool kunt u een video in losse frames opsplitsen.

1- Selecteer hiertoe een actie (registratie) van de Tijdsbalk en klik op 適

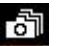

2- Selecteer vervolgens het aantal frames dat u wilt hebben Min. (15) Max. (300)

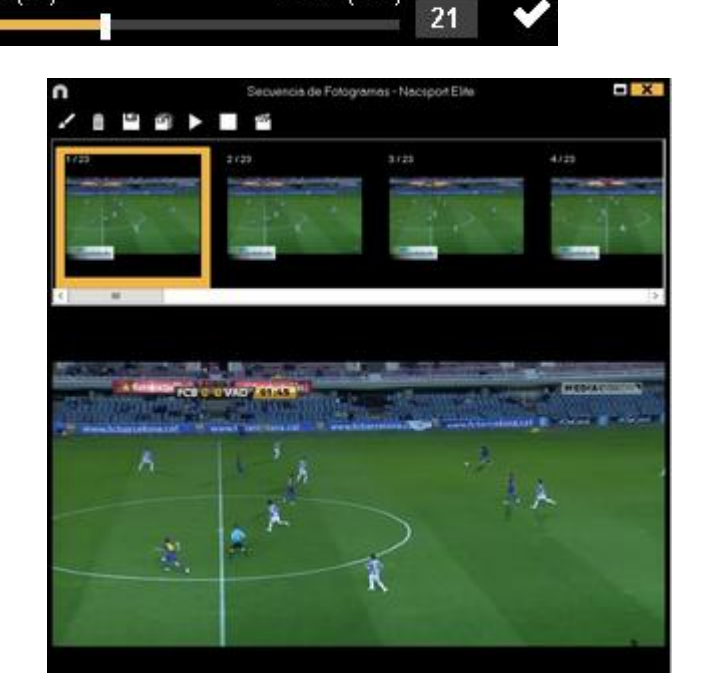

Klik op **I** om een tekening te maken op het huidige frame.

- Klik op 💾 om de huidige frame op te slaan als .jpg bestand
- Klik op 🖾 om alle frames op te slaan als .jpg bestand
- Klik op om alle frames af te spelen
- Klik op 🛍 om een video aan te maken van alle opgesplitste frames

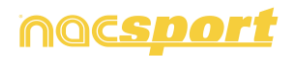

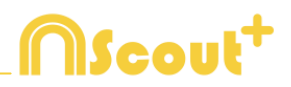

## 5.2.5 Acties vergelijken

Met deze tool kunt u tot maximaal 8 verschillende fragmenten (registraties) met elkaar vergelijken.

1- klik op de acties (registratie) die u wilt vergelijken en klik op 🔟

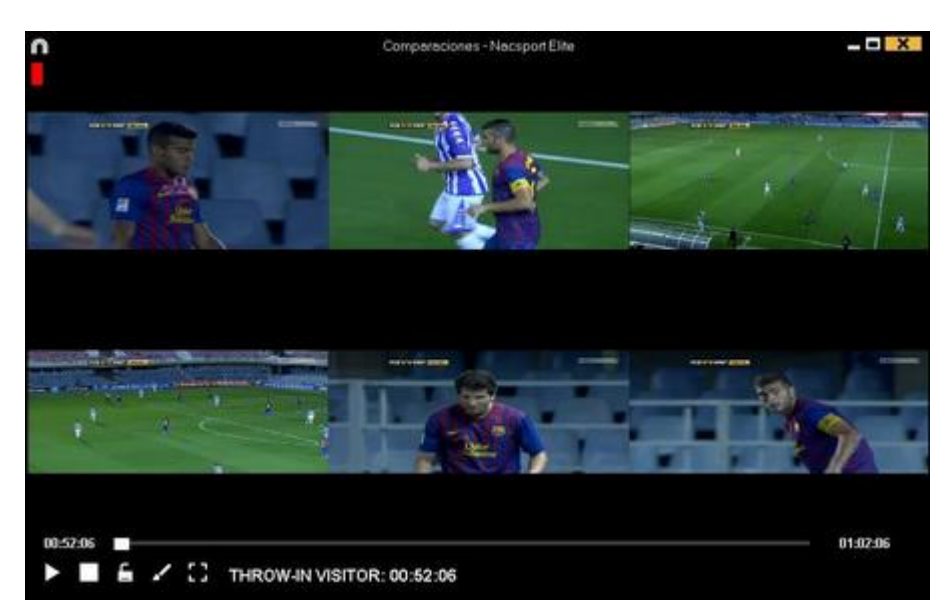

Als u op frames van de vergelijking wilt tekenen, klik op 🔽

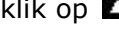

Om het begin van één van de video's te synchroniseren klik 🔽 tot het gewenste moment. Herhaal dit proces voor de andere video's.

Om alle video's tegelijkertijd af te spelen klik 🖆 en 📐.

Om de vergelijking op een volledig beeldscherm af te spelen, klik op 🎛

Klik op 🖸 om een externe video te selecteren

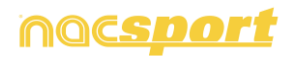

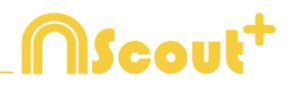

### 5.2.6 Tijdsbalk aanpassen

Met deze tool kunt u de tijd van de registraties eenvoudig aanpassen, dit is handig wanneer het synchroniseren van de video niet goed is gegaan en de registraties niet op de juiste plaats op de Tijdsbalk staan..

Om deze tool te openen klik op 📃.

| $\cap$     |                                         | Registratie verplaatsen - Nacsport Elite                                                              | X             |
|------------|-----------------------------------------|----------------------------------------------------------------------------------------------------|---------------|
| • [<br>• ] | Begin v<br>Linae v<br>Pennas<br>De hele | an de registratie aanpassen <b>Tijd</b><br>an de registratie<br>een<br>etijdsbalk <b>D ±</b> Seconden |               |
| <b>o</b> \ | /anaf h                                 | net begin van de video                                                                                |               |
| • (        | Gebruik                                 | : de huidige tijd van de video als start punt (00:00)                                                 |               |
| M A        | Alles s                                 | selecteren                                                                                            |               |
|            | ۲                                       | Categorieën                                                                                           | ^             |
| 1          | $\checkmark$                            | KICK OFF                                                                                              |               |
| 2          |                                         | OFFENSIVE TURN OVER                                                                                   |               |
| 3          |                                         | ATTACK                                                                                                | =             |
| 4          |                                         | UNDER PRESSURE BUILDING UP                                                                            |               |
| 5          |                                         | CORNERS                                                                                               |               |
| 6          |                                         | THROW IN                                                                                              |               |
| 7          |                                         | GOAL OWN                                                                                              |               |
| 8          |                                         | FREE KICK                                                                                             |               |
| 9          |                                         | DEFENSE                                                                                               |               |
| 10         | $\checkmark$                            | PRESSING DEFENSE                                                                                      | $\overline{}$ |
|            |                                         | Bevestig wijziging tijdinstellingen                                                                   | ~             |

Zoek in de lijst welke registraties u wilt verschuiven en kies wat u wilt wijzigen (begin of einde van d<u>e registratie, of de</u> registratie verschuiven) en selecteer hierna

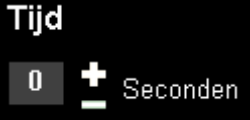

het aantal seconden **de la seconden** met positieve waarde om naar rechts te verschuiven of met negatieve waarde om naar links te verschuiven.

U kunt kiezen om de registraties vanaf het begin van de video op te schuiven of vanaf het moment waar de cursor op dat moment staat. Met de laatste optie kunt u bijvoorbeeld alleen de registraties van de  $2^e$  helft verschuiven.

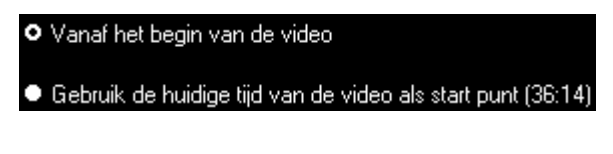

Klik op 🗹 om de wijzigingen te bevestigen.

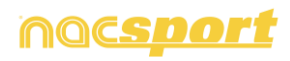

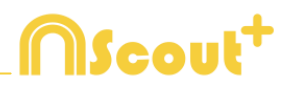

## 5.2.7 Teken tool

Met deze tool kunt u op elk gewenst moment een tekening maken in de video.

Om een tekening te maken klik op 🔽

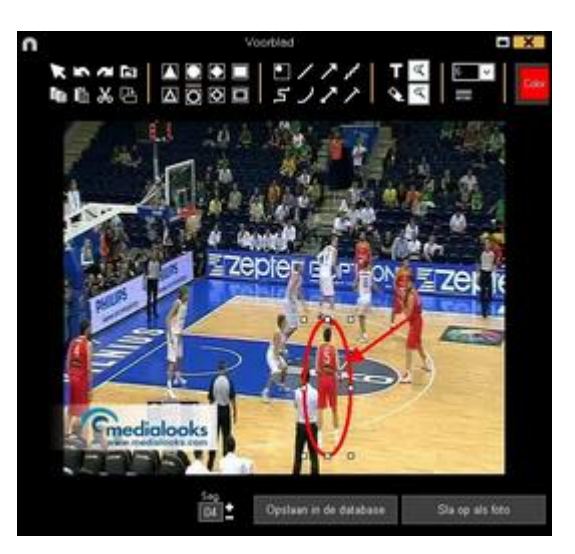

Om de laatst aangebrachte tekening te verwijderen of weer terug te zetten klik op of 🖉

Klik op 🏝 om het lettertype, de kleur en de achtergrond van een tekst te wijzigen. Om de referentie grid te openen voor het maken van een tekening klik op

Om de vorm te veranderen klik op

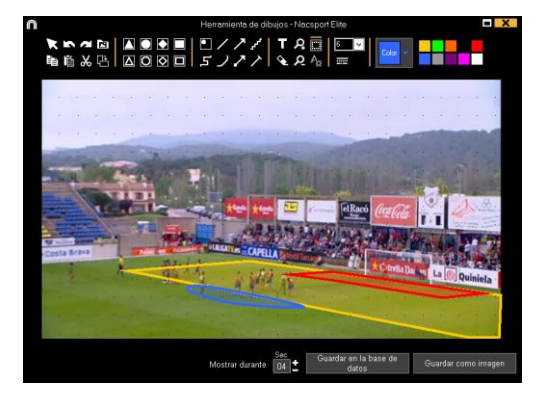

Om de tekening als .jpg bestand op te slaan klik op 💾

Indien u wilt dat de gemaakte tekening ook zichtbaar is in uw presentatie en wanneer u er een film van maakt, klik dan op 'Opslaan in de database', de tekening wordt standaard 5 seconden weergegeven

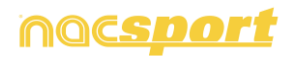
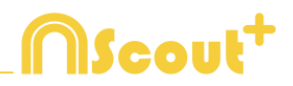

#### 5.2.8 Toevoegen van database/video aan de tijdsbalk

Met deze tool kunt u met zoveel databases in één tijdsbalk werken als u wilt. Hierdoor kunt u presentaties en video's maken van meerdere evenementen

Om een database toe te voegen klik op

| 0                                                                                               | Mijn Analys                                   |                                                     |            | -0        | X                                                          |    |
|-------------------------------------------------------------------------------------------------|-----------------------------------------------|-----------------------------------------------------|------------|-----------|------------------------------------------------------------|----|
| + 1 D 0 <b>D</b> O D                                                                            |                                               |                                                     |            |           | <b>= =</b>                                                 |    |
| Dalabasers Naceport [ 27 ]                                                                      | Database                                      | Video                                               | 0 mm       | Reginates | Gelekte velece                                             | 2  |
| Barriel Stelle [6]                                                                              | 1 HD J35 LIGA BBWA Ceta - Sevilla nas         | HD J36LIGA 89VA Ceta - Sevila rod                   | 15/06/2015 |           | C1User/Nacipor/Deckto/HD<br>2011/54 BIND Cells - Seeds and |    |
| B ginte[4]                                                                                      | PO JA2 UGA ADELANTE Las Painas-               | HD JAC LIGA ADELANTE Lei Pelnas -<br>Alaire: noli   | 10/06/2015 | 278       | NO LIGA ACELANTE Las Palvas                                |    |
| 3 My Analysis [21                                                                               | 3 Nuevo registro 11 paris 2015 05, 44 PM rue: | HD JA2 DEA ADELANTE Las Palmas -                    | 11/06/0015 |           | 42VHD J42USA ADELANTE Las                                  | 1  |
| (0)                                                                                             | HO MO UGA ADELANTE Las Palmas-                | HD JK2 UGA ADELANTE Las Palmas -<br>Alexes mol      | 10/06/2015 |           | JADUGA ADELANTE Las Palvas                                 | 8  |
| 9 TEST [00]1721                                                                                 | HO JA2UUGA ADELANTE Legaver -                 | HD J42UGA ADELANTE Legener-<br>Zweitere met         | 05/06/2015 | 304       | 142 LIGA ADELANTE Legener                                  | Д. |
| III HD J36 LIGA BRVA Cela - Sevila nac                                                          | Kuevo seguto 11 junio 2015 06_41 PM nac       | HD H2 USA ADELANTE Legens                           | 11/06/2015 |           | 47HO HOUSA ADELMITE                                        |    |
| HD J42USA ADELANTE Las Palvas - Aleves nac<br>HD J42USA ADELANTE Las Palvas - Aleves 1 nas      | 10-30 USA ADELANTE Mixeder                    | HD JAZUGA ADELANZE Meander -<br>Makeca ned          | 00/06/2015 | 26        | 142 USA ADELANTE Histori                                   |    |
| HD 342 LIGA ADELANTE Legaret - Zarapstanas                                                      | E HO 342 UGA ADELANTE Numeria                 | HD J42 UGA ADELANTE Numercie -<br>Terrette note     | 10/06/2015 |           | 4240 JOLIGA ADELANTE                                       |    |
| - B HD J42 LIGA ADELANTE Numeria - Terrete nac                                                  | No 342 USA ADELANTE Purdenadora               | HD J42 UGA ADELANTE Porteradina -                   | 10/06/2015 |           | J4213GA ACIELANTE Portmieder                               |    |
| HD 342 USA ADELANTE Portenadina - Accoconnec<br>HD 342 USA ADELANTE Recessivo - Barcelone E nec | 10 HO JACIUGA ADELMITE Receation              | HD JK2 LIGA ADEL/ARTE Recession -<br>Bacelona Bland | 11/06/2015 |           | J42LIGA ADELANTE Recentive                                 | 8  |
| HO JIQ LIGA ADELANTE Subadel - Granura Auc                                                      | 11 HO 342 USA ADELANTE Sabadat                | HD JA2 URA ADELWITE Subodel                         | 15/06/2015 |           | JAZUNA ADELANTE Sabase                                     |    |
|                                                                                                 | 12 HD-HOLISA ADELANTE Subachit-               | HD HOUSA ADELANTE Sabade                            | 11/06/2015 |           | JALUGA ADELANTE SALAMA                                     |    |
| JATI USA ADELANTE Sporing - Sabadelinac                                                         | 13 HO JA2 USA ADELANTE Sabadel                | HD JA2UJGA ADELANTE Sabadet                         | 11/06/2015 |           | JA2LIGA ADELANTE Subade                                    |    |
| JHT USA ADEUNITE Sporting - Sababili, 1, backup nac                                             | 14 AT LIGA ADCUANTE Sporting                  | HT USA ADELANTE Sporing - Sabadelimpe               | 04/06/2015 |           | LIGA ADELANTE Spoting                                      |    |
|                                                                                                 | 15 HI USA ADELANTE Sporing - Sabadet 3 rac    | HI USA ADELANTE Sporing - Subadid right             | 13/06/2015 |           | ATUAT LIGA ADELANTE Sporting                               |    |
| JATI USA ADELANTE Sporting - Sabadel, Anac                                                      | 16 JH USA ADELANTE Sporing - Sabadelinas      | JAT UGA ADELANTE Sporing Sabadeling4                | 06/06/2015 |           | ITUHI LIGA ADELIANTE Sporting                              |    |
|                                                                                                 | 17 HI LIGA ADELANTE Sporing - Sabadel, 2 roc  | AT USA ADELANTE Sporing - Sebadelingel              | 13/06/2015 |           | ATUAT LIGA ADELANTE Santing                                |    |
| Ruevo registo de pero 2015 01_50 Perodo                                                         | 4                                             |                                                     |            |           |                                                            | 10 |

Kies een database, dubbelklik erop en klik op de Tijdsbalk.

Om van database te wisselen klik op de tab van de gewenste database.

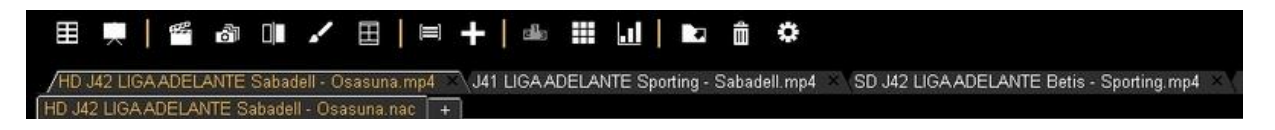

Om een presentatie te maken met registraties van verschillende databases, maak een nieuwe presentatie aan en voeg de registraties toe, selecteer hierna een andere database op de tijdsbalk en voeg hiervan ook de gewenste registraties toe aan deze presentatie.

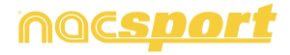

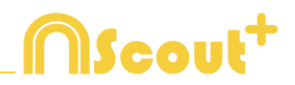

#### 5.2.9 Eigenschappen venster van de registraties

In dit venster kunt u de duur van de registratie aanpassen, tekeningen maken in de registratie en ook notities en descriptors toevoegen.

Klik op i om het eigenschappen venster van de registratie te openen of dubbelklik op een registratie.

| n Pequrate                    | eigenscheppen |             |    | X |
|-------------------------------|---------------|-------------|----|---|
| CORNERS SPO 2/5               |               |             | H  | H |
|                               |               |             |    |   |
| Coniertingen                  | Description   | /           | Ē. |   |
| Excelle Apri sub correctarion | -             |             |    |   |
| Decordeing Jorder Becordeing  | Geluidurothe  |             | ÷  | 8 |
| 12245                         | 14            | + 0         | ۲  | 8 |
|                               | er ine hae    | 100 100     |    |   |
|                               |               | Contract of |    |   |

Klik op 📕 om een tekening te maken of te wijzigen

Klik op 🗖 om een foto aan de registratie toe te voegen

U kunt een notitie toevoegen in het hiervoor bestemde veld.

Om een descriptor toe te voegen, kies er één uit de lijst met descriptors en klik hierop

Om de tijd van een registratie aan te passen, versleep dan het begin of het einde van de registratie tot het gewenste moment.

Klik op D om naar de volgende registratie te gaan , klik op C om naar de vorige registratie te gaan

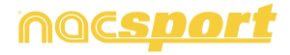

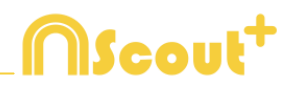

## 5.2.10 Matrix

In dit venster ziet u duidelijk en snel alle categorieën en descriptors. U kunt alle geregistreerde acties op aantal combinaties categorie/descriptor raadplegen en gelijk bekijken

Om de matrix te openen klik op 🎹.

|                                               |    | g ().                                                                                                    |       |     |    |    |   |   |   |    |
|-----------------------------------------------|----|----------------------------------------------------------------------------------------------------|-------|-----|----|----|---|---|---|----|
| a serge titer ja                              |    | Klik op een getal om de<br>registraties te fonen                                                                                                    |       |     |    |    |   |   |   |    |
| Volledige mette<br>Sengegeste mette evenuelen |    |                                                                                                    | 11110 | 1   |    | Į. | I | 1 | ł | I  |
| Open wangegradie makts                        |    | TURN OVER VISITOR                                                                                                    | ы     |     |    |    |   |   |   | 11 |
| liges de marta                                |    | POSSE STRONG VISITORS                                                                                                    | 1     | . 4 | 11 |    | 1 | - |   | 3  |
| Miape                                         |    | THENDRE IN VESTION                                                                                                    |       |     |    |    |   |   |   | 1  |
| 2.4(H)                                        |    | PARTIES VIRTOR                                                                                                    |       |     |    |    |   |   |   | -  |
| 1.000                                         |    | THUT YEATON                                                                                                    |       |     |    |    |   |   |   | 1  |
| 1404                                          |    | CONNETS VESTION                                                                                                    |       |     |    |    |   |   |   |    |
|                                               | 11 | BOILDING OF VESTOR                                                                                                    |       |     |    |    |   |   |   | 1  |
| Brid Non                                      |    | COUNTER VERTOR                                                                                                    |       |     |    |    |   |   |   |    |
| Without Interport name                        |    | COM DOX VISTOR                                                                                                    |       |     |    |    |   |   |   | -  |
| TH opposite                                   | 11 | AUT PLANNES                                                                                                    |       |     |    |    |   |   |   |    |
| 21.008                                        |    | COLUMN DISCOUTOCOC                                                                                                    |       |     |    |    |   |   |   |    |
| 12.008                                        |    | TRANSPORT LINE                                                                                                    |       |     |    |    |   |   |   |    |
| 9.000                                         |    | CAN'T LOT AT                                                                                                    |       |     |    |    |   |   |   | -  |
| 1 8:00                                        |    | COMPANY AND A DOWN                                                                                                    |       |     |    |    |   |   |   |    |
| 21 April                                      |    | THE PARTY AND ADDRESS OF TAXABLE                                                                                                    |       |     |    |    |   |   |   |    |
|                                               |    | and the second second se |       |     |    |    |   |   |   |    |
| 1.609                                         |    | COUNTER LOCAL                                                                                                    |       |     |    |    |   |   |   |    |

• Toon op Categorieën

Klik op • Toon op Descriptors om op categorieën of op descriptors te bekijken.

Klik op f druk op de 3 toets om de geselecteerde registratie(s) toe te voegen in de matrix als de presentatie open staat.

Klik op an een video te maken van de geselecteerde registratie(s) in de matrix.

Klik op i om het eigenschappen venster van de registratie te openen of dubbelklik op een registratie.

Klik op 🗖 om de matrix te exporteren en kies uit één van de volgende opties

Guardar como imagen Imprimir Exportar Excel

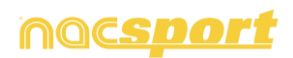

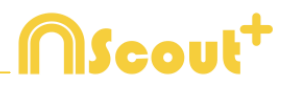

#### Matrix van een lijst in een presentatie

U kunt ook een Matrix maken die alleen de registraties laat zien die u in een bepaalde lijst heeft staan:

Open een presentatie

| n       |                       |     |        |          |                              |        |       |                       |         |               | 6 |
|---------|-----------------------|-----|--------|----------|------------------------------|--------|-------|-----------------------|---------|---------------|---|
| +       | -   • <b></b>         | ۵   | •      | 2   12   |                              |        |       |                       |         |               |   |
| Pres    | entations - Longth 39 | 150 |        | 18Repist | ration voor de geselecteerde |        |       |                       |         |               |   |
|         | Linter                | 10  | Terr ^ | 9        | Nem                          | Steff  | Ente  | Video                 | autora. | Audo          | 1 |
| 12      | THALF                 | 189 | 27.0   | 10 10    | PASSES LOCAL ILOS            | 03.34  | 02.41 | Ages, hutbut uppe     |         |               |   |
| -       | BARREN LINEAU         | 144 | 10.0   |          | TURN OVER WOITOR #4          | 63.37  | 0147  | semple futuri mp4     |         |               | _ |
|         | WRODED LUCKE          |     |        |          | POSSESSION VISITOR NE        | (3).42 | 0.0   | emplo tubel mp4       |         |               |   |
| . iii - | TURN OVER LOGAL       |     | 122    | 10       | NOT PLICING #1               | 83.49  | 04.52 | temple future right   |         |               |   |
|         | PASSES VISITOR        |     | 00.4   | 55 2     | CORNER LOCAL # ?             | 04.07  | 04.17 | remplo tubel mp4      |         |               |   |
|         |                       |     |        | 100      | POSSESSON LOCAL N.P.         | 0432   | 06.28 | earriple tublet inp4  |         | in the second |   |
|         | SHOT VISITOR          |     | 0.5    | 12 3     | SHOT LOCAL #1                | 0414   | 0024  | earight futboll right | 101     |               |   |
|         | SHOT LOCAL            |     | 004    | 62 2     | NOT PLAYING BE               | 04.28  | 64.43 | Age: lock signer      |         |               | 1 |
| -011    |                       | -   | 0.00   | d Eland  |                              |        | hd .  |                       |         | 1.12          |   |

Selecteer een lijst en klik op 🎹

| n 🗰 🛍 🖽 🌬                                        |          |         |     |      |      |      | 1     |       | -0 × |
|--------------------------------------------------|----------|---------|-----|------|------|------|-------|-------|------|
| Klik op een getal om de<br>registraties te tonen | 1st half | Average | Bad | Come | Good | Left | Hight | Total |      |
| PASSES VISITOR                                   | 27       | 1.50    | 5   | -    |      | 1000 |       | 27    |      |
| POSSESSION LOCAL                                 |          | 2       | 7   | 2    | 2    | 5    |       | 19    |      |
| POSSESSION VISITOR                               | 10       |         |     | .3   | 5    | .2   | .4    | 19    |      |
| SHOT LOCAL                                       |          | 3       |     |      |      |      |       | 4     | н.   |
| SHOT VISITOR                                     |          |         |     |      |      |      |       | 1.1   |      |
| THROW-IN VISITOR                                 |          |         |     |      |      |      |       | 5     |      |
| TURN-OVER LOCAL                                  |          |         |     |      |      |      |       | 11    |      |
| TURN-OVER VISITOR                                |          |         |     |      |      |      |       | 11    |      |
| Total                                            | 180      | 10      | 28  | 1.7. | 10   | 1.2  | 33    | 0     | 5    |

#### **Gecombineerde Matrix**

Om een gecombineerde matrix aan te maken moet er een tweede database geopend zijn in de Tijdsbalk (zie paragraaf 5.2.9)

Klik op " **Maak een gecombineerde matrix met alle geopende databases** " en kies de databases die u wilt terug zien in de Matrix.

| No                                             | rn | naal matrix                                     |        |         |    |     |       |       |                |     |      |
|------------------------------------------------|----|-------------------------------------------------|--------|---------|----|-----|-------|-------|----------------|-----|------|
| C C C C C C C C C C C C C C C C C C C          | -  | Doon op Descriptore Toon op Descriptore         | (Bai   | and a   | 40 |     |       |       | - 5            |     |      |
| c                                              |    |                                                 |        |         |    |     |       |       |                |     | 4    |
| i≊ epenglio Mool _2<br>■ epenglio Mool _3      |    | Käk op een getal om de<br>registraties te tonen |        |         |    |     |       |       | NAME OF COLUMN |     |      |
| Votedige metris<br>Aeropegante metris aermatie | 4  |                                                 | 141144 | Average | 1  | -   | tions | Inter | -              | -   |      |
| Costs alcostation matter                       |    | TURN-OVER VISITOR                               | 12     |         |    |     |       |       | 12             | 11  |      |
| Soorten matrix                                 |    | POSSESSION VISITOR                              |        |         |    |     |       |       | 3              | 24  |      |
| 555 NOP                                        | -  | THROW IN VISITOR                                |        |         |    |     |       |       | 1              | 7.  |      |
| g.nem                                          |    | PASSES VISITOR                                  |        |         |    |     |       |       | 48             | 44  |      |
| 55 MCH                                         |    | SHOT VISITOR                                    |        | 5       |    |     |       |       | 3              | 3   |      |
| LNCH                                           |    | CORNER VISITOR                                  |        |         |    |     |       |       | 1              |     |      |
| 25.scm                                         |    | BUILDING OP VISITOR                             |        |         |    |     |       |       | -3             | 1   |      |
| WOLKON                                         |    | COUNTER VISITOR                                 |        |         |    |     |       |       | 1              |     |      |
| ostrategia zaregoza.non                        |    | GOAL KICK VISITOR                               |        |         |    |     |       |       | 1              |     |      |
| 1Eaces                                         |    | NOT PLAYING                                     |        |         |    |     |       |       | 20             |     |      |
| 21.009                                         |    | POSSESSION LOCAL                                | 12     | 12      | 12 |     | 12    |       | 22             | 20  |      |
| 10 xon                                         |    | PASSES LOCAL                                    |        |         | 12 |     |       |       | - 54           | 34  |      |
| 30.6cm                                         |    | TURN-OVER LOCAL                                 | 14     |         |    |     |       |       | 18.            | -   |      |
| 3 non                                          |    | SHOTLOCAL                                       |        | 2.2     | -  | 2.  |       | - 2   |                | 1   |      |
| 21. nom                                        |    | COPINER LOCAL                                   |        |         |    |     |       |       | 1.1            | 1   |      |
| 3 note                                         |    | INREDING UP LOCAL                               |        |         |    |     |       |       | 15             |     |      |
| Anon                                           |    | COUNTERLOCAL                                    |        |         |    |     |       |       | 1              |     |      |
| 22 AGM                                         |    | openple father                                  | 22     | -0      |    | -13 | 11    | -13   |                | 124 |      |
|                                                |    |                                                 |        |         |    |     |       | <br>  |                |     | 1.10 |

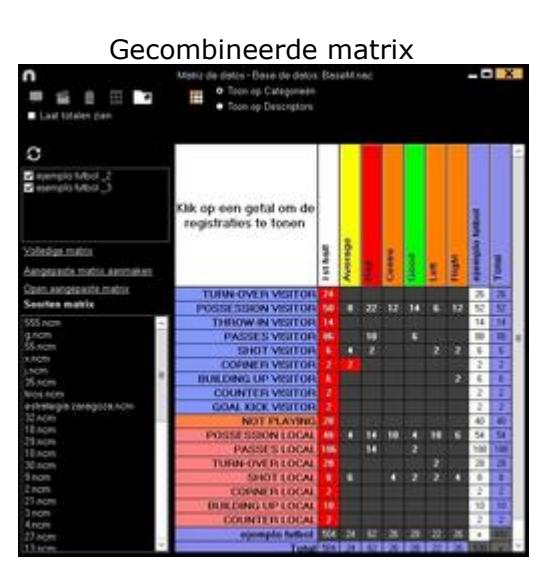

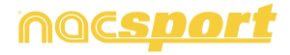

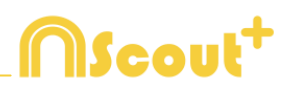

## 5.2.11 Tijdsbalk opties

- Zoom ( ) Commented and the second second s

- Begin of het einde van een registratie wijzigen: zet de cursor helemaal links (begin) of rechts (einde) van de registratie en als de cursor in werandert, klik met de linker muisknop en sleep de cursor in naar links of rechts, afhankelijk of u de registratie korter of langer wilt maken.

- **Registratie tijdelijk verplaatsen** (zonder de duur te veranderen): zet de cursor in het midden van de registratie en als de cursor in 😟 verandert, klik met de linker muisknop en sleep de cursor naar links of recht, afhankelijk van waar u de registratie heen wilt verplaatsen.

- **Categorie toevoegen** (rij): klik met de rechter muisknop op de naam van een categorie (rij) en kies "Categorie toevoegen". Geef vervolgens een naam op en klik op "Ok". In deze versie kunnen een ongelimiteerd aantal categorieën (rijen) aan de Tijdsbalk worden toegevoegd.

- Naam van de categorie bewerken (rij): dubbelklik op de categorie in de tijdsbalk. Typ de nieuwe naam in de tekst box en klik op de om de wijziging op te slaan. Door op de Entertoets te klikken worden de wijzigingen automatisch opgeslagen en gaat u automatisch naar de volgende categorie om te naam te bewerken.

- **Categorie verwijderen** (rij): klik met de rechter muisknop op de naam van de categorie die u wilt verwijderen, selecteer "Geselecteerde categorie verwijderen" en klik op "Ja".

- **Categorie kopiëren** (rij): klik met de rechter muisknop op de naam van een categorie en selecteer "Geselecteerde categorie kopiëren".

**-De Timeline ordenen**: klik met de rechter muisknop op een categorie en selecteer "De Timeline ordenen op...". U kunt de timeline ordenen op kleur, naam, aantal registraties of op een door u zelf te bepalen manier.

- **Een nieuwe opname in een categorie aanmaken**: selecteer de categorie waar u een nieuwe registratie wilt aanmaken, plaats de verticale tijdslijn op het gewenste moment, klik met de rechterknop op de geselecteerde categorie en selecteer "Een nieuwe registratie in deze categorie aanmaken" of druk op toets "C".

- Een nieuwe categorie met de geselecteerde registraties aanmaken: Om een nieuwe categorie aan te maken met hierin de geselecteerde registraties klik op All in het grid menu om alle registraties in chronologische volgorde te ton<u>en.</u>

Selecteer de registraties waarvan u een nieuwe categorie wilt maken, klik op en hierna op "maak een nieuwe categorie met de geselecteerde registraties"

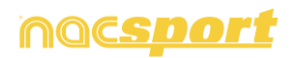

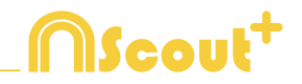

-Voeg een database toe aan een reeds geopende database in de Tijdsbalk: Met deze optie kunt u alle databases samenvoegen tot één database.Deze tool is nuttig indien twee of meer personen werken aan dezelfde video met twee of meerdere andere computers

<u>Instructies</u>: a) Klik op het icoon en selecteer **Voeg database toe (van dezelfde video).** 

b) Selecteer een database en klik op **Open.** Registraties van deze database worden automatisch toegevoegd aan de eerder geopende database.

-Verberg/Toon Tijdsbalk: In het menu 'Opties van de Tijdsbalk', selecteer Verberg Tijdsbalk.

**OPMERKING:** Terwijl de Tijdsbalk verborgen is, kunnen registraties alleen op categorieën bekeken worden en niet in chronologische volgorde.

**-Overlappende registraties samenvoegen:** Deze optie geeft de gebruikers de mogelijkheid om overlappende registraties op de Tijdsbalk samen te voegen in één registratie. Selecteer hiervoor in menu Opties van de Tijdsbalk "Overlappende registraties samenvoegen" en bevestig dit met het bericht wat verschijnt.

**OPMERKING:** Nadat de registraties samengevoegd zijn, kan dit niet meer hersteld worden.

- Overlay informatie in de video (notities en descriptors): Klik met de rechtermuisknop in het videoscherm om snel tekst te laten zien over de video en selecteer "overlay tekst in de video". Selecteer nu de gewenste opties.

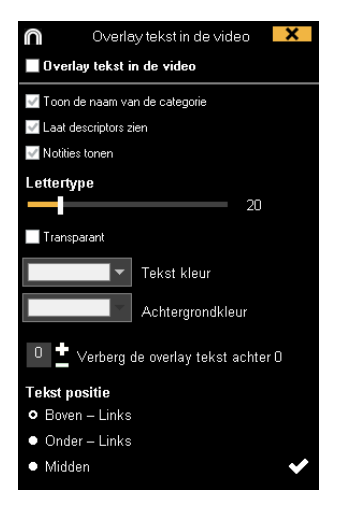

**Opmerking:** De uiteindelijke video's hebben de overlay tekst NIET.

**Tijdsbalk filteren op kleur:** Op de Tijdsbalk is het nu mogelijk om de categorieën te filteren op kleur om zo alleen categorieën te tonen met een bepaalde kleur. Klik hiervoor op de kleur van de categorie in de box boven de namen van de categorieën die verborgen moet worden. Klik nogmaals op de kleur om een verborgen categorie weer zichtbaar te maken.

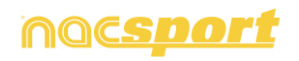

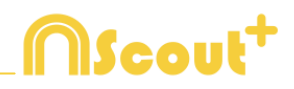

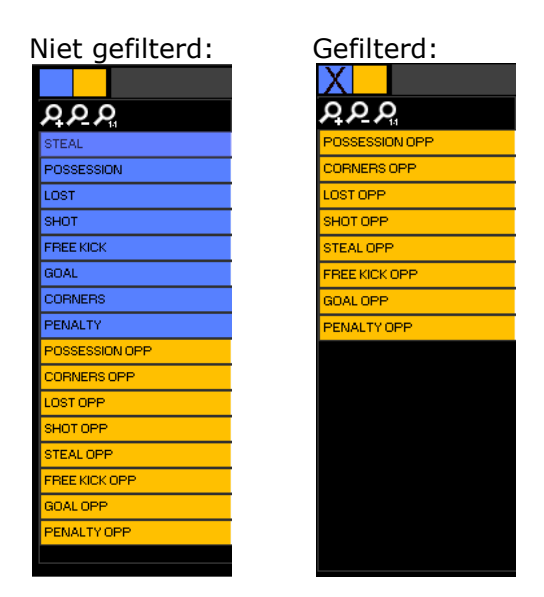

Verborgen categorieën worden niet getoond in de Matrix.

**Samenvoegen van rijen in de Tijdsbalk:** Om 2 rijen samen te voegen op de Tijdsbalk, selecteer beide rijen door de CTRL toets ingedrukt te houden. Rechtermuisklik en selecteer 'Rijen samenvoegen'. Hiermee maakt u een nieuwe rij aan van alle registraties van de eerder geselecteerde rijen.

**Registraties kopiëren:** Om een registratie van de ene categorie in een andere categorie te kopiëren, selecteer de gewenste registraties met de Ctrl toets ingedrukt en gebruik hierna Shift + slepen muis om de registraties in de gewenste categorie te zetten.

**Maak tegenovergestelde registraties:** Om een nieuwe categorie te maken met tegenovergestelde registraties van een geselecteerde categorie, klik op Shift+O.

**Voorbeeld:** Als je het balbezit van een team hebt kan je automatisch het balbezit van de tegenstander krijgen. Selecteer hiervoor de categorie van Team A en druk op Shift+O

| Team A balb      | ezit      |      |      |        |      |      |       |        |       |       |       |      |      |        |
|------------------|-----------|------|------|--------|------|------|-------|--------|-------|-------|-------|------|------|--------|
| <u>000</u>       | 0:01      | 0:02 | 0:03 | 0:04   | 0:06 | 0:07 | 0:08  | 0:09   | 0:10  | 0:12  | 0:13  | 0:14 | 0:15 | 0:16 ( |
| POSESION         |           | 1    |      | 2      |      |      | 3     |        | 4     |       |       | 5    |      |        |
|                  |           |      |      |        |      |      |       |        |       |       |       |      |      |        |
|                  |           |      |      |        |      |      |       |        |       |       |       |      |      |        |
| Team A balb      | ezit en 7 | Геат | B ba | lbezit | (Teg | end  | overg | esteld | e reg | gistr | aties | )    |      |        |
| <u>000</u>       | 0:01      | 0:02 | 0:03 | 0:04   | 0:06 | 0:07 | 0:08  | 0:09   | 0:10  | 0:12  | 0:13  | 0:14 | 0:15 | 0:16 0 |
| POSESION         |           | 1    |      | 2      |      |      | 3     |        | 4     |       |       | 5    |      |        |
| POSESION opuesto | 1         | 2    |      |        | 3    |      |       | 4      |       | 5     |       |      |      | 6      |

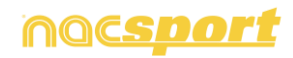

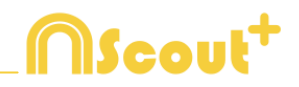

### 5.2.12 Exporteren

Met deze tool kunt u een database op verschillende manieren exporteren:

- Als een XLS bestand waarin de registraties in chronologische volgorde worden getoond

- Als een XLS bestand waarin de percentages van de categorieën worden getoond.
- Als een XML bestand om hiermee met andere programma's te werken.
- Als een XLS bestand

Om te exporteren klik op 🔽 en kies gewenste optie

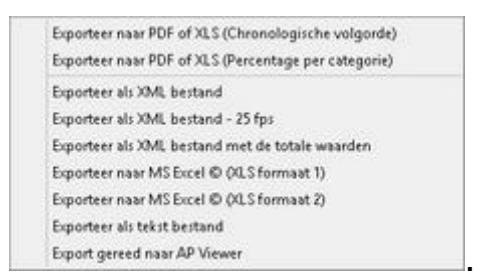

U kunt ook een .XML bestand maken van door u geselecteerde categorieën. Klik hiervoor op het,xml export optie en selecteer hierna de categorieën die u wilt exporteren in het venster.

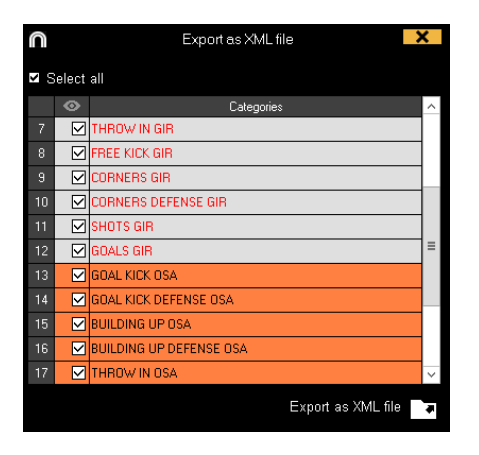

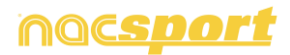

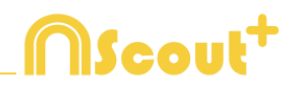

## 5.2.13 Koppel meerdere video's van deze wedstrijd

Met deze tool kunnen gebruikers twee video's van verschillende camera posities gebruiken en bewerken.

Voorbeeld: één tijdsbalk kan gebruikt worden met de video van bijvoorbeeld een TV opname en een video opgenomen met een eigen camera.

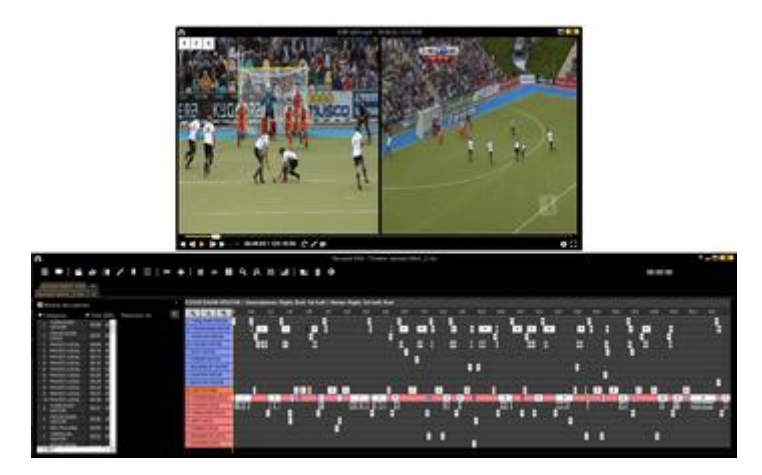

Volg de volgende stappen:

- 1- In het beginscherm klik op NAC Database
- 2- Dubbelklik in de database op een video om deze later te linken met een nog een andere video.
- 3- Klik Tijdsbalk
- 4- Klik op het 😟 icoon en selecteer Koppel meerdere camera posities.
- 5- selecteert u het tabblad waar u de video wilt toevoegen en klik op 🖭.

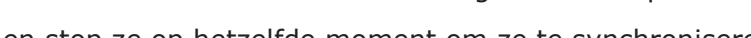

- 6- Speel de video's en stop ze op hetzelfde moment om ze te synchroniseren
- 7- Klik op 🗹.

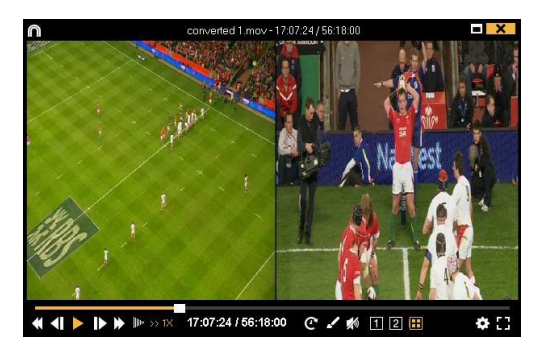

Om de camerapositie te wijzigen tussen de verschillende video's en mosaïc ( 2 video's tegelijkertijd ), selecteer de gewenste camerapositie door te klikken op

12 🖽 👝

of door te drukken op de toetsen 4,5

Nu is het mogelijk om een video te maken van de camerapositie die op dat moment bekeken wordt (elke aparte video of allemaal tegelijkertijd).

Druk op Ctrl+3 om de mosaic weergave toe te voegen aan een presentatie

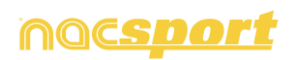

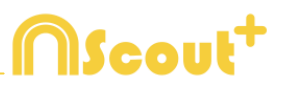

## 5.2.14 Een geluidsnotitie aanmaken:

#### 1- Op de Tijdsbalk:

- a) Selecteer een registratie op de Tijdsbalk.
- b) Klik op het 🛃 icoon

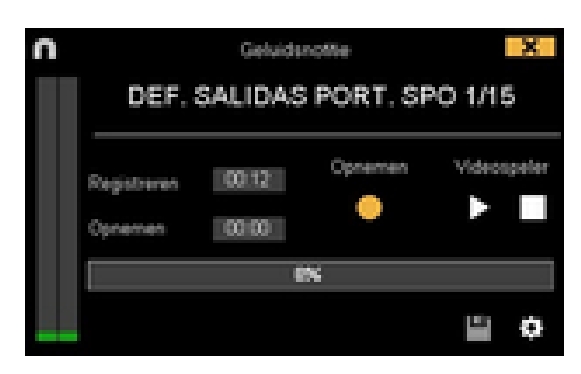

c) Klik op **Opnemen.** 

d) Klik op het icoon Zodra het opnemen is afgelopen om de geluidsnotitie op te slaan.

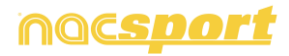

# **MScout**<sup>+</sup>

## 5.2.15 Dashboards

| n                                                             |                                                                                                    | +11 / 47 = 🗆 🗙                                                                                                    |
|---------------------------------------------------------------|----------------------------------------------------------------------------------------------------|----------------------------------------------------------------------------------------------------|
|                                                               | Passes                                                                                                    | Passes                                                                                                    |
| Player 1 - Debrid actor<br>- Debrid<br>- Debrid<br>- Player 1 | Miles     Miles     Miles       4     Miles     Miles     Miles       32     Miles     Miles     Miles                      | Payor X Beckward Apriand<br>Payor X Beckward Apriand<br>Payor 2 Beckward Forward<br>Payor 2 Beckward Forward<br>Payor 2 Beckward Apriand<br>Payor 2 Beckward Apriand |
| Payer 2                                                       | D Payer 6 Payer 4 Payer 3 Payer 2 Payer 1                                                                                   | 0 16 32 48 54 50 96                                                                                                    |
| - Indertual action<br>- Indertual action<br>- Dribling        | Player 1 Shots in, out of the area 50%<br>Player 2 Shots in, out of the area 25%<br>Diager 3 Shots in, out of the area 33%  | Total sum of actions by players                                                                                                    |
| - Skipes                                                      | Player 5 Shots in, out of the area 100%<br>Player 5 Shots in, out of the area 100%<br>Player 5 Shots in, out of the area 0% | Payer 1                                                                                                    |
| Player 4                                                      | Place of actions by players                                                                                                 | Dane 1                                                                                                    |
| Player S - Shot                                               | Payer 1 1991 341 2004 34                                                                                                    | Player 2                                                                                                    |
| - Pathes                                                      | Payer 4<br>Payer 5<br>Ref.                                                                                                  |                                                                                                    |
| 0 4 8 12 18 2                                                 | Payri 2                                                                                                    |                                                                                                    |

#### Grafieken

Een grafiek laat op een grafische manier de fragmenten uit een wedstrijd of trainingen zien, hierdoor zie je op een snelle manier wat er gebeurd is.

Klik op 🛄 om een nieuw dashboard aan te maken en selecteer 'maak een nieuwe grafiek'

Kies de gewenste grafiek en klik hierna op de categorieën en descriptors die in de grafiek weergegeven moeten worden. In een taartpunt en donuts grafiek kan maar één categorie als e rook descriptors aan toegevoegd worden, in de lijnen grafiek kunnen alleen categorieën of alleen descriptors worden toegevoegd.

Klik op een element in de grafiek om de kleur ervan te wijzigen en kies de gewenste kleur. Om dezelfde kleur aan alle elementen in de grafiek te geven klik op 'Zelfde kleur van alle series'.

Rechtermuis knop op het element in het dashboard om te vergrendelen en kies de gewenste optie.

Om in plaats van het aantal keer dat een bepaalde actie voorkwam de tijd van de acties weer te geven in de grafiek klik op waarde in tijd modus

Aantal acties:

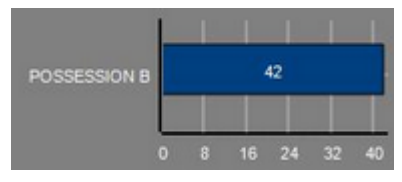

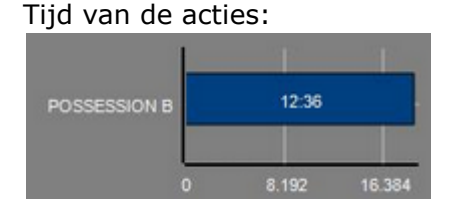

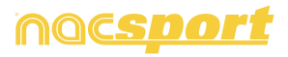

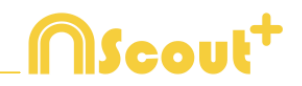

Om een grafiek aan te maken die gerelateerd is aan een groep, selecteer één van de taart- of donutgrafieken en klik op de categorieën of descriptors die erin moeten. Klik hierna op 'Gerelateerd aan een groep' en kies de groep met hierin de gekozen categorieën of descriptors. Nu laat de grafiek de waarde van de geselecteerde actie zien in relatie van het totaal van de groep.

Voorbeeld:

Bij het selecteren van een speler gerelateerd aan een groep met hierin alle spelers wordt het mogelijk om de prestaties van deze speler te zien ten op zichten van de prestaties van de rest van de spelers. Selecteer hiervoor de gewenste speler, selecteer hierna 'Gerelateerd aan een groep' en selecteer de groep met hierin alle spelers.

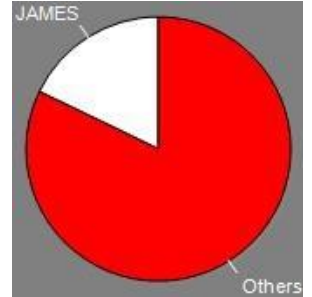

Om een grafiek te maken die werkt als een filter, klik op de gewenste categorie, klik hierna op de toe te voegen descriptors en hierna op 'Gefilterde modus'. Als deze optie actief is zijn alleen de categorieën zichtbaar met hierin alle geselecteerde descriptors.

Voorbeeld:

Om alle schoten aan de rechterkant in de cirkel te zien selecteer de categorie 'schoten', de descriptor 'rechts' en de descriptor 'in de cirkel'. Selecteer hierna 'Gefilterde modus'. Nu worden in de grafiek alleen de schoten weergegeven met hierbij de descriptor 'rechts' en de descriptor 'in de cirkel' als deze beide descriptors beide gecodeerd zijn.

|    |   | @De+ | (ha@Ownins is | d in reall |   |
|----|---|------|---------------|------------|---|
|    |   |      | _             | _          |   |
| -  |   |      |               |            |   |
|    |   |      |               |            |   |
| *  |   |      |               |            |   |
| 30 |   |      |               |            |   |
| -  |   |      |               |            |   |
|    |   |      |               |            |   |
|    |   |      |               |            |   |
|    |   |      |               |            |   |
| •  |   |      |               |            |   |
|    |   |      |               |            |   |
|    |   |      |               |            |   |
| -  | _ |      |               |            | _ |

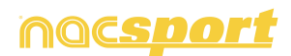

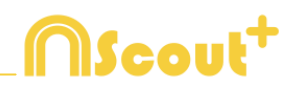

#### Labels

Labels geven op een numerieke manier de acties die zich hebben afgespeeld weer, hiermee kan snel informatie over het verloop van een wedstrijd worden bekeken. U kunt 3 verschillende soorten labels aanmaken, een tekst label, een tijd label en een data label.

Klik op D om een tekst label aan te maken en geef het label een naam. Om de

kleur van het label te wijzigen klik op **de sterne van het label toont alleen tekst en** kan gebruikt worden om het dashboard te organiseren.

Klik op 🕑 om een tijd label aan te maken en geeft het label een naam. Om de

kleur van het label te wijzigen klik op **de tijd van de huidige video is.** 

Klik op 逆 om een data label te maken en selecteer de categorieën en descriptors die u hierin wilt terugzien.

Voorbeeld:

Om een label te maken die het totaal aantal acties weergeeft van een speler aan de rechterkant van het veld, klik op de naam van de speler en op de descriptor rechts.

Player 1,Right: 41

| Tekstkleur |  |
|------------|--|
|            |  |

Om de kleur van het label te wijzigen klik op

Om een label een bijnaam te geven, type de gewenste naam in het hiervoor bestemde vak en selecteer Bijnaam. Nu wordt de naam die hier is ingegeven getoond in het label.

Label zonder bijnaam

Free kick Side Shot Drill In the area = 0

Label met bijnaam Free kick 0

Om de tekst van een label te verbergen en alleen de numerieke waarde te laten zien klik op Tekst verbergen

Om de verstreken tijd tijdens een actie weer te geven in plaats van hoe vaak een actie plaatsvindt klik op waarde in tijd modus

Aantal keer een actie voorkwam

Possession A: 119

Tijd van de acties: Possession A: 35:42

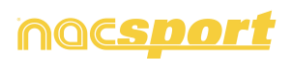

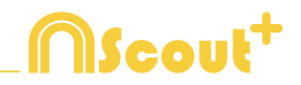

Standaard worden de gegevens label waarden getoond in decimalen. Om een absolute waarde te zien klik op

Om een label aan te maken in relatie tot een groep, selecteer de categorieën en descriptors die u terug wilt zien. Klik hierna op 'In relatie tot een groep' en kies de groep met hierin de categorieën en descriptors die u hiervoor gekozen hebt. Nu laat het label de waarde in percentage zien van de actie in relatie tot het totaal van de

groep, om het als een absolute waarde te zien klik op 🗹 Absolute waarde

Percentage On target = 20% Absolute waarde On target = 3/15

Houdt Shift + Alt of houdt de muis voor 2 seconden om de ID's van de labels zichtbaar te maken. Dit helpt U om een data label te maken gerelateerd aan een ander label.

Om een label aan te maken in relatie tot een groep, selecteer de categorieën en descriptors die u terug wilt zien. Klik hierna op 'In relatie tot een groep' en kies de groep met hierin de categorieën en descriptors die u hiervoor gekozen hebt. Nu laat het label de waarde in percentage zien van de actie in relatie tot het totaal van de

groep, om het als een absolute waarde te zien klik op 🗹 Absolute waarde

Percentage On target= 20% Absolute waarde On target = 3/15

Houdt Shift + Alt om de ID's van de labels zichtbaar te maken. Dit helpt U om een data label te maken gerelateerd aan een ander label.

Om een label aan te maken die zich gedraagt als een optelling van verschillende elementen klik op de gewenste categorie, klik hierna op de gewenste descriptor en als laatste op 'gedraagt zich als optelling'. Als deze optie actief is laat het label het totaal aantal van de categorieën met hierin één van de descriptors zien met opgeteld het totaal aantal van de categorieën met hierin de andere descriptor.

Voorbeeld:

Om alle schoten van de rechterkant en alle schoten in de cirkel te laten zien, selecteer de categorie schoten, de descriptor rechts en de descriptor in de cirkel. Selecteer 'gedraagt zich als optelling'. Nu worden alle schoten aan de rechterkant en alle schoten in de cirkel als een aparte waarde weergegeven.

Om een alarm in te stellen, bepaal een waarde die in het label bereikt moet worden om het alarm te activeren.

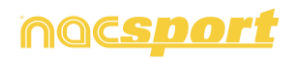

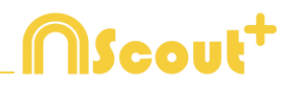

#### Voorbeeld:

Maak een label om een alarm in te stellen voor doelpunten, selecteer de categorie doelpunten, geef de waarde voor ieder alarm aan, bijvoorbeeld, 1,3,5. Als het label de waarde 1 bereikt wordt het 1<sup>e</sup> alarm geactiveerd, als het label de waarde 3 bereikt wordt het 2<sup>e</sup> alarm geactiveerd en de waarde 5 wordt bereikt wordt het laatste alarm geactiveerd.

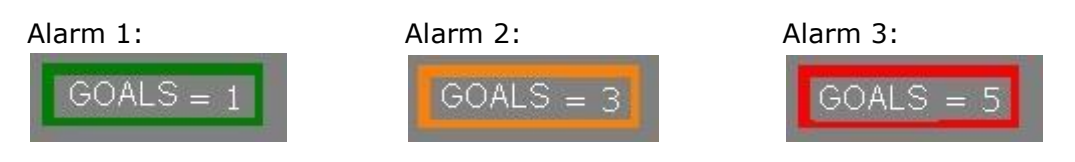

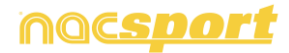

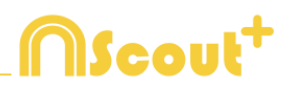

## 6. MIJN ANALYSES

In deze omgeving kunt u alle aangemaakte databases raadplegen of importeren per gebruiker.

|                                                                                                  | Min Analys                                     |                                                   |            |           | - • •                        |
|--------------------------------------------------------------------------------------------------|------------------------------------------------|---------------------------------------------------|------------|-----------|------------------------------|
| + 1 to 0 to 0                                                                                    |                                                |                                                   |            |           | <b>H</b> II I                |
| Databases Nacsport [ 27 ]                                                                        | Database                                       | Veleo                                             | Dates      | Reginates | Gelekte videor               |
| bete [6]                                                                                         | HD JIE LIGA SOVA Ceta - Sevila nat             | HD 236 LIGA BOVA Cella - Sevilla rigit            | 15/06/2015 |           | C-User/Nacipor/Decktor/40    |
| giote[4]                                                                                         | HO JA2 UGA ADELANTE Las Painas -<br>Aleves nac | HD JAD LIGA ADELANTE Lei Palmai -<br>Alaire: noli | 10/06/2015 | 278       | INCLIGA ACIELANTE Las Paleon |
| My Analysis [2]                                                                                  | Warvo registro 11 paris 2015 05, 44 PM run     | HD J42UGA ADELANTE Las Palmas -                   | 11/06/2015 |           | 4240 J42USA ADELANTE Las     |
|                                                                                                  | HO JACILIGA ADELANTE Las Palmas                | HD JA2LIGA ADELANTE Les Paines -<br>Alexes mol    | 10/06/2015 |           | JADUGA ACELANTE Las Palsas   |
|                                                                                                  | HO JA2 LIGA ADELANTE Legarer -                 | HD J42 LIGA ADELANTE Legener-<br>Zenetore and     | 05/06/2015 |           | 142 LIGA ADELANTE Legenet    |
| ID J3E LIGA BBVA Cela - Sevilanac                                                                | Kuevo seguto 11 junio 2015 05_41 PM reso       | HD H2 LIGA ADELANTE Legener-                      | 11/06/2015 |           | 47HD HOUSA ADELINITE         |
|                                                                                                  | HD JAE USA ADELANTE Mixedee                    | HD JA2UGA ADELANTE Mirandri I<br>Materia and      | 00/06/2015 |           | HE UGA ADELANTE Hunder       |
| - ND 142 LIGA ADELANTE Legener - Zaragoza nac                                                    | B HO 342 USA ADELANTE Numeria                  | HO JEPUGA ADELANTE Nationale                      | 10/06/2015 |           | 4240 HELIGA ADELANTE         |
| HD J42 LISA ADELANTE Natarola - Tenete nac                                                       | IID JA2LIGA ADELANTE Portenadora               | HD-J42 USA ADEUANTE Porteradore                   | 10/06/2015 |           | 14213GA ACELANTE Portmadne   |
| HD 342 LISA ADELANTE Portenados - Accoconnec<br>HD 342 LISA ADELANTE Receasive - Barcelona E nac | 10 HO JA2 UGA ADELANTE Recentio                | HD JK2 UGA ADEUNTE Recentre -<br>Receives Rund    | 11/06/0015 |           | J42LIGA ADELANTE Recentive   |
| HD JAC LIGA ADELANTE Subadel - Oseana Asc                                                        | 11 HO JAZIOSA ADELANTE Sabadel                 | HD JK2 URA ADELANTE Sabadel                       | 15/06/2015 |           | AZUGA ADELANTE SADAGE        |
|                                                                                                  | 12 HD-H2LIGA ADELANTE Sabadel                  | HD HOLITA ADELANTE Salade                         | 11/06/2015 |           | JAZUGA ADELANTE SIENNE       |
| - JATI USA ADELANTE Sporing - Sabadelinac<br>- JATI USA ADELANTE Sporing - Sabadel, 1 nac        | 13 HD J42USA ADELANTE Sabadel                  | HD JA2USA ADELANTE Sabalat                        | 11/06/2015 |           | HOLIGA ADELANTE SIDNON       |
| JHI USA ADELANTE Sporting - Sabadel, 1, Sackup nac                                               | 141 LIGA ADELANTE Sporting -                   | AT USA ADELANTE Sporing - Sabadeline4             | 64/06/2015 |           | LIGA ADELANTE Sporting       |
| JATI LIGA ADELANTE Sporting - Sabadrel, 3 nac                                                    | 15 HI USA ADELINTE Sporing - Sabadel 3 na      | HI USA ADELANTE Sporting - Subadel and            | 13/06/0015 |           | ATUAT LIGA ADELANTE Sporting |
| - Sabadel, ADELANTE Sporing - Sabadel, 4 nac<br>- Sabadel, 5 nac                                 | 16 JAT LIGA ADELANTE Sporing - Sabadelinac     | JAT UGA ADELANTE Sporing Sabadeling4              | 06/06/2015 |           | ITUAT LIGA ADELANTE Sporting |
|                                                                                                  | 17. HI LIGA ADELANTE Sporing - Sabadel, 2 na   | HI LISA ADELANTE Sporing - Sabadelingel           |            |           | 41UHLLIGA ADELANTE Sporting  |

Om naar een presentatie, de tijdsbalk of naar de registratie omgeving te gaan, klik op de naam van een groene database en maak hier uw keuze

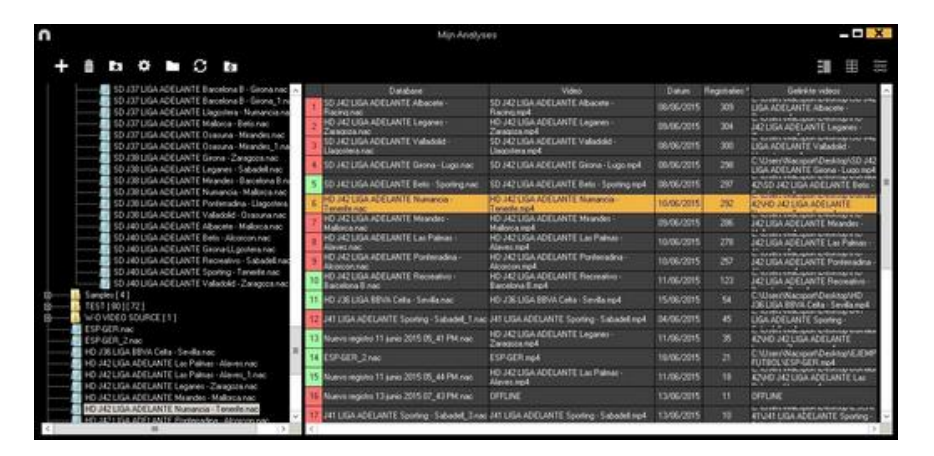

Als de database in rood wordt weergegeven, betekent dit dat er geen video aan de betreffende database gekoppeld is doordat de video verplaatst is, de video verwijderd is of dat de naam van de video gewijzigd is. Als de video niet verwijderd is, kunt u de video opnieuw koppelen door te dubbelklikken op de naam van de database en de video op te zoeken

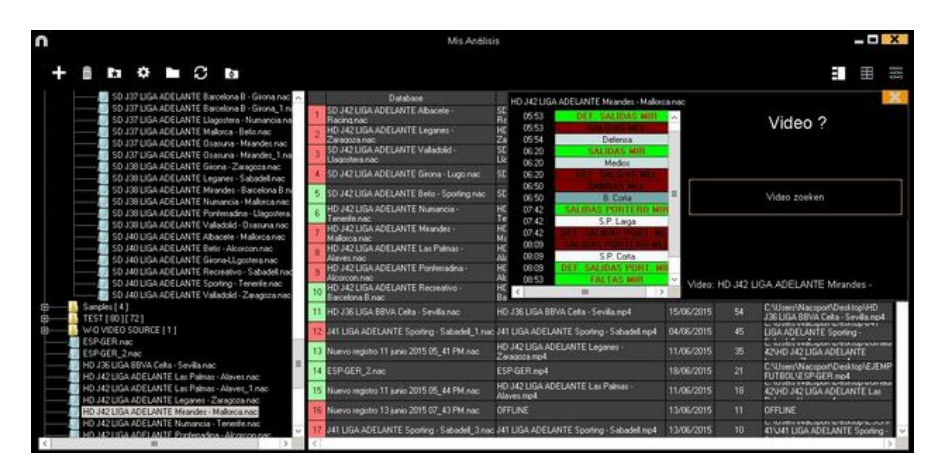

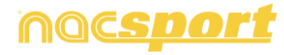

# 

U kunt de volgende bewerkingen uitvoeren:

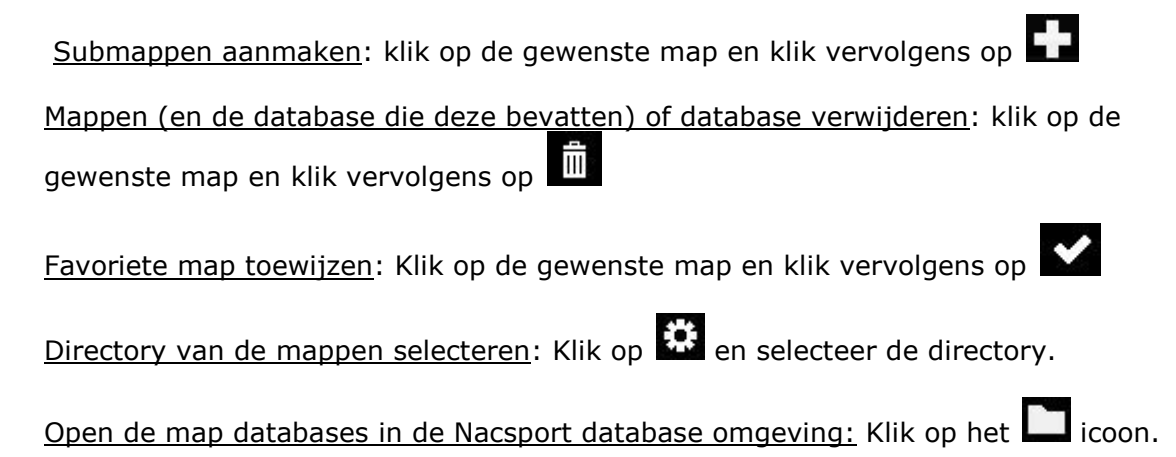

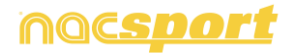

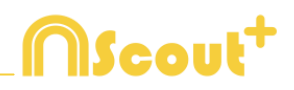

## 7. TOOLS

| 7.1 Converteren en samenvoegen van video bestanden naar AVI formaat.                                       | Pag.90                 |
|----------------------------------------------------------------------------------------------------|------------------------|
| 7.2 Importeer database (XML)                                                                               | Pag.91                 |
| 7.3 Importeer databases vanuit Tag&go                                                                      | Pag.92                 |
| 7.4 Importeer OPTA databases                                                                               | Pag.93                 |
| 7.5 Snel video's van hetzelfde formaat samenvoegen                                                         | Pag.94                 |
| 7.6 Snel video's van hetzelfde formaat en databases (.nac) samenvoegen video en 1 database op de tijdsbalk | <u>tot 1</u><br>Pag.95 |
| 7.7 Importeren .TLcodes van GameBreaker / SportsCode                                                       | Pag.96                 |

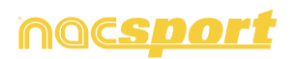

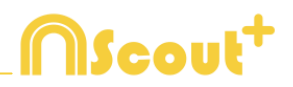

## 7.1 Converteren en samenvoegen van video bestanden naar AVI formaat.

De bestandsformaten die door Nacsport worden ingelezen zijn: AVI, WMV, MOV, MPEG, MPG, MOD, M2V, MTS, M2TS, VOB, MP4 EN AVS.

Om deze tool te gebruiken, volg de volgende stappen:

- 1- In het hoofdmenu van Nacsport, klik op Tools.
- 2- Klik op samenvoegen en converteren van video bestanden.

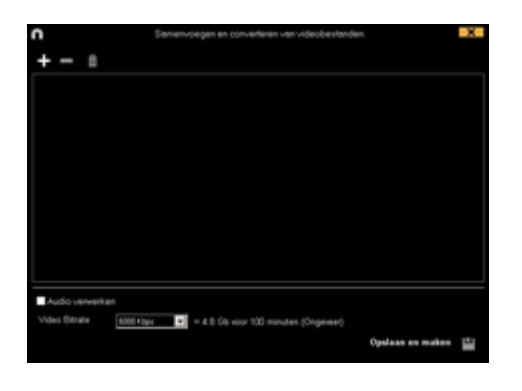

3- Klik op 🛃.

4- Selecteer het/de videobestand(en) die u naar AVI wilt converteren en klik op **Open.** 

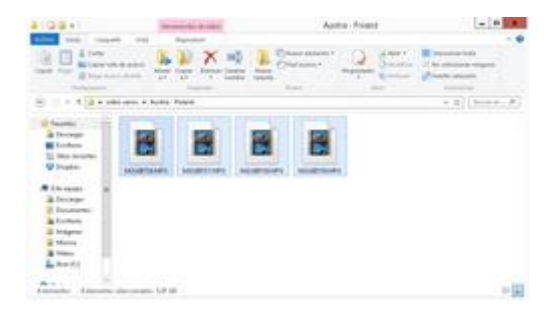

5- Klik op 🎬

| n                                                                            | Samenvoegen en converteren van videobestanden |                  | X   |
|------------------------------------------------------------------------------|-----------------------------------------------|------------------|-----|
| + - =                                                                        |                                               |                  |     |
| 2834-M2U00168MPG<br>0138-M2U00158MPG<br>2834-M2U00168MPG<br>0853-M2U00168MPG |                                               |                  |     |
| Audo ververken                                                               |                                               |                  |     |
| Video Ditrate                                                                | Han a 4.8 Gb was 100 minuten (Ongeveer)       |                  |     |
|                                                                              |                                               | Opstaan en maken | 1.0 |

6- Geef het aan te maken video bestand een naam en kies de locatie waar u het bestand wilt opslaan dat geconverteerd moet worden.

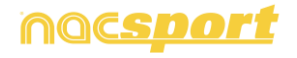

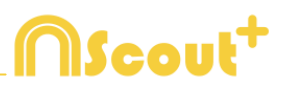

## 7.2 Importeer database (XML)

#### \* Een .XML bestand importeren:

- a) In het hoofd menu, klik op Tools.
- b) Klik Importeren.
- c) Selecteer Importeer XML bestand (Tijdsbalk gerelateerde software)
- d) Klik op het 🛄 icoon, zoek het XML bestand en dubbelklik hierop
- e) Klik op het icoon en selecteer waar de .nac databse opgeslagen moet worden.
- **f)** Klik op het **u** en dubbelklik op de video die gekoppeld moet worden aan het XML bestand.

#### \*Een .XML bestand exporteren:

- a) Klik op a.als de Tijdsbalk geopend is met het bestand om te exporteren
- b) Selecteer Exporteer .XML bestand.
- c) Geef een naam en locatie op om op te slaan en klik op Opslaan

**Opmerking:** U kunt ook een .XML bestand maken van door u geselecteerde categorieën. Klik hiervoor op het,xml export optie en selecteer hierna de categorieën die u wilt exporteren in het venster.

|     |                   | Export as XML file      | X  |
|-----|-------------------|-------------------------|----|
| ¥ S | elect             | all                     |    |
|     | ۲                 | Categories              | ^  |
| 7   | $\checkmark$      | THROW IN GIR            |    |
| 8   | $\mathbf{\nabla}$ | FREE KICK GIR           |    |
| 9   | $\checkmark$      | CORNERS GIR             |    |
| 10  |                   | CORNERS DEFENSE GIR     |    |
| 11  |                   | SHOTS GIR               |    |
| 12  |                   | GOALS GIR               | ≡  |
| 13  |                   | GOAL KICK OSA           |    |
| 14  |                   | GOAL KICK DEFENSE OSA   |    |
| 15  |                   | BUILDING UP OSA         |    |
| 16  |                   | BUILDING UP DEFENSE OSA |    |
| 17  |                   | THROW IN OSA            | ~  |
|     |                   | Export as XML file      | ₩. |

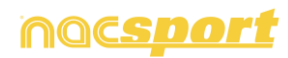

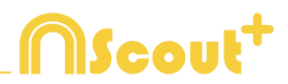

## 7.3 Importeer databases vanuit Tag&go

In het Hoofdmenu, selecteer Importeren/Importeren vanuit Tag&go

Klik op het icoon en selecteer de gewenste database om te importeren.

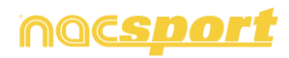

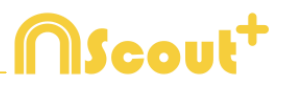

## 7.4 Importeer OPTA databases

In het Hoofdmenu, selecteer Importeren/Importeren F24 Opta

Klik op het icoon en selecteer het bestand om te importeren

Klik op

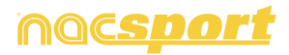

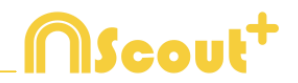

## 7.5 Snel video's van hetzelfde formaat samenvoegen

Met deze tool is het mogelijk om meerdere losse video bestanden samen te voegen tot één videobestand in hetzelfde formaat als de originele video's

Ondersteunde input formaten in Nacsport zijn: .AVI, .WMV, .MOV, .MPEG, .MPG, .MOD, .M2V, .MTS, .M2TS, .VOB, .MP4 and .AVS.

Volg onderstaande stappen:

- 1- In het beginscherm van Nacsport, klik op Tools
- 2- Klik op Snel video's van hetzelfde formaat samenvoegen

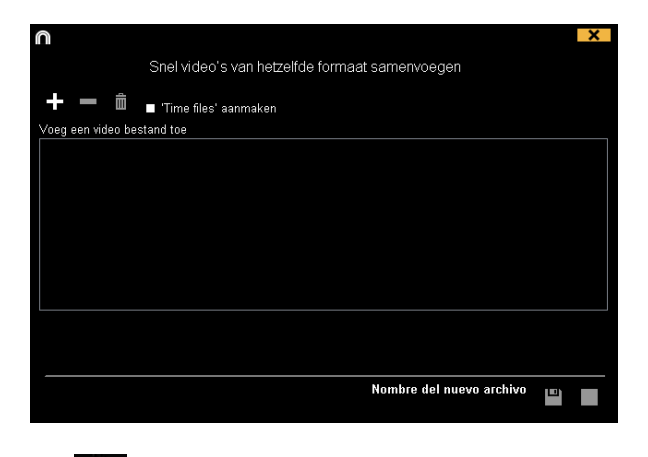

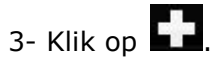

4- Selecteer de video's om samen te voegen en klik op Open.

| 5- | Klik | ор |  |
|----|------|----|--|

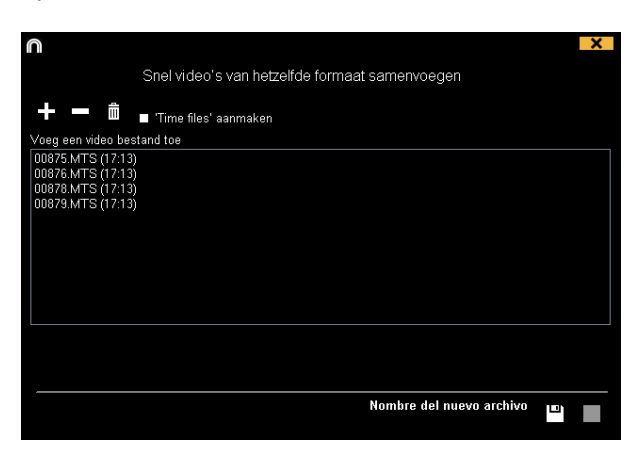

6- Geef een naam en locatie op voor de aan te maken video

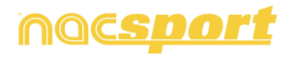

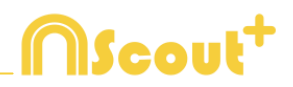

## 7.6 Snel video's van hetzelfde formaat en databases (.nac) samenvoegen tot 1 video en 1 database op de tijdsbalk

Met deze tool is het mogelijk om meerdere video's samen te voegen tot één videobestand en tot 1 database

Volg onderstaande stappen:

1- In het beginscherm van Nacsport, klik op Tools.

2- Klik op Snel video's van hetzelfde formaat en databases (.nac) samenvoegen

|                                             | ×                                      |
|---------------------------------------------|----------------------------------------|
| Snel video's van hetzelfde formaat database | es (.nac) samenvoegen tot 1 video en 1 |
| + = =                                       | <b>→</b> ■ ڨ                           |
| Voeg een video bestand toe                  | Database                               |
|                                             |                                        |
|                                             |                                        |
|                                             |                                        |
|                                             |                                        |
|                                             | Nombre del nuevo archivo               |

3- Klik op <table-cell-rows>

4- Selecteer de video's om samen te voegen en klik op Open.

| 5- | Klik op |  |
|----|---------|--|

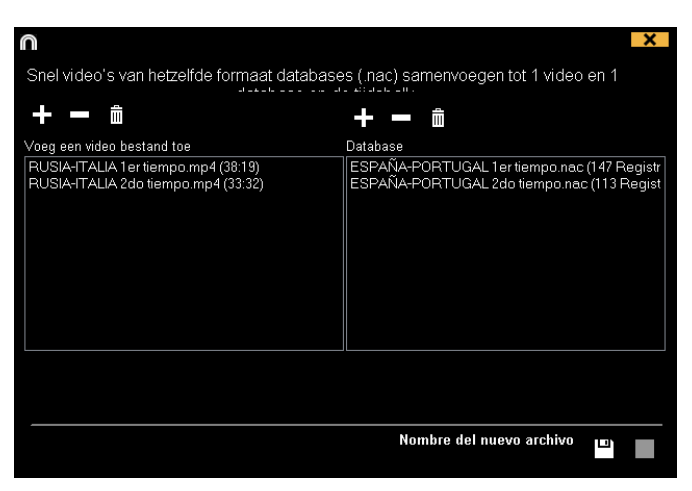

6- Geef een naam en locatie op voor de aan te maken video

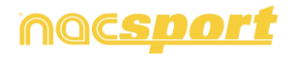

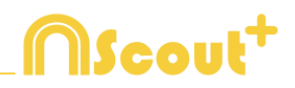

## 7.7 Importeren .TLcodes van GameBreaker / SportsCode

Het is mogelijk om de gemaakte analyses in SportsCode of GameBreaker te importeren in Nacsport. Klik hiervoor op Tools in het beginscherm en klik hierna op importeren en selecteerde gewenste optie.

| То | ols         | Help     |                        |   |                                   |
|----|-------------|----------|------------------------|---|-----------------------------------|
|    | Importeren  | n        |                        | > | Importeren vanuit Nacsport Tag&go |
|    | Zoeken      |          |                        |   | XML bestanden importeren (Tijdsba |
| ļ  | Capture via | ideo     | Ctrl+D                 |   | Importeren F24 Opta data          |
|    | Synchronis  | seer een | Database met een video |   | Gamebraker / SportsCode .TLcodes  |

Zoek en selecteer het .TLcodes bestand die u wilt importeren en dubbelklik hierop. Dit bestand staat in de corresponderende .SCpkg map. Nacsport zoekt automatisch naar de hierbij behorende video, koppelt deze aan de nieuw aan te maken database.

|                                                                                                    | × |  |  |  |  |
|----------------------------------------------------------------------------------------------------|---|--|--|--|--|
| Operatie correct voltooid                                                                                             |   |  |  |  |  |
| Deze nieuwe analyse wordt<br>C:\Users\Nacsport\Desktop\LIONS VS UPM.SCpkg\LIONS VS UPM.SCpkg\LIONS VS UPM.nac         |   |  |  |  |  |
| Gebruikte video<br>C:\Users\Nacsport\Desktop\LIONS VS UPM.SCpkg\LIONS VS UPM.SCpkg\MOVIE DATA folder\LIONS VS UPM.mov |   |  |  |  |  |
| Timeline                                                                                                    |   |  |  |  |  |

Om de analyse te openen om hiermee te gaan werken, klik op Timeline

Geimporteerde bestanden worden opgeslagen in de map "Nacsport imported" in de .SCpkg map.

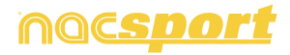

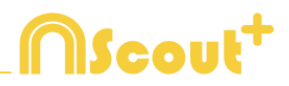

## 8. BIJLAGE

| 8.1 Importeren en exporteren van databases | Pag.98  |
|--------------------------------------------|---------|
| 8.2 Real time streaming                    | Pag.99  |
| 8.3 Algemene wijzigingen                   | Pag.101 |
| <u>8.4 Update 2.8.0</u>                    | Pag.102 |

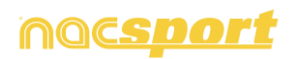

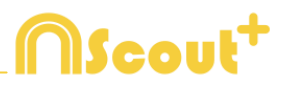

## 8.1 Importeren en exporteren van databases

Kopieer en plak eenvoudig de gewenste database naar een andere pc-

#### Exporteren

U kunt dit op 2 verschillende manier doen

#### 1.- Vanuit de map Mijn documenten

- 1- Ga naar de map Mijn documenten
- 2- Open de map NAC SPORT DATA
- 3- Open de map Databases
- 4- Kopieer de gewenste .nac bestanden uit deze map

#### 2.-Vanuit Nacsport databases

- 1- Vanuit het beginscherm van Nacsport klik op Mijn Analyses
- 2- Kies de gewenste database die u wilt exporteren

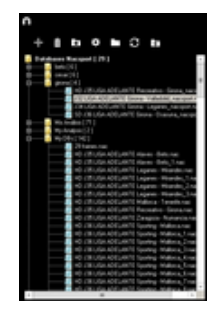

3- Rechtermuis klik op de gewenste database en klik op kopiëren

#### Importeren

U kunt dit op 2 verschillende manier doen:

#### 1.- Vanuit de map Mijn documenten

- 1- Ga naar de map Mijn documenten
- 2- Open de map NAC SPORT DATA
- 3- Open de map Database Nac
- 4-Plak de gewenste .nac bestanden in deze map

#### 2.-Vanuit Nacsport databases

1-Vanuit het beginscherm van Nacsport klik op Mijn Analyses

2- Rechtermuis klik op de gewenste map en kies voor plakken om de database te importeren

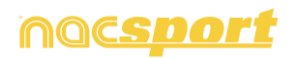

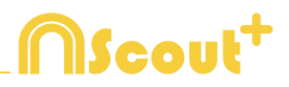

## 8.2 Real time streaming

#### Real time streaming.

Deze tool geeft u de mogelijkheid om in real time alle data die u tijdens het registreren tijdens een wedstrijd of training krijgt te streamen via een lokaal netwerk naar ieder apparaat in dat zelfde netwerk.

Streamen vanuit de registratie omgeving:

Om dit te doen klik op 🕮 in het registratie bediening venster in de registratie omgeving.

Om een dashboard te streamen klik op 🛄, selecteer het dashboard wat u wilt openen en klik op

Typ in een internet browser op ieder gewenst apparaat het IP adres van uw computer. U kunt het IP adres vinden in de linker bovenhoek van het scherm.

| nacsport_acer:8080 | <b>a</b> | × |
|--------------------|----------|---|
| 192.168.1.1:8080   |          |   |

Om de streaming instellingen te wijzigen klik op 🔅

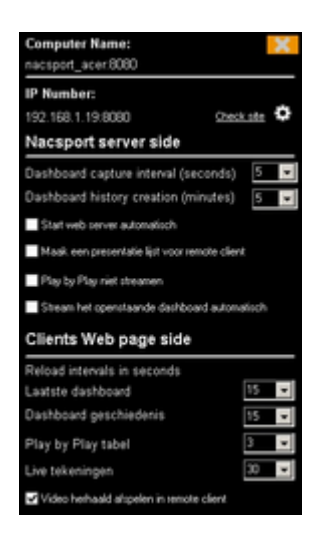

Om de tijdsinterval te wijzigen waarmee de data wordt gestreamd naar de verschillende apparaten klik op het pull down menu van de optie die u wilt wijzigen.

Om de tijd in te stellen waarmee de data wordt ververst op het apparaat waar naar gestreamd wordt klik op het pull down menu van de optie die u wilt wijzigen.

Om het streamen van de data automatisch te starten ieder keer wanneer u een nieuwe registratie begint klik op Start web server automatisch

Om de fragmenten niet in real time te streamen klik op 🗹 Play by Play niet streamen

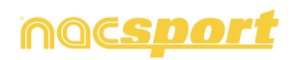

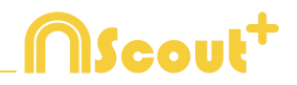

Om automatisch het streamen van een dashboard te starten zodra u deze opent klik op Stream het openstaande dashboard automatisch

Om de gestreamde data te bekijken typ het IP adres van uw PC in een internet browser op ieder gewenst apparaat wat met hetzelfde lokale netwerk als uw PC verbonden is.

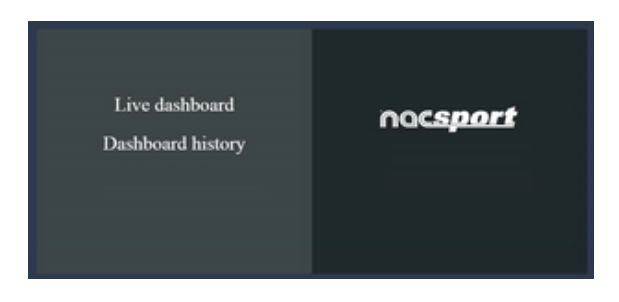

Om een dashboard in real time te bekijken klik/tap op "Live dashboard".

In deze omgeving ziet u de actuele weergave van het dashboard zoals weergegeven op de PC waarmee de registraties gemaakt worden.

| Live damatosed            | Dentocent holon           | Play by play | My paying    | In game drawings | Naciport (192.198.1.19)                                                                                          |
|---------------------------|---------------------------|--------------|--------------|------------------|----------------------------------------------------------------------------------------------------|
| Reitard Internal 15 secon | ds. Last reliant 1956-201 | 1104046      |              |                  | and the second second second second second second second second second second second second second second second |
| Carlaman Tatalogan        | 10.1                      |              | Normal       | a Ganata I       | H+11202-08                                                                                                    |
|                           |                           |              |              |                  |                                                                                                    |
| 1                         | 16                        |              | -            | Rulary           | 10 A                                                                                                    |
|                           |                           |              | 100          |                  | A 2 12                                                                                                    |
|                           |                           | - Party      | ine - circle | <u> </u>         | V TF                                                                                                    |
| 1                         | -                         |              |              | 250              |                                                                                                    |
|                           |                           |              |              | 200223000        | THEN DEPENDENCE                                                                                                  |
|                           |                           |              | And And      |                  |                                                                                                    |

Om tijdens een wedstrijd de geschiedenis van de weergegeven dashboards te bekijken klik/tap op 'Dashboard geschiedenis'.

In deze omgeving kunt u de voortgang van de wedstrijd zien door de dashboards die tijdens de wedstrijd automatisch aangemaakt zijn.

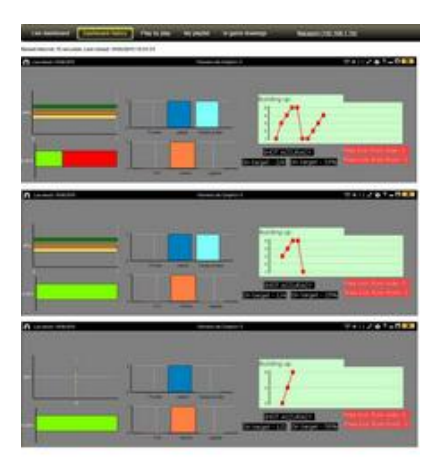

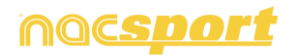

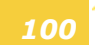

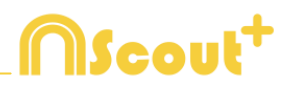

## 8.3 Algemene wijzigingen

#### 8.3.1 laat tijd video speler zien

4 verschillende manieren om de tijd van de videospeler laten zien. Om dit te wijzigen, gaat u naar de tab tools in het beginscherm van de software. Klik op de tab "Video Speler" en selecteer welke optie u wilt gebruiken.

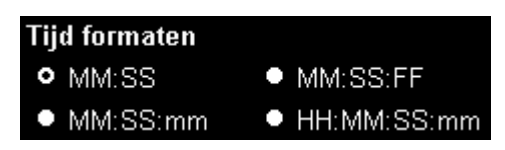

#### 8.3.2 Cameraposities toevoegen als aparte video's/ mozaïek

Als je een analyse hebt met meerdere camera posities, kan je met de toets 3 kiezen om iedere camerapositie apart toe te voegen of om alle cameraposities als mozaïek toe te voegen

Ga hiervoor naar het hoofdmenu, Tools en dan naar opties. Klik op

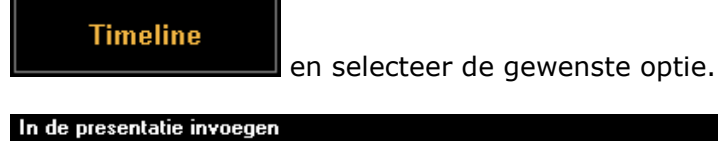

• CTRL + 3 voeg registraties met meerdere cameraposities afzonderlijk in de presentatie

• CTRL + 3 voeg registraties met meerdere cameraposities in mozaik modus in de presentatie

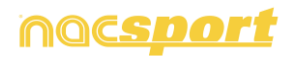

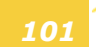

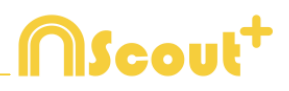

## 8.4 Update 2.8.0

#### **1. KNOPPEN SJABLOON**

#### 1.1 Blokkeer descriptor bij handmatige categorieën.

Met deze optie vermijdt je het toevoegen van descriptors aan handmatige categorieën die afgesloten zijn.

Selecteer hiervoor een handmatige categorie en klik op **Only add descriptors when open** in het tabblad 'Gedraagt zich als'. Nu is het alleen mogelijk om descriptors aan deze categorie toe te voegen als deze actief is.

#### 2. DASHBOARD

#### 2.1 Volgorde van preview wijzigen.

Bij het openen van een dashboard van meerdere databases en het klikken op een grafiek, sectie of label is het mogelijk om de indeling hoe de registraties getoond moeten worden te wijzigen.

Om de volgorde te wijzigen zoals de registraties getoond worden, klik op Order by anlysis name (.nac) Nu worden de registraties in chronologische volgorde getoond per analyse.

Chronologische volgorde:

| Ord | Order by anlysis name (.nac)     |          |          |       |  |  |  |
|-----|----------------------------------|----------|----------|-------|--|--|--|
| Ma: | Maximize the window when opening |          |          |       |  |  |  |
| 1   | 7 Mts opp                        | 09:21:17 | 09:24:39 | 1st h |  |  |  |
| 2   | 7 Mts opp                        | 14:25:19 | 14:29:44 | Up ri |  |  |  |
| 3   | 7 Mts opp                        | 21:15:04 | 21:21:12 | 1st h |  |  |  |
| 4   | 7 Mts opp                        | 27:38:31 | 27:43:04 | 1st h |  |  |  |
| 5   | 7 Mts opp                        | 33:58:40 | 34:01:48 | Dow   |  |  |  |
| 6   | 7 Mts opp                        | 35:13:03 | 35:20:10 | 1st h |  |  |  |
| 7   | 7 Mts opp                        | 73:22:15 | 73:30:44 | 2nd I |  |  |  |

Volgorde per analyse:

| 00</th <th colspan="7">🛿 Order by anlysis name (.nac)</th> | 🛿 Order by anlysis name (.nac)   |          |          |       |  |  |  |
|------------------------------------------------------------|----------------------------------|----------|----------|-------|--|--|--|
| Ma                                                         | Maximize the window when opening |          |          |       |  |  |  |
| 4                                                          | 7 Mts opp                        | 27:38:31 | 27:43:04 | 1st h |  |  |  |
| 6                                                          | 7 Mts opp                        | 35:13:03 | 35:20:10 | 1st h |  |  |  |
| 7                                                          | 7 Mts opp                        | 73:22:15 | 73:30:44 | 2nd I |  |  |  |
| З                                                          | 7 Mts opp                        | 21:15:04 | 21:21:12 | 1st h |  |  |  |
| 1                                                          | 7 Mts opp                        | 09:21:17 | 09:24:39 | 1st h |  |  |  |
| 2                                                          | 7 Mts opp                        | 14:25:19 | 14:29:44 | Up ri |  |  |  |
| 5                                                          | 7 Mts opp                        | 33:58:40 | 34:01:48 | Dow   |  |  |  |

## <u>3. TIJDSBALK</u>

#### 3.1 Anker registratie.

Hiermee kan je een registratie gebruiken als referentie om je analyse te synchroniseren.

Selecteer de registratie om te gebruiken als referentie en houdt de ALT-toets ingedrukt. De referentie registratie wordt nu rood in de Tijdsbalk.

| 28 | 29 | 30 |    |   |    | 31 |    |    |    | 32 |
|----|----|----|----|---|----|----|----|----|----|----|
| 43 |    |    | 44 |   | 45 |    | 46 | 47 | 48 |    |
| _  |    |    |    |   | 14 |    |    |    |    |    |
|    |    |    |    |   |    |    |    |    |    |    |
| 23 |    |    | 2  | 4 |    |    |    | 25 | 26 | 5  |

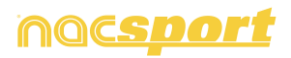

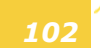

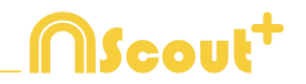

Ga nu naar het moment in de video wat overeenkomt met het moment waar de referentie registratie zou moeten zijn en druk op Ctrl+A om de analyse te synchroniseren.

**Opmerking:** Indien er registraties buiten de totale videotijd staan worden deze niet verwijderd maar ze worden ook niet getoond in de video als ze geselecteerd worden.

## 3.2 Voeg de hele gehele inhoud van de tijdsbalk toe aan een presentatie en behoudt de mozaïek weergave van meerdere cameraposities.

Met deze optie kan je de gehele inhoud van de tijdsbalk toevoegen aan een presentatie waarin automatisch de meerdere cameraposities in mozaïek weergave worden getoond.

Open een presentatie en houdt de Ctrl-toets ingedrukt. Klik op an selecteer nu de optie om de gehele inhoud van de tijdsbalk toe te voegen aan een presentatie zonder de Ctrl-toets los te laten.

#### 3.3 Kies categorieën bij het toevoegen van een analyse van dezelfde video.

Hiermee kan je kiezen welke specifieke categorieën moeten worden toegevoegd aan de Tijdsbalk bij het samenvoegen van 2 analyses van dezelfde video.

Volg onderstaande stappen:

- 1- Klik op het icoon en selecteer Database toevoegen (van dezelfde video)
- 2- Selecteer een database en klik Open.
- 3- Selecteer de categorieën die je wilt toevoegen aan de huidige analyse en klik op . De registraties van deze database worden automatisch toegevoegd aan de hiervoor geopende analyse.

## 4. REGISTREREN

#### 4.1 Zet genestelde knoppen uit.

Met deze optie kan je overlappende knoppen instellen zodat ze hun individuele gedrag behouden.

Klik hiervoor op 😟 en selecteer de desbetreffende optie.

Nu zullen alle overlappende knoppen zullen zich niet gedragen als de genestelde knoppen. Hiermee wordt voorkomen om met één klik meerdere acties te klikken.

#### 4.2 Wisselen tussen camera posities

**Klik op (L)** om te kiezen om de 4, 5, 6, 7 sneltoetsen op het toetsenbord te gebruiken acties te registreren of om te wisselen van de ene naar de andere camera positie.

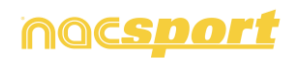

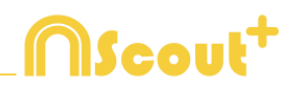

#### 4.3 Beperk het aantal registraties in de "play by play" tabel.

Met deze optie kan je het aantal acties die in de "play by play" tabel worden weergegeven wijzigen.

Klik op het drop-down menu en kies het aantal registraties die getoond moeten worden.

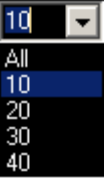

In dit voorbeeld worden slechts 10 registraties getoond.

|       |                          | Play by Play        | /table 🗖 🗙                                 |
|-------|--------------------------|---------------------|--------------------------------------------|
| Ē     | Ê∎ ↓2                    | <b>G</b> All the ca | ategories 🔽 10 🔽                           |
| 273 🕨 | 38:08:08 <mark>P0</mark> | DSSESSION           | 2nd half; High press; Ends as a p          |
| 274 🕨 | 38:30:19 <mark>FF</mark> | REE KICK            | Defensive left; 4; Defenders; 2nd          |
| 275 🕨 | 39:02:15 <mark>SH</mark> | IOT                 | Area opp; 2nd half; On goal; Goo           |
| 276 🕨 | 39:18:19 <mark>CO</mark> | DRNERS              | 2nd half; Bad                              |
| 277 🕨 | 40:02:15 <mark>FF</mark> | REE KICK OPP        | Defensive left; 1; Goal keeper; T          |
| 278 🕨 | 40:13:12 <mark>SH</mark> | IOT                 | Ofensive right end; 2nd half; On<br>attack |
| 279 🕨 | 40:57:23 <mark>P0</mark> | DSSESSION           | 2nd half; Ends as a possession c           |
| 280 🕨 | 41:47:07 PC              | DSSESSION           | 2nd half; High press; Ends as a p          |
| 281 🕨 | 42:50:01 CC              | DRNERS              | 2nd half                                   |
| 282 🕨 | 42:56:15 <mark>SI</mark> | IOT                 | In the area; Out of goal; From set         |
|       |                          |                     |                                            |
| <     | 1                        |                     | >                                          |

## **5. ALGEMENE WIJZIGINGEN**

#### 5.1 Analyse zoekfunctie

Vanuit "Mijn Analyse" kan je zoeken naar een analyse, uitsluitend op naam van de analyse, en wordt de naam van de video, de bestandslocatie en datum van de analyse genegeerd.

Klik op Only in .nac path en type de naam van de te zoeken analyse. Op deze manier wordt wat er in de zoekbalk wordt ingevoegd niet toegepast op eventuele overeenkomsten in de naam van de locatie of de naam van de video.

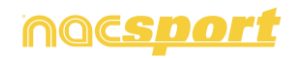

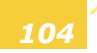

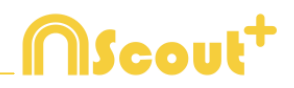

#### 5.2 Check de server status

Met deze optie kan je snel de status van de server waar de databases staan controleren.

Klik op "opties" in de "Tools" tab van het hoofdmenu. Klik nu op "Mappen".

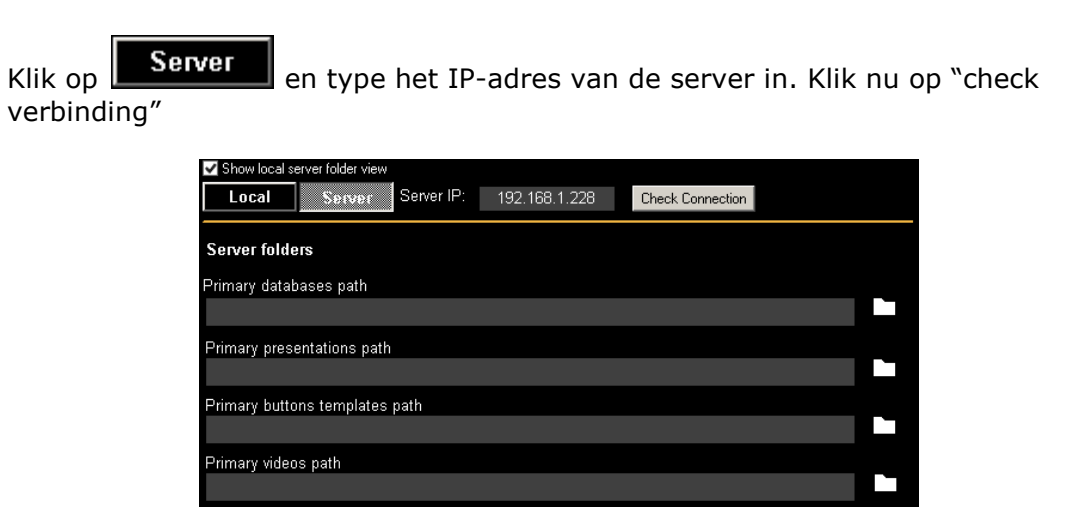

Vanaf nu zal elke keer dat je inlogt op de server vanuit "Mijn Analyse" er een server controle worden uitgevoerd. Indien er geen verbinding is met de server zal er een foutmelding zal verschijnen:

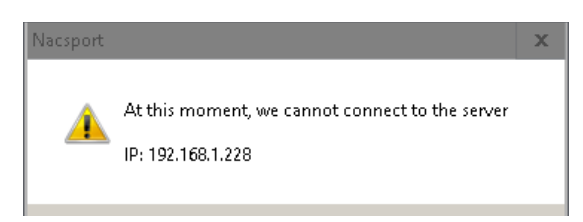

## **5.3 Voeg video's en tekeningen toe tijdens het laten zien van een presentatie**

Importeer video in een presentatie.

#### Er zijn 2 opties:

**A)** Selecteer de video die u wilt importeren en sleep deze in het presentatie venster.

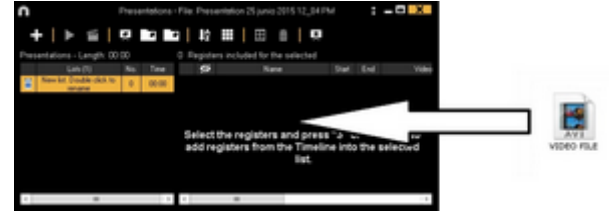

**B)** Klik op , selecteer importeer video en selecteer hierna de video om te importeren.

**Opmerking:** Elke geïmporteerde video wordt een nieuw registratie in de presentatie.

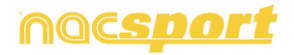

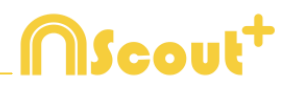

Importeer afbeeldingen als voorbladen in een presentatie.

#### Er zijn 2 opties:

**A)** Selecteer de afbeelding/afbeeldingen die u wilt importeren en sleep deze in het presentatie venster.

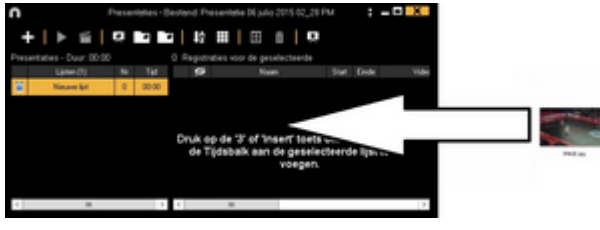

**B)** Klik op **(B)**, selecteer importeer foto en selecteer hierna de afbeelding/afbeeldingen om te importeren.

**Opmerking:** Elke geïmporteerde afbeelding wordt een nieuw voorblad in de presentatie.

Importeer .ppt bestanden als voorbladen in een presentatie

Maak gebruik van .ppt bestanden in voorbladen: Selecteer het .ppt bestand en sleep deze in het presentatie venster. De dia's van het .ppt bestand worden losse voorbladen.

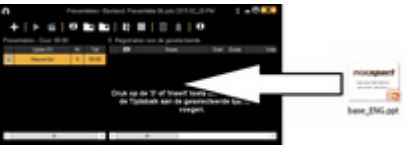

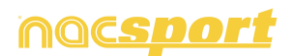

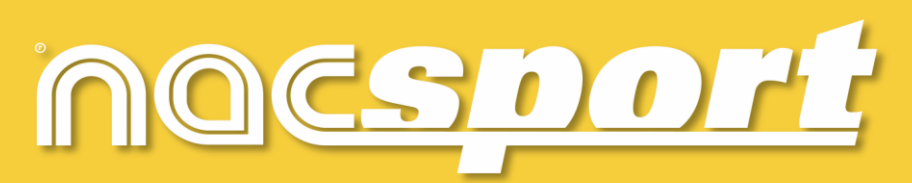

kwalitatieve informatie, betere beslissingen